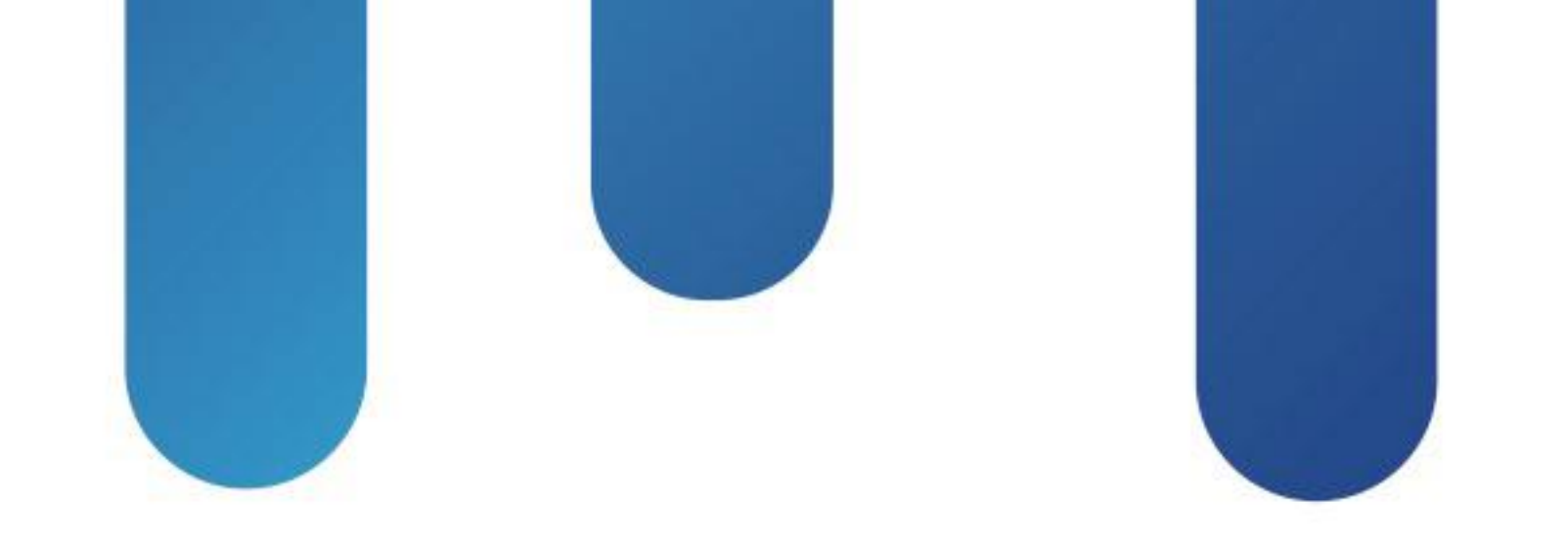

# What You Make Possible

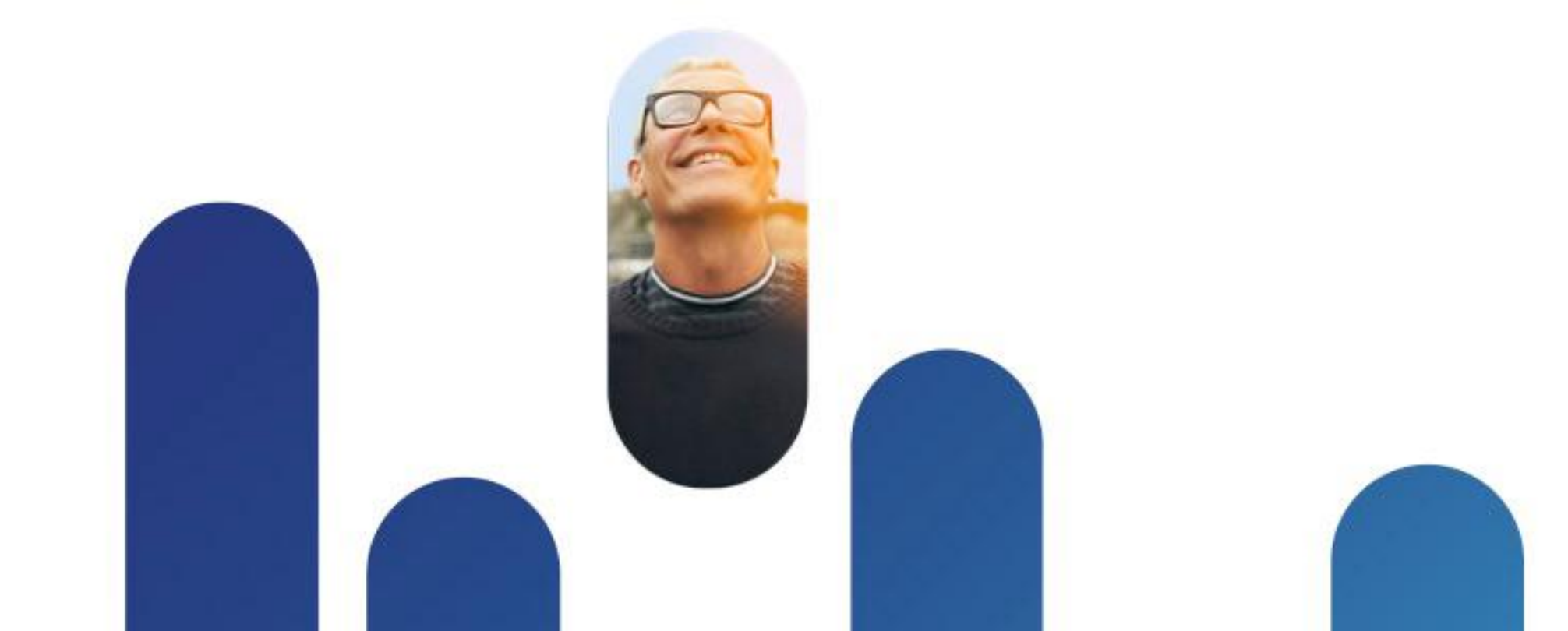

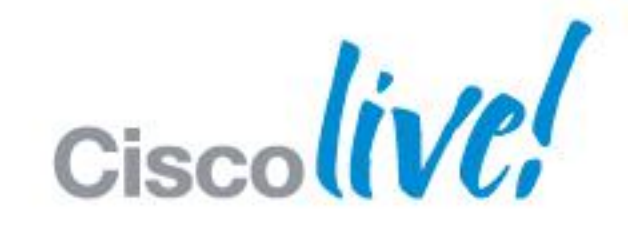

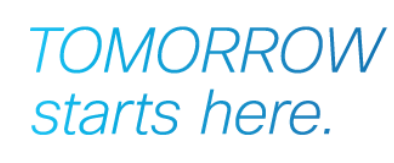

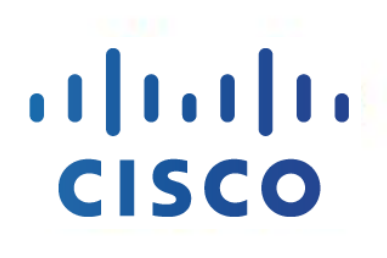

## Troubleshooting Catalyst 4K and 6K BRKRST-3067

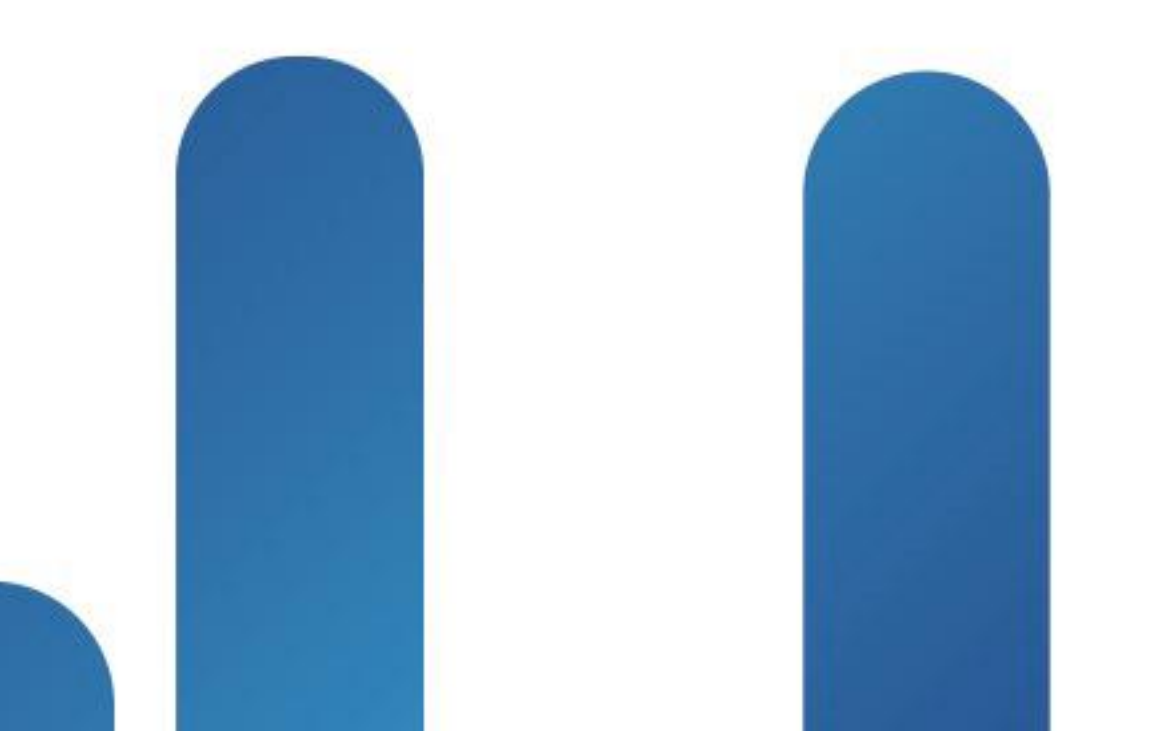

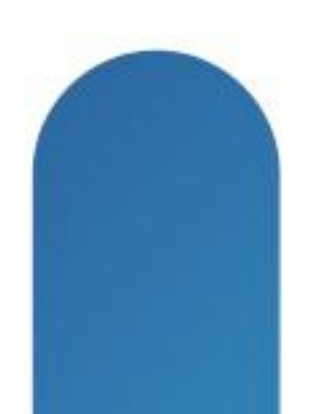

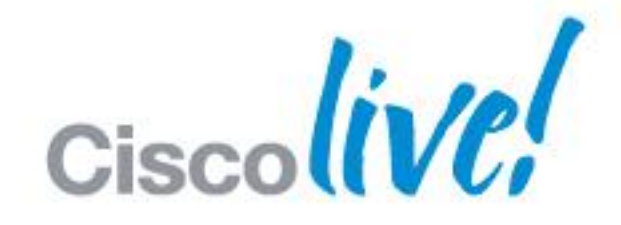

## TOMORROW starts here.

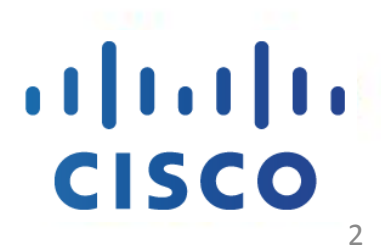

### Agenda **Troubleshooting Catalyst 4500**

- Architecture
- Interface Packet Drops
- High CPU
- IOS and IOS-XE Crashes
- IOS-XE Licenses

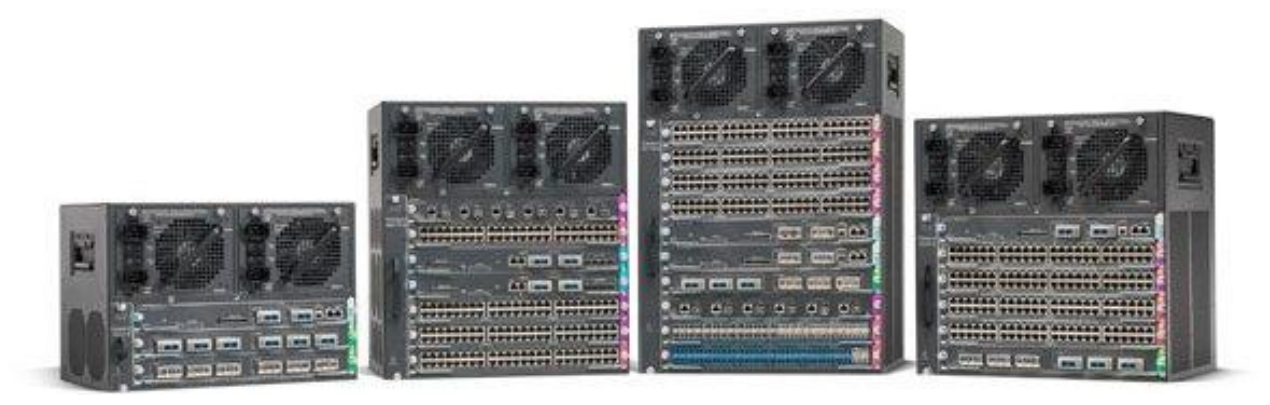

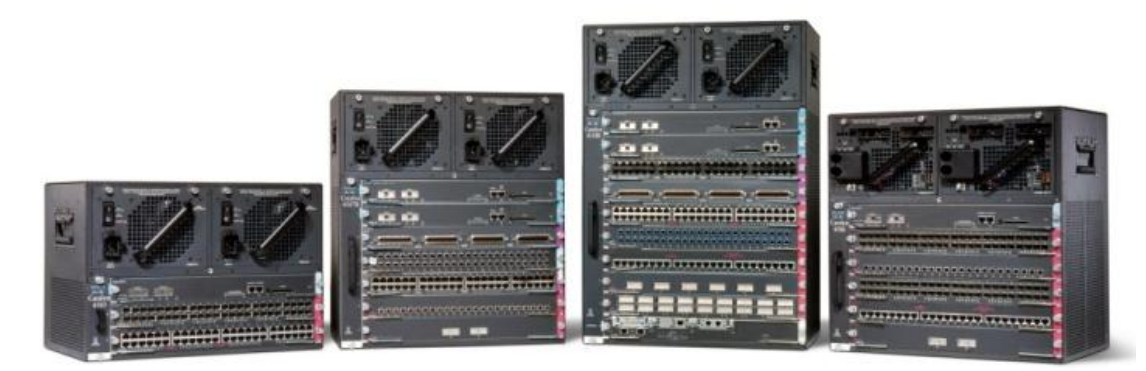

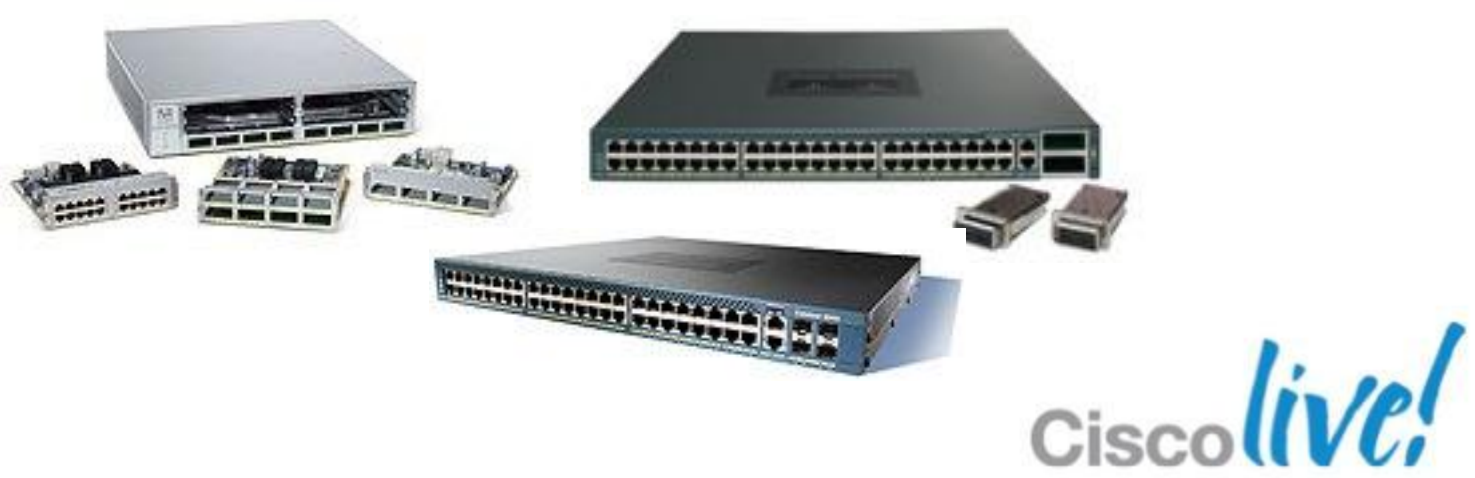

© 2013 Cisco and/or its affiliates. All rights reserved.

### Catalyst 4500-E Series Switches

### Catalyst 4500 Series Switches

## **Architecture Overview**

### Intelligent Supervisors

- Supervisor Engine 7-E, 6-E, 6L-E, V-10GE, V, IV,
- II-Plus-10GE, II-Plus, II-Plus

### Switching ASICs

- Packet Processor
- Forwarding Engine
- Specialised Hardware
  - TCAMs for ACLs, QoS, L3 forwarding
  - NetFlow (NFL) for statistics gathering
- Transparent Line Cards
  - Wire-rate, oversubscribed, PoE
  - 10/100, 10/100/1000, GE, 10GE

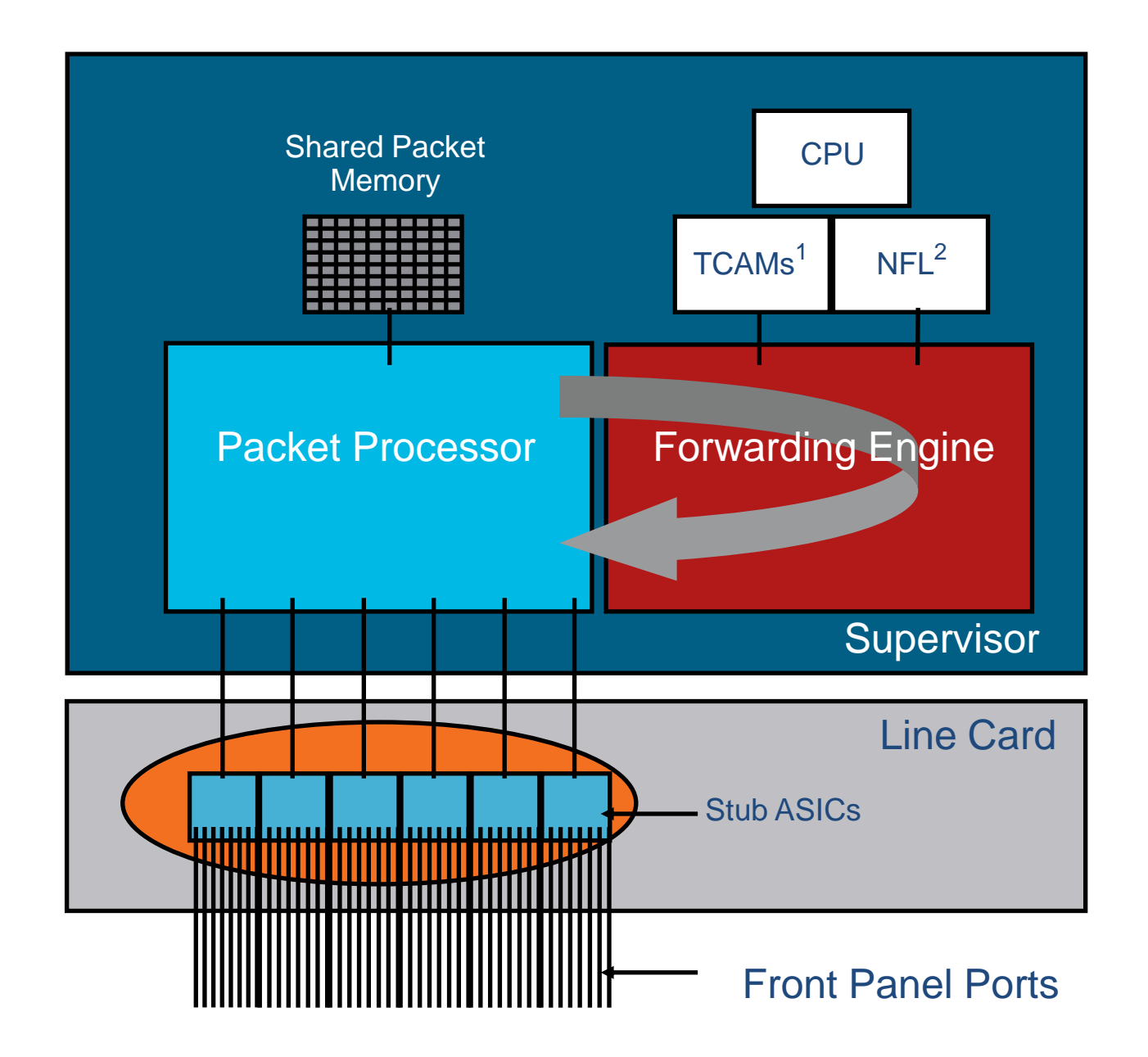

Supervisor and Blocking Line Card Block Diagram

## **Next Generation Supervisors**

- Supervisor 6L-E
- Supervisor 6-E
- Supervisor 7-E

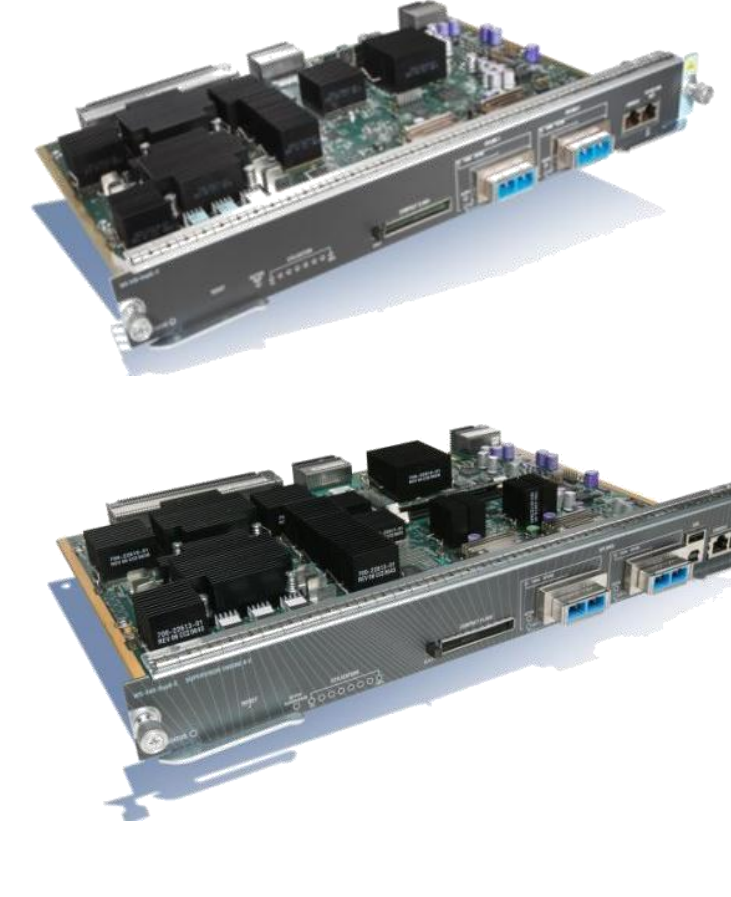

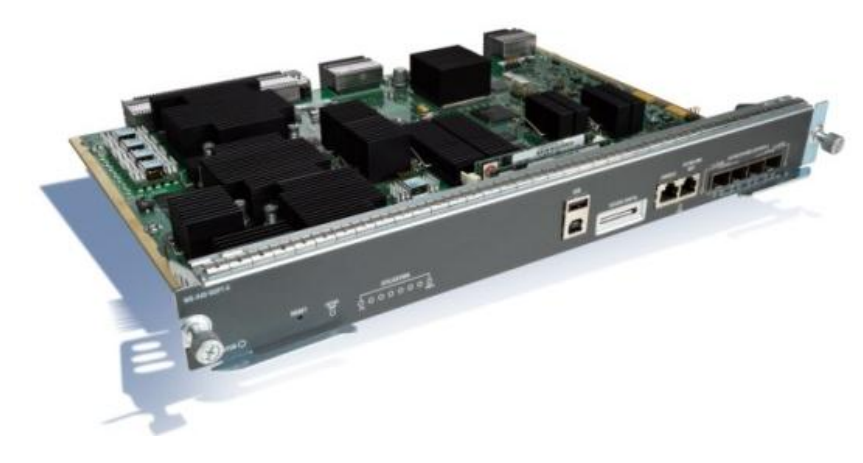

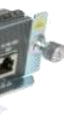

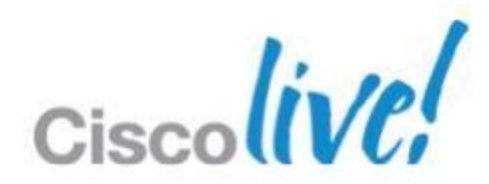

- Packet drops in transmit direction
  - -TX queue is full
  - -Oversubscription
  - Pause frames received
- Packet drops in receive direction
  - Minimal buffer on receiving queue

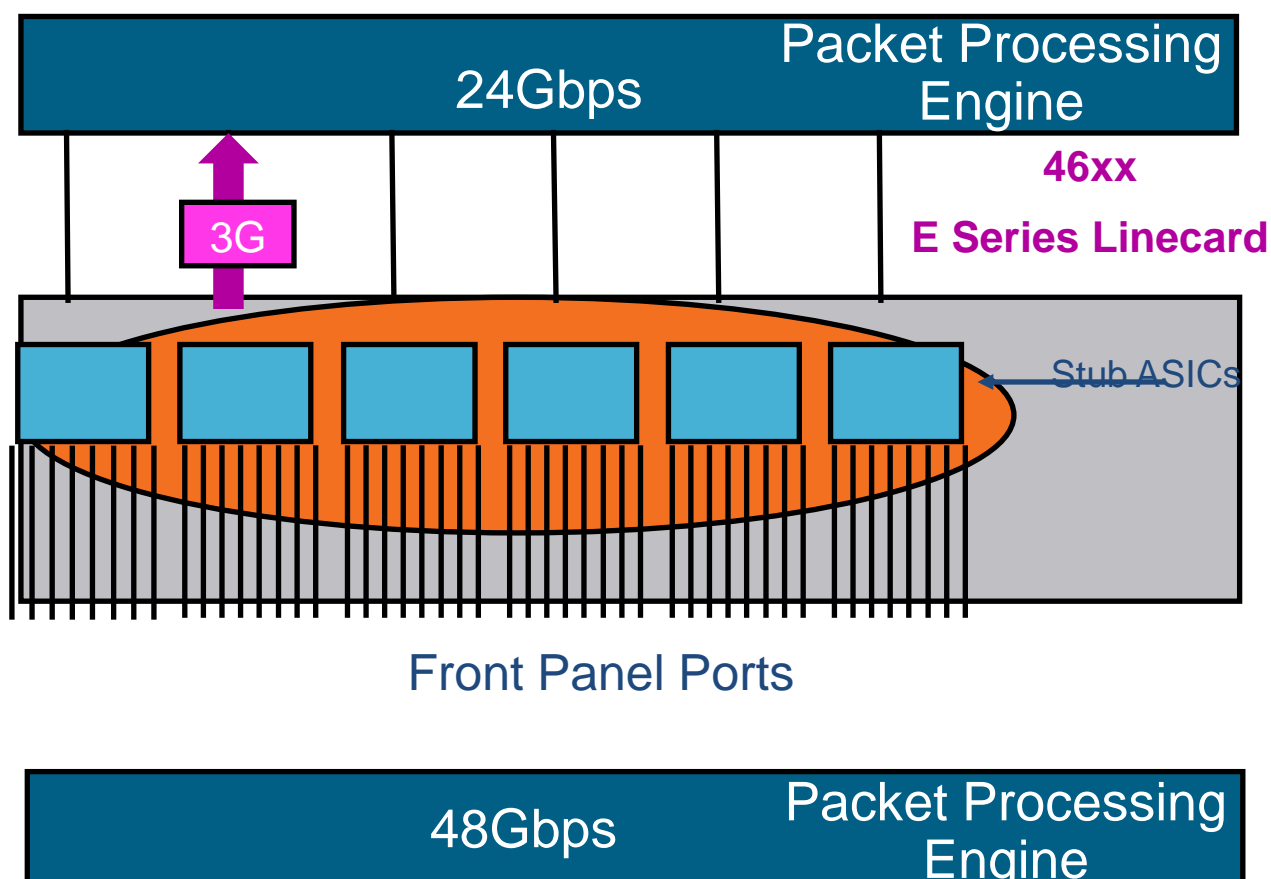

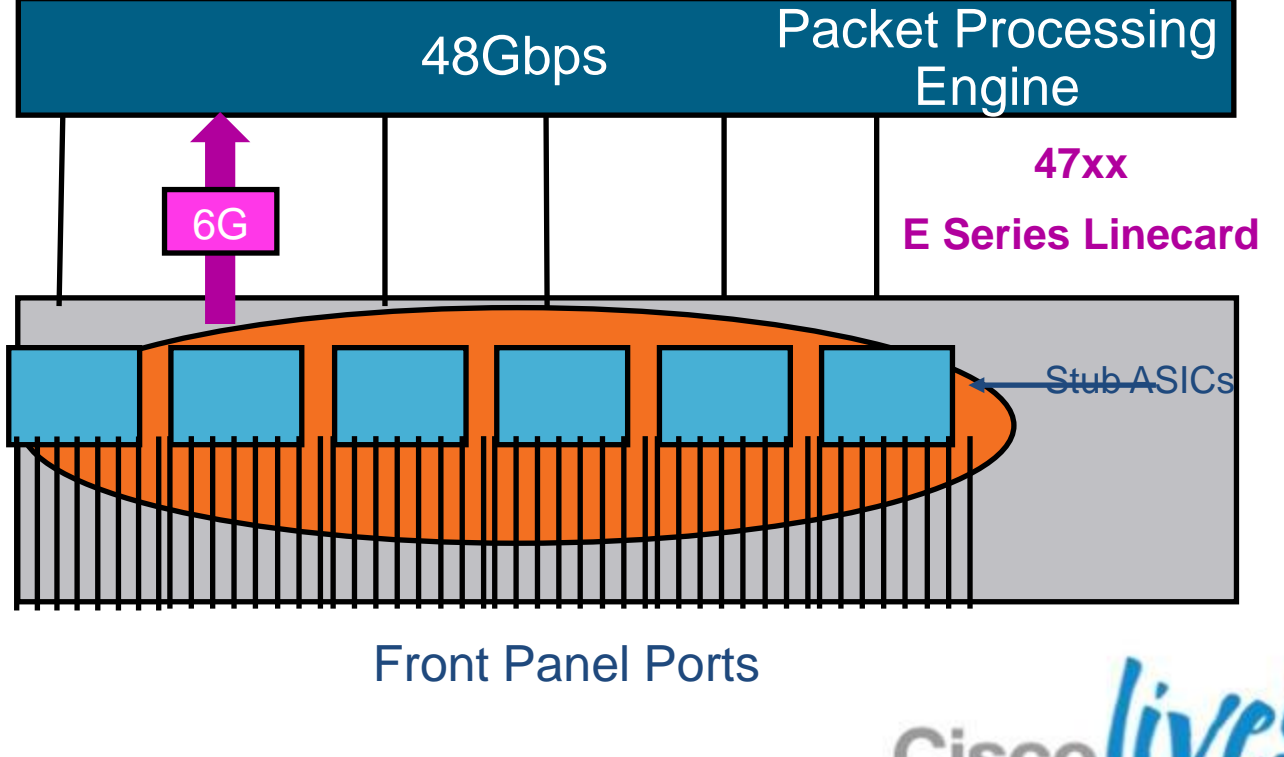

## **Troubleshooting Interface Drops TX Queue is Full**

```
SUP6-E# show interfaces q2/47 counters detail | begin Drops
           Tx-Drops-Queue-1 Tx-Drops-Queue-2 Tx-Drops-Queue-3
                                                                 Tx-Drops-Oueue-4
Port
Gi2/47
                                                              \cap
       Tx-Drops-Queue-5 Tx-Drops-Queue-6 Tx-Drops-Queue-7 Tx-Drops-Queue-8
Port
Gi2/47
                                                                      37748571
SUP6-E# show interfaces q2/47 counters detail | begin Drops
           Tx-Drops-Queue-1 Tx-Drops-Queue-2 Tx-Drops-Queue-3 Tx-Drops-Queue-4
Port
Gi2/47
       Tx-Drops-Queue-5 Tx-Drops-Queue-6 Tx-Drops-Queue-7
                                                             Tx-Drops-Queue-8
Port
Gi2/47
                                                          \cap
                                                                      37874327
```

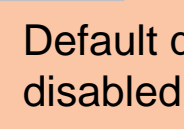

### Next steps

- -Consider implementing a QoS policy to share traffic amongst queues
- Increment default output queue-limit of 40 packets to allow for more buffer space

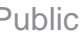

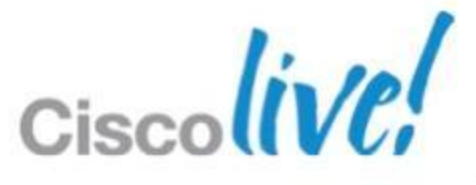

### Default queue 8 when QoS is

### Peer is Sending Pause Frames

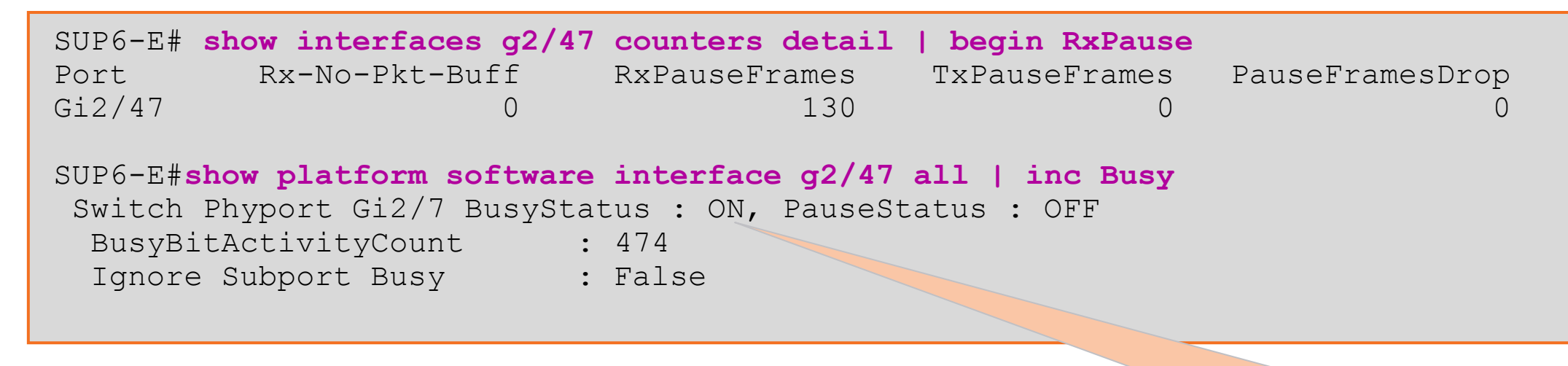

BusyBit is activated when received pause frames exceed threshold.

%C4K HWPORTMAN-4-BLOCKEDTXQUEUE: Blocked transmit queue HwTxQId7 on Switch Phyport Gi2/47, count=116

Error log displayed when BusyBit is set

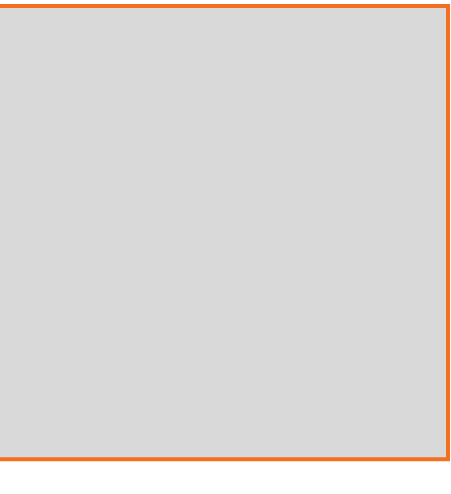

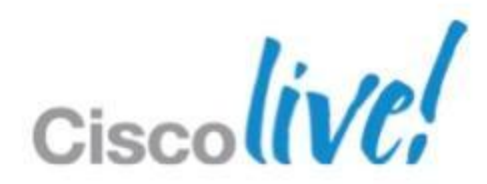

Peer is Sending Pause Frames Continued

### Next steps

- Disable flow control receive on the local interface
- Disable flow control send on the peer

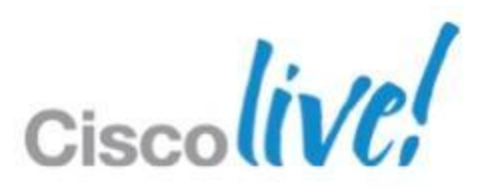

Minimal buffer on receiving stub ASIC (applicable to linecards with oversubscription ratio)

### Next steps

- Enable flow control send on the local interface
- Enable flow control receive on the peer

Sup6-E# show interface gi1/13 | include overrun 0 input errors, 0 CRC, 0 frame, 86432 overrun, 0 ignored Sup6-E# show interface gi1/13 | include overrun 0 input errors, 0 CRC, 0 frame, 206658 overrun, 0 ignored

| Sup6-E# show | <pre>interface gi1/13</pre> | counter all   begi | n Rx-No       |                 |
|--------------|-----------------------------|--------------------|---------------|-----------------|
| Port         | Rx-No-Pkt-Buff              | RxPauseFrames      | TxPauseFrames | PauseFramesDrop |
| Gi1/13       | 206658                      | 0                  | 0             | 0               |

| Sup6-E# show platform | software interface g1/13 stub stat   in Overrun |  |
|-----------------------|-------------------------------------------------|--|
| OverrunPackets        | : 206658 (look for Rx Stats)                    |  |

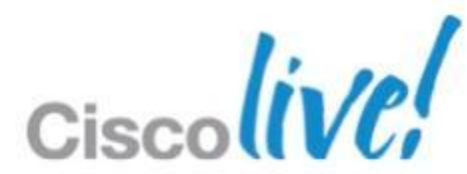

## **Troubleshooting High CPU** Functions of the 4500 CPU

- Sends and receives control plane traffic
  - STP, CDP, PAgP, VTP, DTP, routing protocols
- Program dynamic entries into hardware
  - ACLs, CEF entries
- Manage access to the switch
  - Telnet, SSH
- Manage system components
  - Fan tray, power supply, PoE

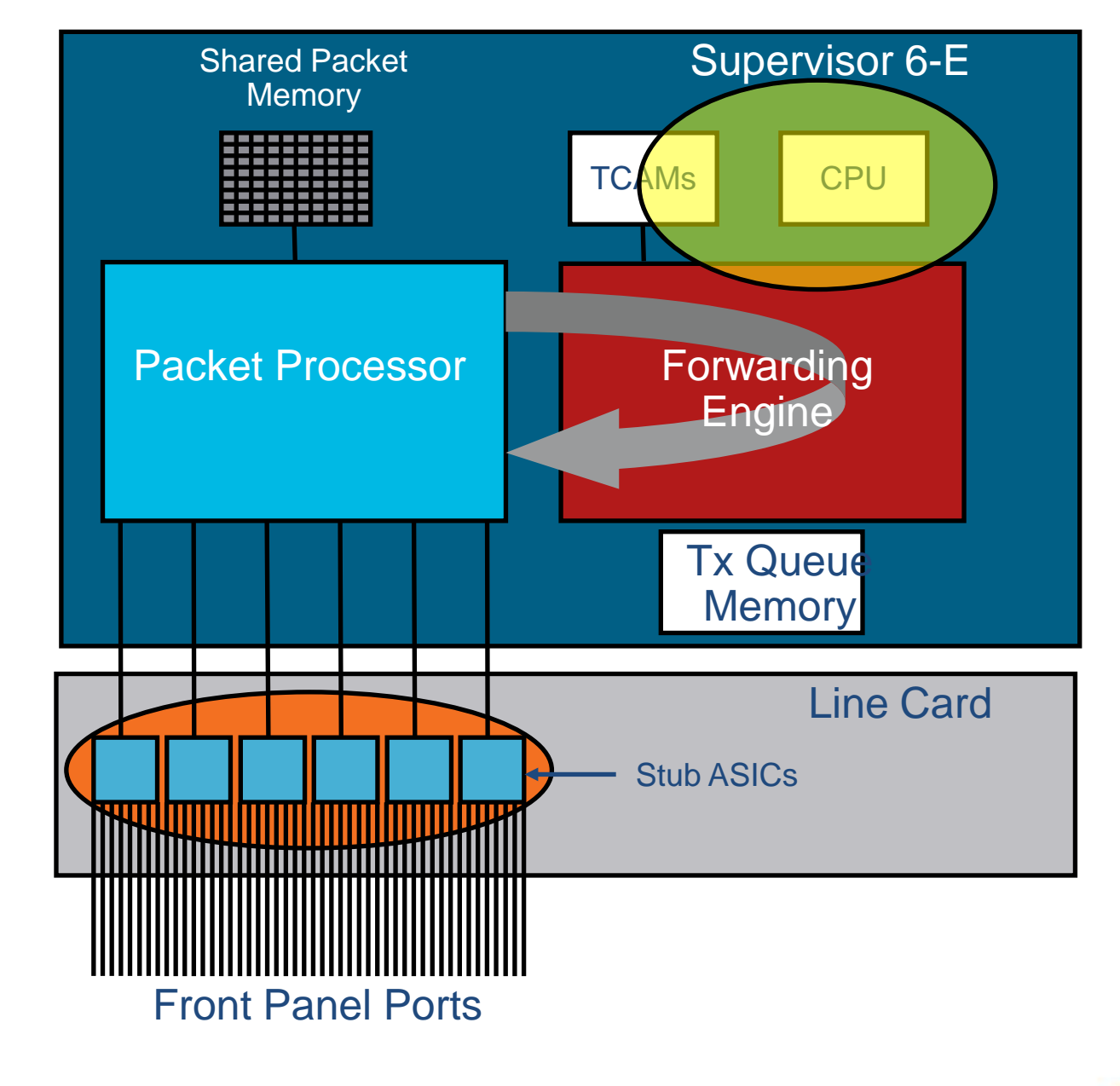

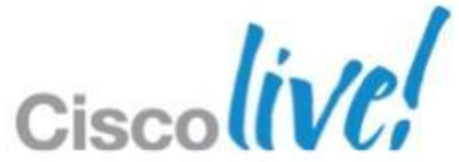

### **Troubleshooting High CPU** Software-forwarded Data Traffic

- Packets copied to CPU but originally switched in hardware
  - Host mac address learning
- Packets punted to CPU for processing
  - Routing updates, BPDUS, flood of traffic
- Packets sent to the CPU for forwarding

– AppleTalk, IPX

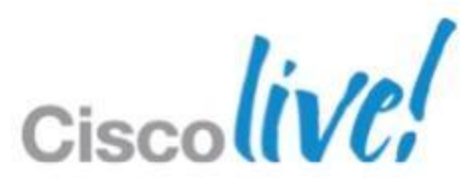

## Troubleshooting High CPU Usage on IOS Threads

| SUP7.<br>Core | -E# show<br>0: CPU | <b>w proce</b><br>utiliz | <b>sses cpu sor</b><br>ation for fi <sup>-</sup> | <b>ted deta</b><br>ve second | <b>il</b><br>ds: 4%; | one min | ute: 2%; | five minu | tes: | 2%   |
|---------------|--------------------|--------------------------|--------------------------------------------------|------------------------------|----------------------|---------|----------|-----------|------|------|
| Core          | 1: CPU             | utiliz                   | ation for fi                                     | ve secono                    | ds: 6%;              | one min | ute: 3%; | five minu | tes: | 28   |
| PID           | ΤС                 | TID                      | Runtime(ms)                                      | Invoked                      | uSecs                | 5Sec    | 1Min     | 5Min      | ΤΊ   | Y Pr |
|               |                    |                          |                                                  |                              |                      | ( % )   | (%)      | ( % )     |      |      |
| 9433          | L                  |                          | 2946931                                          | 1131416                      | 0                    | 6.70605 | A 4.3906 | 2 4.12207 | 0    | iosc |
| 9433          | L 1                | 11383                    | 984896                                           | 4669930                      | 0                    | 7.11    | A 3.22   | 3.00      | 0    | iosc |
| 9433          | L 1                | 9433                     | 1961205                                          | 6644042                      | 0                    | 6.22    | A 5.44   | 5.11      | 0    | iosc |
| 9433          | L 1                | 11386                    | 829                                              | 18630                        | 0                    | 0.00    | A 0.00   | 0.00      | 0    | iosc |
| 71            | I                  |                          | 55575                                            | 8787502                      | 0                    | 1.11    | R 1.00   | 1.00      | 0    | Ca   |
| 52            | I                  |                          | 4221576                                          | 2152734                      | 0                    | 0.33    | R 0.33   | 0.33      | 0    | II   |
| 72            | I                  |                          | 1033445                                          | 1988579                      | 0                    | 0.33    | R 0.33   | 0.33      | 0    | Ca   |
| 89            | I                  |                          | 4                                                | 132                          | 0                    | 0.00    | R 0.00   | 0.00      | 0    | Е×   |

| SUP6-E# <b>sh proc cpu sorted</b> |            |             |            |        |         |        |                    |  |
|-----------------------------------|------------|-------------|------------|--------|---------|--------|--------------------|--|
| CPU uti                           | lization f | or five sec | onds: 6%/0 | %; one | minute: | 6%; fi | ve minutes: 6%     |  |
| PID Ru                            | untime(ms) | Invoked     | uSecs      | 5Sec   | 1Min    | 5Min   | TTY Process        |  |
| 51                                | 12294972   | 8770348     | 1401       | 3.75%  | 3.78%   | 3.79%  | 0 Cat4k Mgmt LoPri |  |
| 50                                | 2556152    | 16464011    | 155        | 2.47%  | 2.49%   | 2.47%  | 0 Cat4k Mgmt HiPri |  |
| 92                                | 0          | 38032       | 0          | 0.07%  | 0.00%   | 0.00%  | 0 Ethchnl          |  |
| 111                               | 20         | 142         | 140        | 0.07%  | 0.00%   | 0.00%  | 0 Exec             |  |
| 38                                | 2044       | 380316      | 5          | 0.07%  | 0.06%   | 0.07%  | 0 IDB Work         |  |
| 99                                | 44600      | 106342      | 419        | 0.07%  | 0.04%   | 0.05%  | 0 CDP Protocol     |  |
|                                   |            |             |            |        |         |        |                    |  |

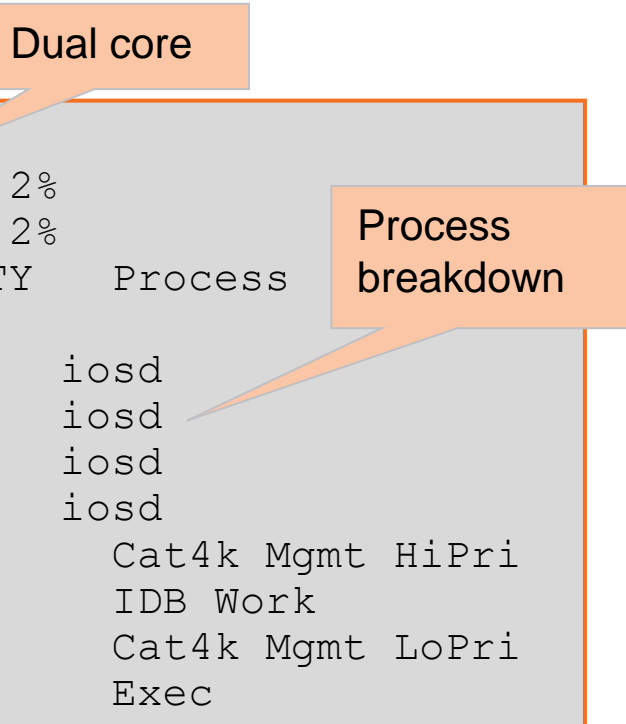

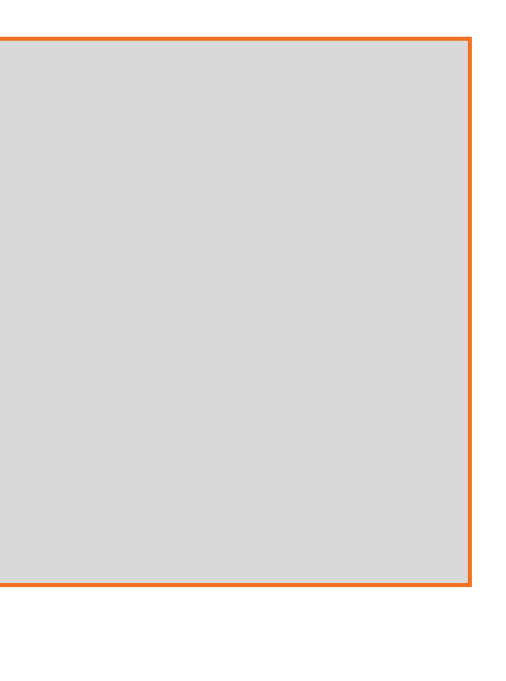

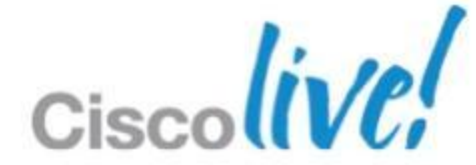

# **Troubleshooting High CPU**

Usage on platform dependent threads

### These processes use CPU under the Cat4K Mgmt HiPri and Cat4K Mgmt LoPri

HiPri: within CPU target LoPri: exceeds CPU target

| SUP6-E#show platform | health |        |        |        |       |     |       |       |      |       |
|----------------------|--------|--------|--------|--------|-------|-----|-------|-------|------|-------|
|                      | %CPU   | %CPU   | RunTir | neMax  | Prior | ity | Avera | age 🖁 | CPU  | Total |
|                      | Target | Actual | Target | Actual | Fg    | Bg  | 5Sec  | Min   | Hour | CPU   |
| RkiosObflMan         | 0.50   | 0.00   | 4      | 0      | 100   | 500 | 0     | 0     | 0    | 0:15  |
| GalChassisVp-review  | 3.00   | 0.09   | 10     | 33     | 100   | 500 | 0     | 0     | 0    | 5:34  |
| S2w-JobEventSchedule | 10.00  | 0.00   | 10     | 0      | 100   | 500 | 0     | 0     | 0    | 0:00  |
| Stub-JobEventSchedul | 10.00  | 0.50   | 10     | 5      | 100   | 500 | 0     | 0     | 0    | 13:58 |
| Lj-poll              | 1.00   | 0.01   | 2      | 0      | 100   | 500 | 0     | 0     | 0    | 1:18  |
| StatValueMan Update  | 1.00   | 0.01   | 1      | 0      | 100   | 500 | 0     | 0     | 0    | 2:18  |
| Pim-review           | 0.10   | 0.00   | 1      | 0      | 100   | 500 | 0     | 0     | 0    | 0:18  |
| Ebm-host-review      | 1.00   | 0.00   | 8      | 0      | 100   | 500 | 0     | 0     | 0    | 0:05  |
| Ebm-host-util-review | 1.00   | 0.00   | 10     | 0      | 100   | 500 | 0     | 0     | 0    | 0:00  |
| Ebm-port-review      | 0.10   | 0.00   | 1      | 0      | 100   | 500 | 0     | 0     | 0    | 0:01  |
| Protocol-aging-revie | 0.20   | 0.00   | 2      | 0      | 100   | 500 | 0     | 0     | 0    | 0:00  |
| EbmHostRedundancyMan | 2.00   | 0.00   | 20     | 0      | 100   | 500 | 0     | 0     | 0    | 0:00  |
| Acl-Flattener        | 1.00   | 0.00   | 10     | 0      | 100   | 500 | 0     | 0     | 0    | 0:00  |
| IrmFibThrottler Thro | 2.00   | 0.00   | 7      | 0      | 100   | 500 | 0     | 0     | 0    | 0:26  |

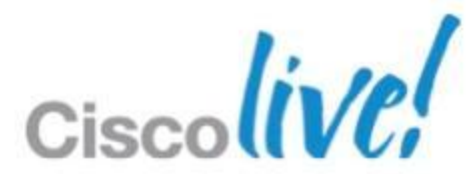

### **Troubleshooting High CPU** Traffic in the CPU Queue

### Events that trigger packets to be sent to the CPU queue

| SUP7-E# <b>show platform cpu packet statistics</b><br>Packets Dropped In Processing Overall |                                                |            |           |           |           |            |  |  |
|---------------------------------------------------------------------------------------------|------------------------------------------------|------------|-----------|-----------|-----------|------------|--|--|
| Total                                                                                       | Total 5 sec avg 1 min avg 5 min avg 1 hour avg |            |           |           |           |            |  |  |
| 3680                                                                                        | 2848                                           | 0          | 0         | 0         | 0         |            |  |  |
| Packets Dropped                                                                             | In Processin                                   | g by CPU e | vent      |           |           |            |  |  |
| Event                                                                                       | Total                                          |            | 5 sec avo | 1 min avg | 5 min avg | 1 hour avg |  |  |
| Sa Miss                                                                                     |                                                | 36778332   | C         | 0         | 0         | 0          |  |  |
| Input Acl Fwd                                                                               |                                                | 19         | C         | 0         | 0         | 0          |  |  |
| Input ACl Copy                                                                              |                                                | 24497      | C         | 0         | 0         | 0          |  |  |
|                                                                                             |                                                |            |           |           |           |            |  |  |

### Next steps

Mac flap?

– Identify the event that is dropping packets so that we know what type of packet to look for in further CPU debugging

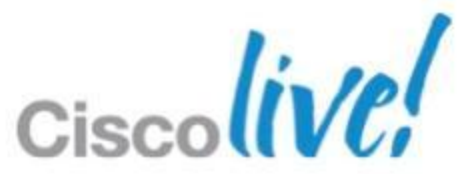

## **Troubleshooting High CPU - Tools** In-Built CPU Sniffer

- Packets that are punted to CPU are sent to a circular buffer
- Buffer retains 1024 packets at a time and does not occupy CPU cycles

| SUP6-E# <b>debug platform packet all buffer</b><br>platform packet debugging is on                                                                                                    |                           |  |  |  |  |  |
|----------------------------------------------------------------------------------------------------|---------------------------|--|--|--|--|--|
| SUP6-E# show platform cpu packet buffered<br>Total Received Packets Buffered: 1024                                                                                                    | Ingress interface of page |  |  |  |  |  |
| <pre>Index 0:<br/>3 days 23:23:18:54927 - RxVlan: 1006, RxPort: Gi1/1<br/>Priority: Normal, Tag: No Tag, Event: 11, Flags: 0x40, Size: 64<br/>Eth: Src 00:00:0B:00:00:00 Dst 00:22:90:E0:D6:FF Type/Len 0x0800<br/>Ip: ver:IpVersion4 len:24 tos:0 totLen:46 id:0 fragOffset:0 ttl:64 proto:tcp<br/>src: 10.10.10.100 dst: 172.16.100.100 hasIpOptions firstFragment lastFragment</pre> |                           |  |  |  |  |  |
| 0: 0x0 0x64 0x0 0x64 0x0 0x0 0x0 0x0 0x0 0x0<br>10: 0x0 0x0 0x50 0x0 0x0 0x0 0x8A 0x37 0x0 0x0<br>20: 0x0 0x1 0xB5 0x77 0x6A 0x7E                                                                                                    | Source/dest               |  |  |  |  |  |

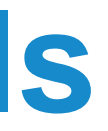

cket

ination address

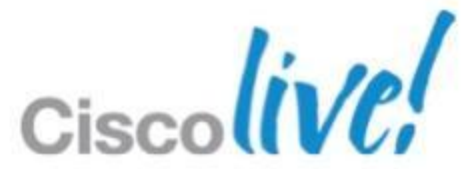

## **Troubleshooting High CPU - Tools SPAN Capture for CPU**

### Monitor CPU bound traffic both in send and receive direction

```
SUP6-E# show running-config | include monitor
monitor session 1 source cpu rx
monitor session 1 destination interface Gi1/48
SUP6-E# show monitor session 1
Session 1
_____
                       : Local Session
Type
Source Ports
    RX Only
                       : CPU
Destination Ports : CPU : Gi1/48
                                                Connect laptop with Wireshark
                   : Native
    Encapsulation
                       : Disabled
          Ingress
         Learning
                       : Disabled
```

### Next steps

– Is there a pattern and is this legitimate traffic?

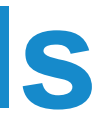

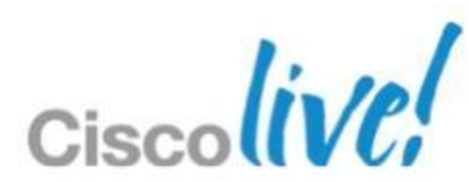

## **IOS Process Crash**

- Reasons for a crash
  - -Bus error, forced by software, address errors, watchdog timeouts
- All crashes generate a crashinfo
  - Present in crashinfo or platform crashdump

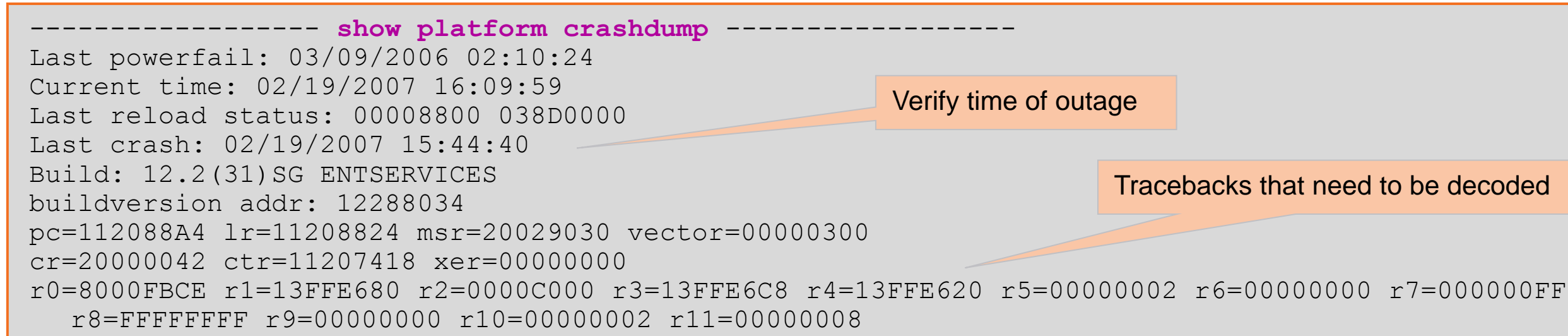

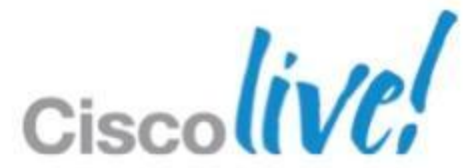

## **IOS-XE Process Crash IOS-XE vs. IOS**

- IOS-XE kernel is Linux
- Runs several different processes
  - -IOSd, FFM, HA, licensing
- IOS runs as one process in a single unprotected memory space
- IOS-XE crash infrastructure collects crashinfo files for any failing process **IOS Classic**

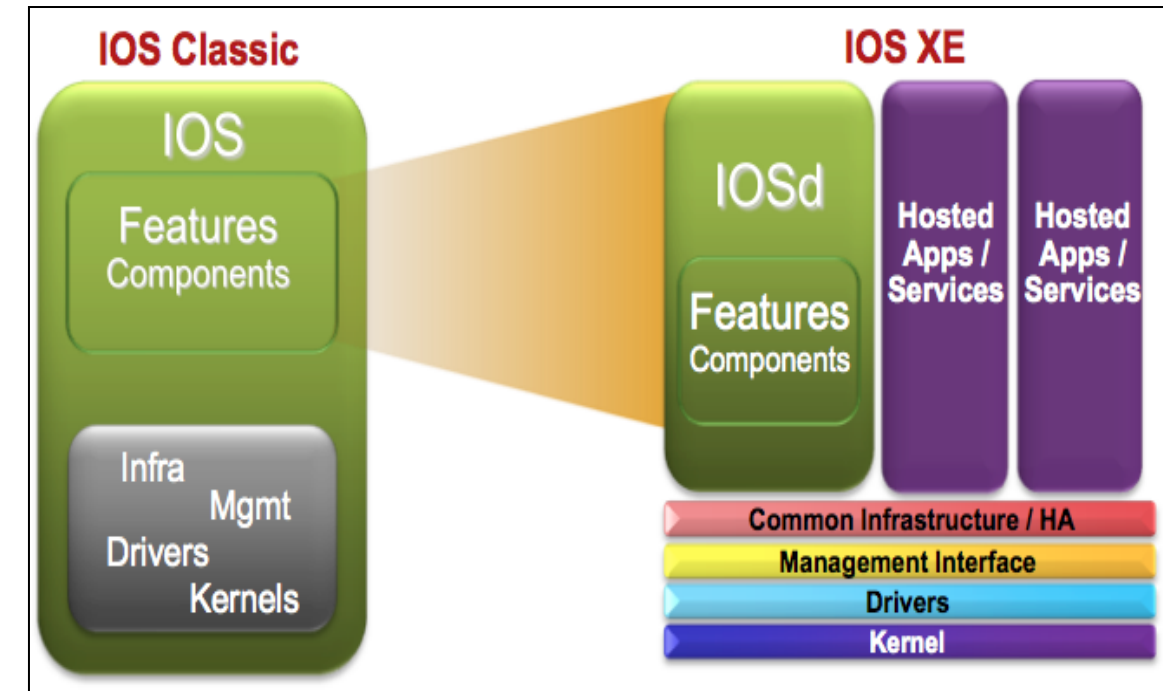

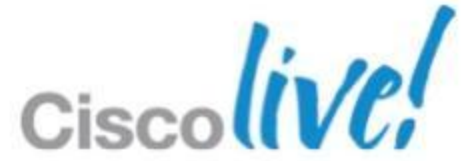

## **IOS-XE Process Crash**

- Files generated upon a crash: system kernel info, crashinfo file and core file
- By default, crashinfo files are stored in the crashinfo directory (135MB) partition of bootflash) Enables generation of process core dump file

Sup7-E(config) # exception coredump

### Generation of core files requires configuration

| SUP7-E#show exception information    |                 |                                  |
|--------------------------------------|-----------------|----------------------------------|
| Exception configuration information  |                 | Default – 10 crashinfo files and |
| Coredump file - disabled, compressed |                 | core files saved                 |
| Maximum number of files              |                 |                                  |
| Core - 10 file(s)                    |                 |                                  |
| Process crashinfo - 10 file(s)       |                 |                                  |
| Configured storage devices           |                 |                                  |
| 1 - crashinfo:                       |                 |                                  |
| 2 - not assigned                     |                 |                                  |
| 3 - not assigned                     |                 |                                  |
| Dump protocol - not configured       | (not supported) |                                  |

© 2013 Cisco and/or its affiliates. All rights reserved

| 6 | - |   |  |
|---|---|---|--|
|   |   | 2 |  |
| 1 | - |   |  |

| nd 10 |  |
|-------|--|
|       |  |
|       |  |
|       |  |
|       |  |
|       |  |
|       |  |
|       |  |
|       |  |
|       |  |
|       |  |

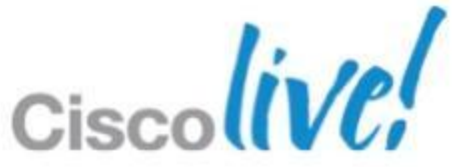

## **IOS-XE Licensing (CSL)**

Feature Set License

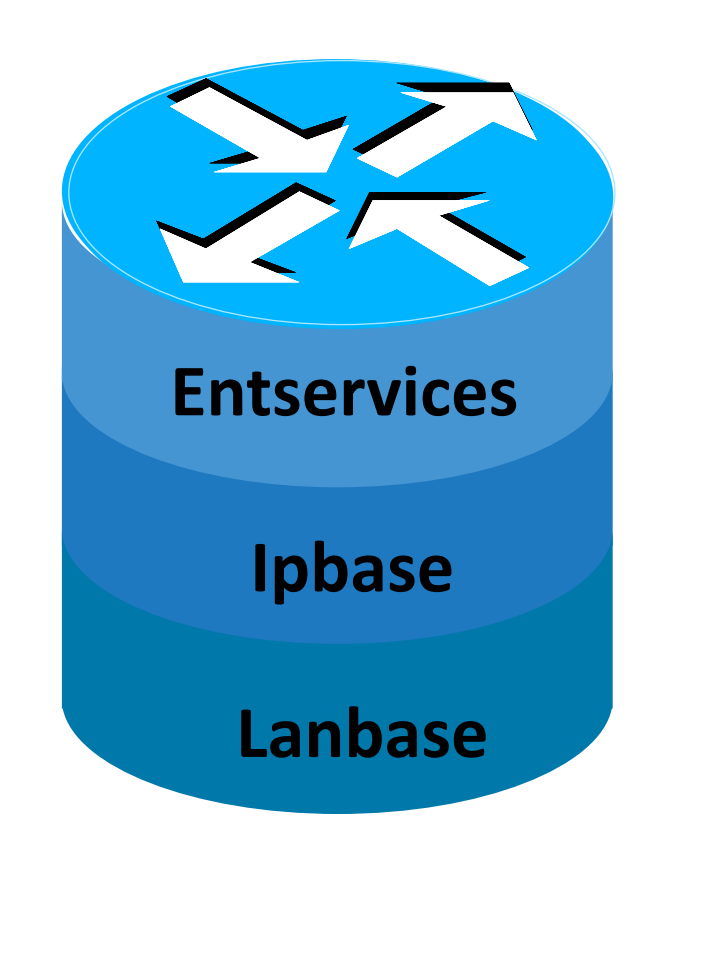

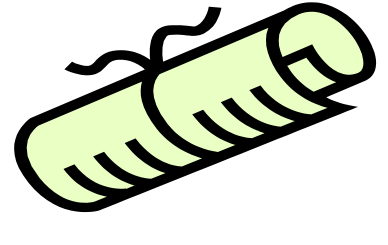

Entservices

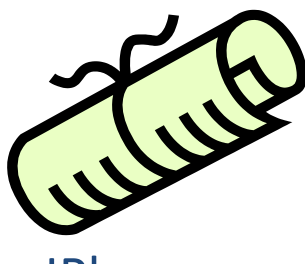

**IPbase** 

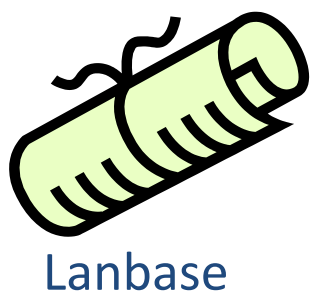

### Feature Sets

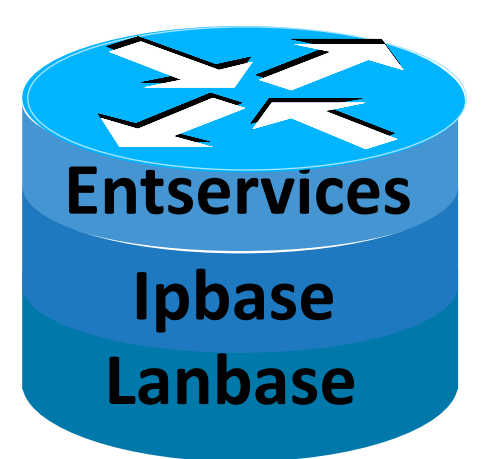

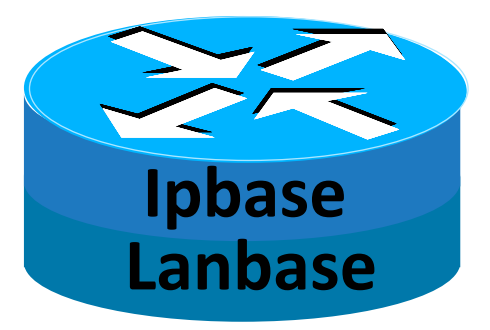

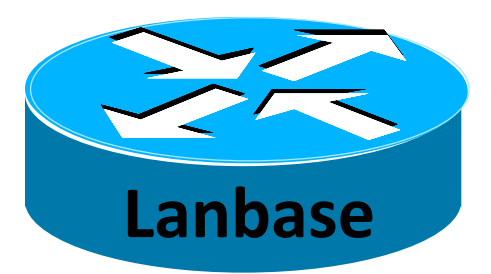

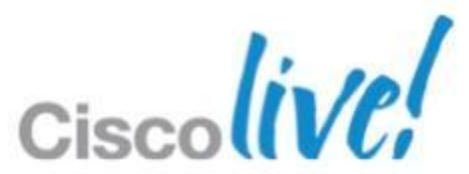

# **IOS-XE Licensing (CSL)**

- Permanent license is node-locked
- License is for a chassis UDI (Universal Device Identifier), but stored on Supervisor bootflash
- License synced to hot standby supervisor
- No Product Activation Key (PAK) is generated for customer

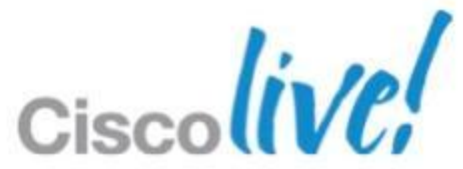

## **License Show Commands**

```
Sup7e# show license all
License Store: Primary License Storage<sup>1</sup>
StoreIndex: 0 Feature: internal service Version: 1.0 License Type: Evaluation
        Evaluation period left: 23 hours 59 minutes License State: Active, Not in Use, EULA
accepted<sup>2</sup> ...
StoreIndex: 2 Feature: entservices Version: 1.0 License Type: Permanent
      License State: Active, In Use
License Store: Dynamic License Storage
StoreIndex: 0 Feature: entservices Version: 1.0
                                                    License Type: Evaluation
        Evaluation total period: 8 weeks 4 days
                                                       Evaluation period left: 4 weeks 3 days
      License State: Inactive
      ...
```

**Temporary License** 

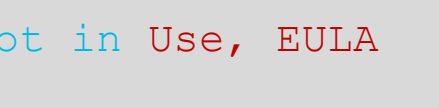

Permanent nodelocked license

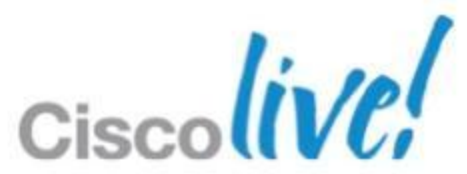

## **Troubleshooting License Installation**

License must be installed and operational

The system will boot up with default Lanbase license level if no licenses are installed

Sup7e# dir bootflash: 44268 ... Jan 4 2011 21:46:41 ...7slot ent FOX1418GEW0 20110103155106655.lic

Sup7e#license install bootflash:7slot ent FOX1418GEW0 20110103155106655.lic Installing licenses from "bootflash:7slot ent FOX1418GEW0 20110103155106655.lic Installing...Feature:entservices...Successful:Supported 1/1 licenses were successfully installed 0/1 licenses were existing licenses 0/1 licenses were failed to install

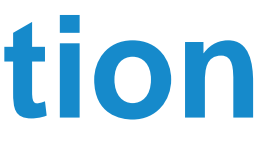

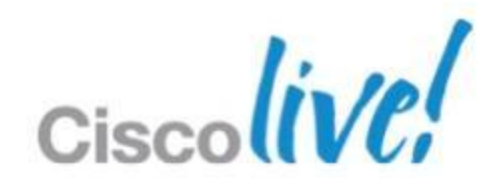

## **Troubleshooting License Installation**

### Is the license operational?

Sup7e#show license all License Store: Primary License Storage StoreIndex: 2 Feature: entservices Version: 1.0 License Type: Permanent License State: Active, Not in Use License Count: Non-Counted License Priority: Medium

### Reboot required to make the license operational

Sup7e# show version Cisco IOS Software, IOS-XE Software, Catalyst 4500 L3 Switch Software (cat4500e-UNIVERSAL-M), Version 03.01.00.SG RELEASE SOFTWARE (fc4) License Information for 'WS-X45-SUP7-E' License Level: lanbase Type: Default. No valid license found Next reboot license Level: entservices

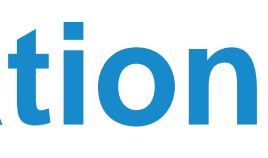

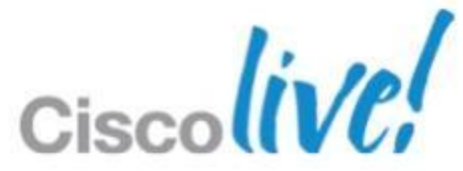

## **Troubleshooting License Installation** License Bootlevel: HA Upgrade

- Standby supervisor will always boot to the same license level as that of Active supervisor
- If running SSO and Active and Standby are running different license levels, need to manually set level.

Sup7e(config)#license boot level entservices

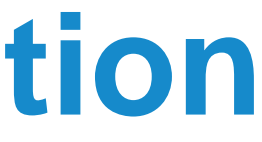

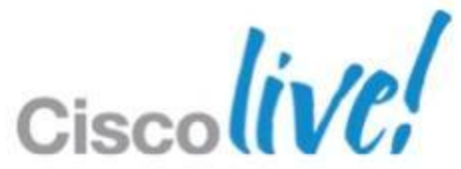

# **Troubleshooting Catalyst 6500 Series Switches**

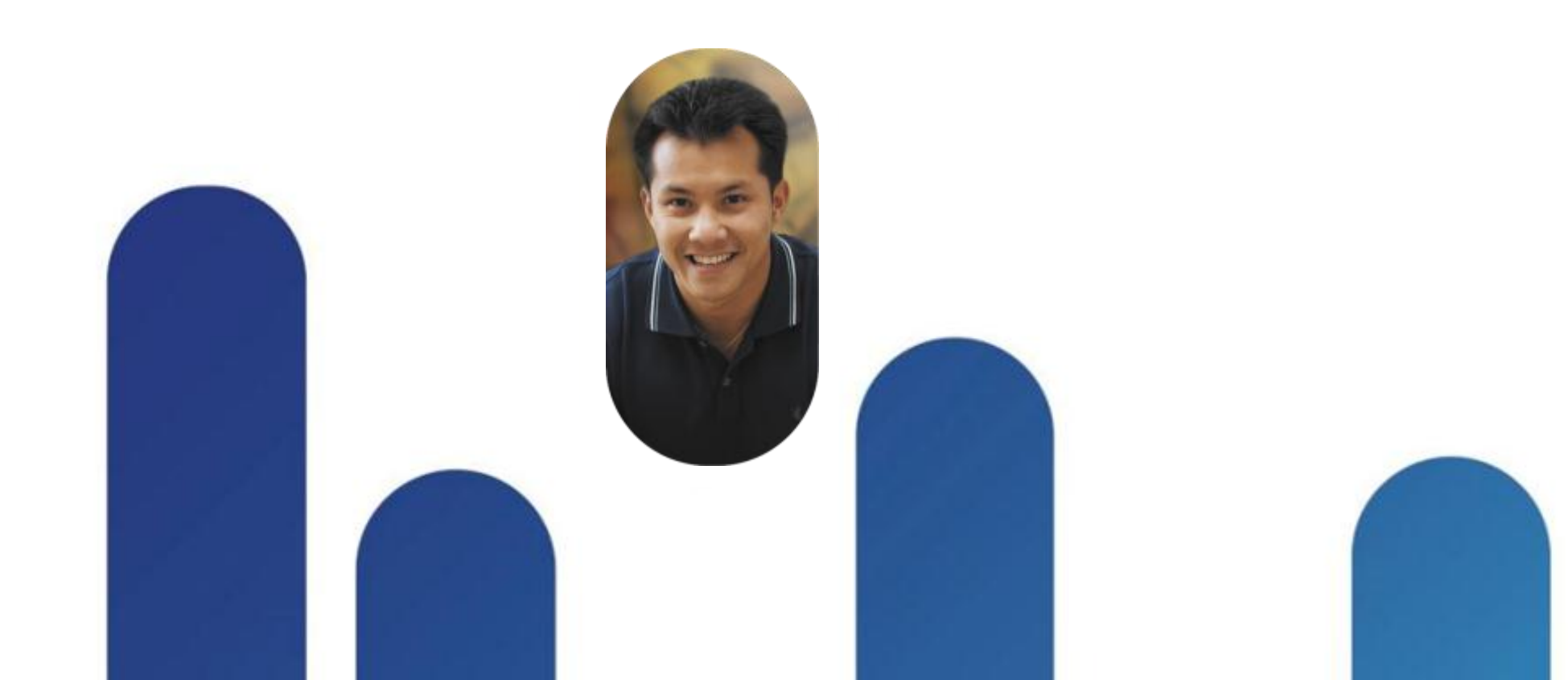

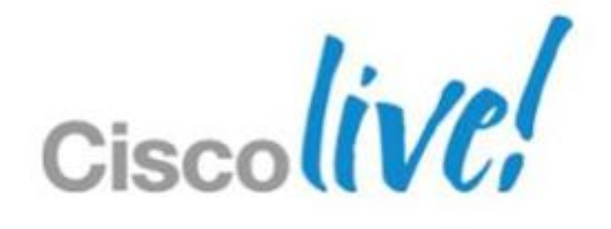

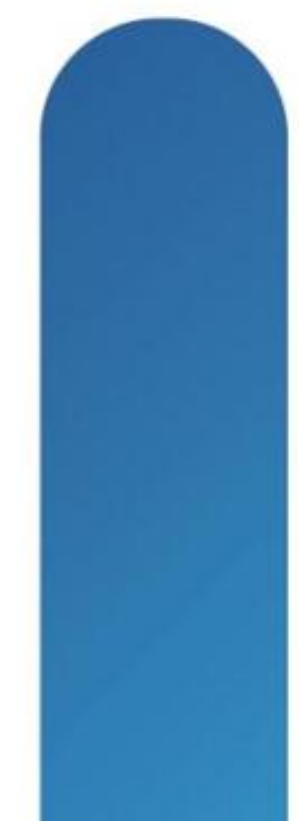

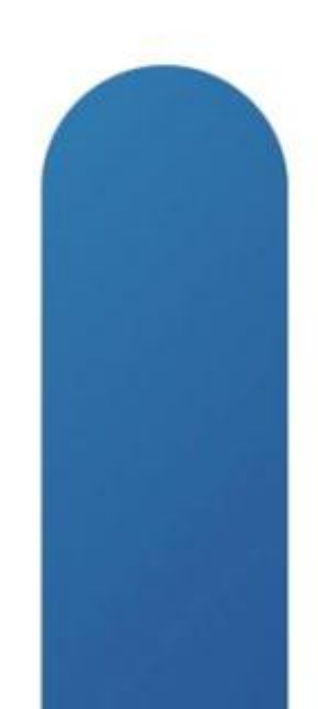

### Agenda **Troubleshooting Catalyst 6500**

- Sup720 Architecture
- Sup720 Layer 2 and Layer 3 Unicast Troubleshooting
- High CPU utilisation
- Virtual Switch System (VSS) Troubleshooting
- Sup2T Architecture
- Sup2T Layer 3 Unicast Troubleshooting

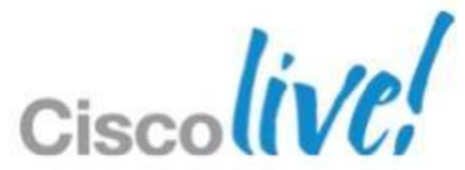

## **Supervisor 720/PFC3 Architecture**

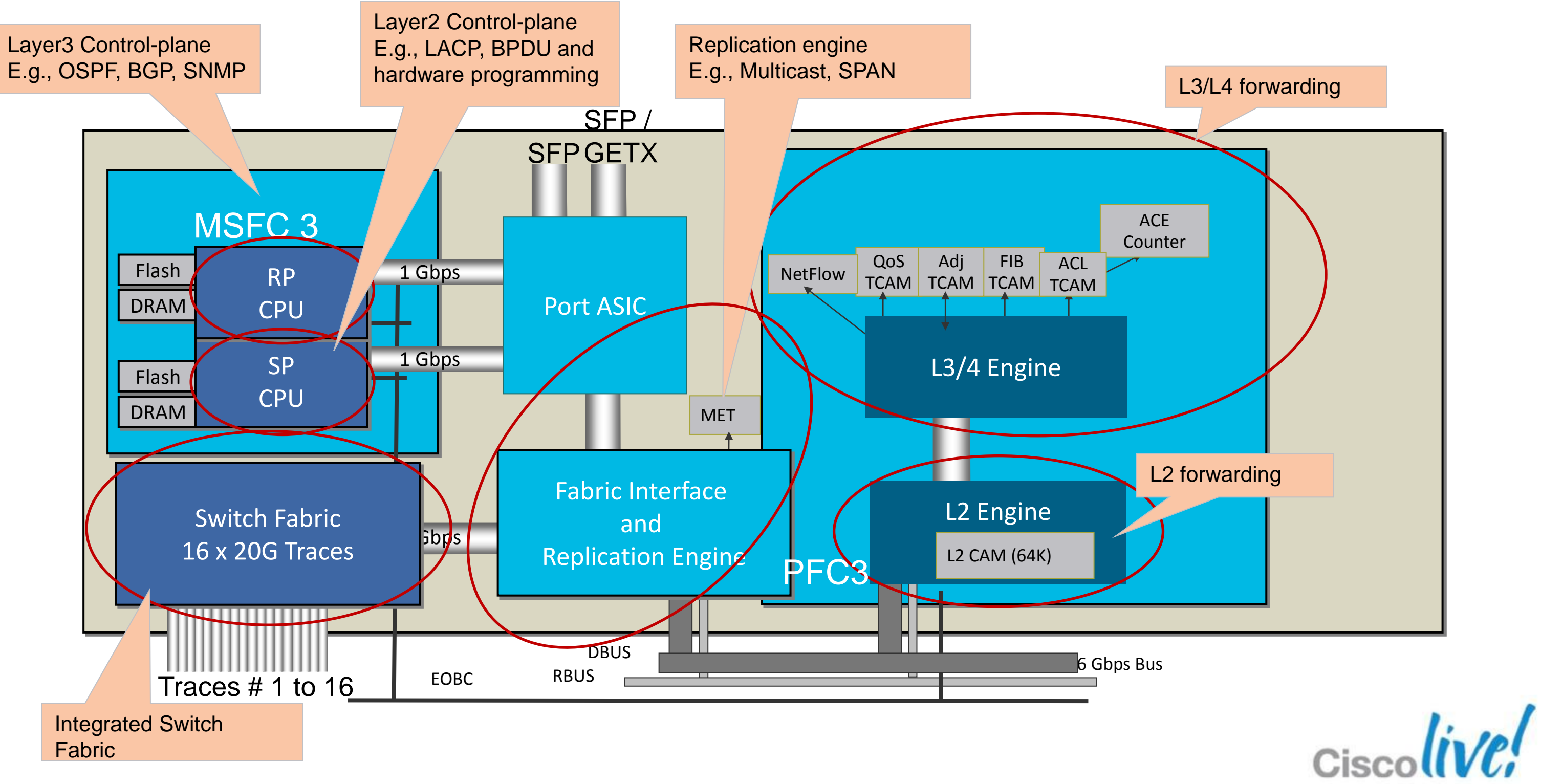

BRKRST-3067

© 2013 Cisco and/or its affiliates. All rights reserved.

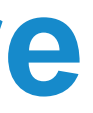

## L2 Packet Flow Troubleshooting

- Check the L2 forwarding engine counters
- Verify the channels used in the flow

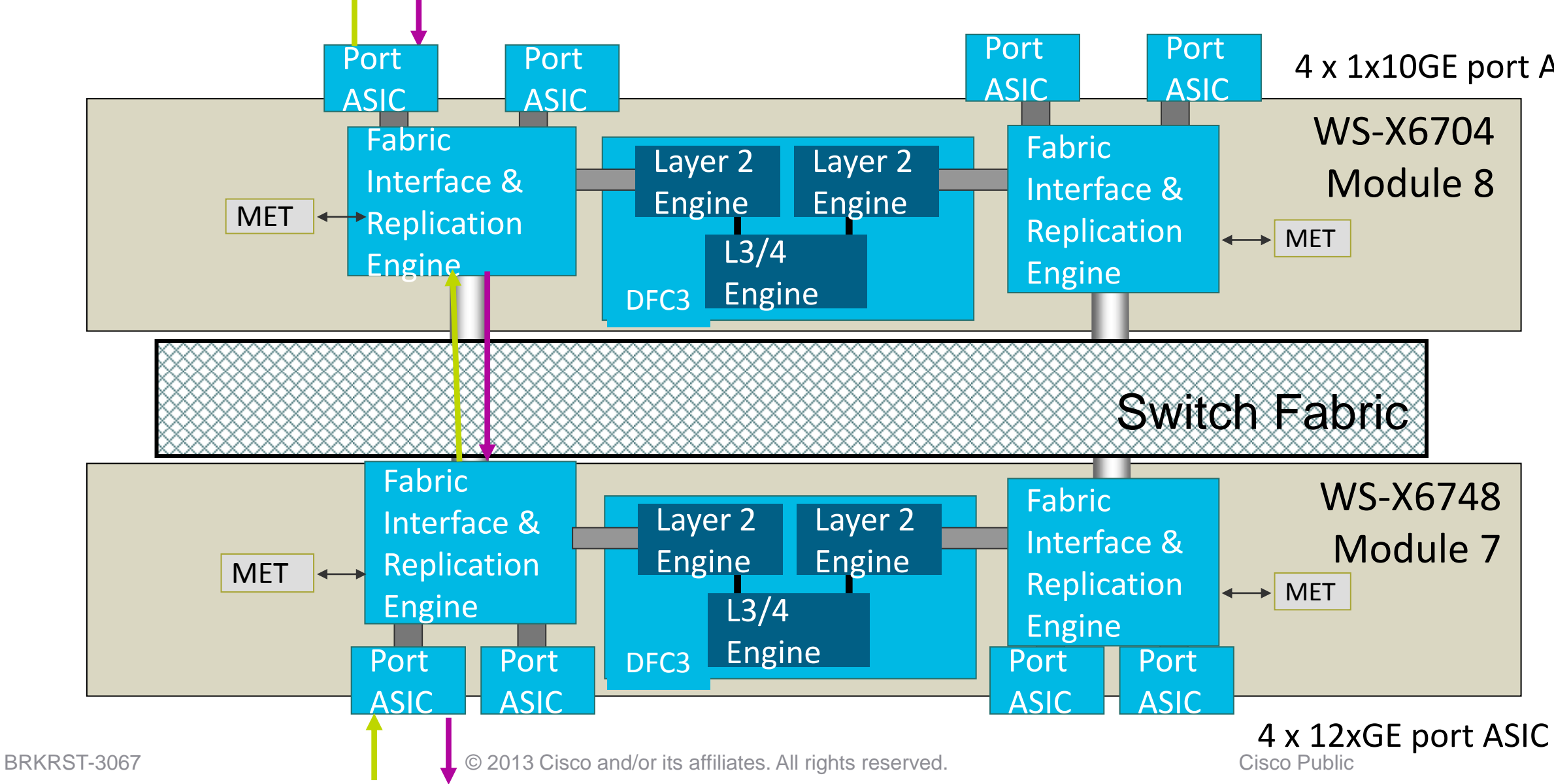

### 4 x 1x10GE port ASIC

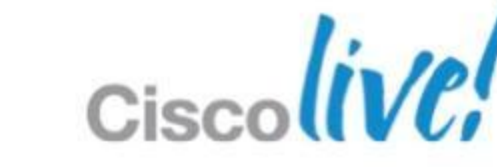

## Layer 2 Learning and Forwarding

- Layer 2 forwarding is based on {VLAN, MAC} pairs Entries are stored based on result of hash done on MAC and VLAN
- MAC learning is done per PFC or DFC
  - Each PFC/DFC maintains separate L2 CAM table
- PFC and DFCs age entries independently
  - Refreshing of entries based on "seeing" traffic from specific host
  - New learns on one forwarding engine communicated to other engines via MAC-Sync process
- MAC table size:
  - 64K entries on PFC3A / 3B / 3BXL and DFC3A / 3B / 3BXL
  - 96K entries on PFC3C / 3CXL and DFC3C / 3CXL

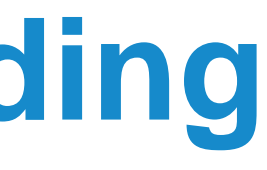

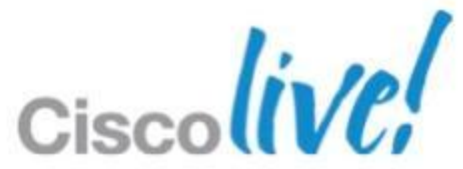

### Verify that ARP entry is present for both hosts

| Cat6K <b>#show ip arp 7.0.1.1</b><br>Protocol Address<br>Internet 7.0.1.1 | Age (min)<br>- | Hardware Addr<br>000b.fca2.fe0a | Type<br>ARPA | Interface<br>Vlan700 |
|---------------------------------------------------------------------------|----------------|---------------------------------|--------------|----------------------|
| Cat6K <b>#show ip arp 7.0.1.2</b><br>Protocol Address<br>Internet 7.0.1.2 | Age (min)<br>_ | Hardware Addr<br>0011.bced.e400 | Type<br>ARPA | Interface<br>Vlan700 |

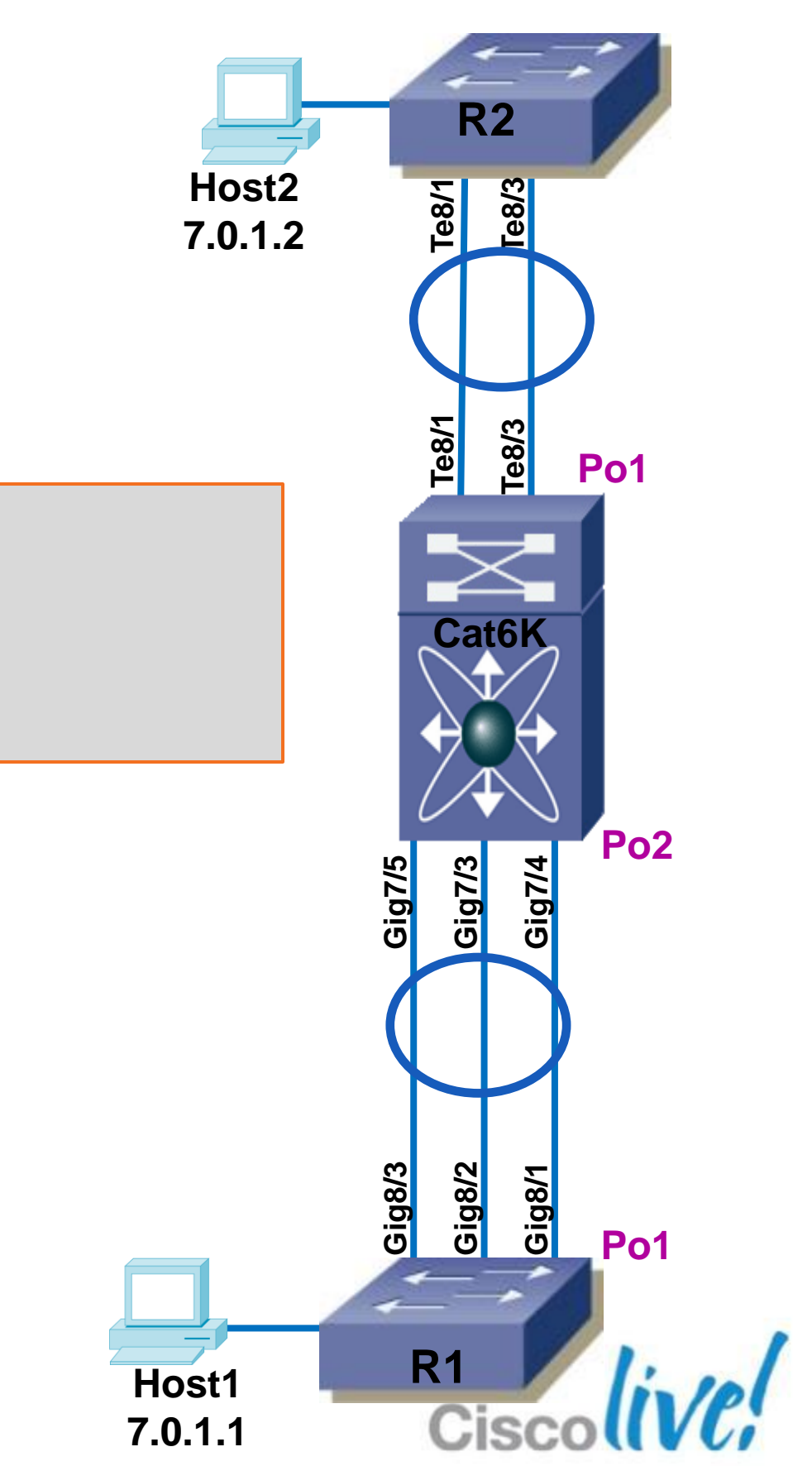

Verify the interface that both mac-addresses are learnt on

Cat6K#show mac-address-table address 000b.fca2.fe0a vlan 700 Legend: \* - primary entry; age - seconds since last seen vlan mac address type learn age ports Module 7 [FE 1]: \* 700 000b.fca2.fe0a dynamic Yes 50 Po2 Module 7 [FE 2]: Two Forwarding Engines \* 700 000b.fca2.fe0a dynamic Yes 170 Po2 Cat6K#show mac-address-table address 0011.bced.e400 vlan 700 Legend: \* - primary entry; age - seconds since last seen vlan mac address type learn age ports Module 8[FE 1]: \* 700 0011.bced.e400 dynamic Yes 170 Po1 Module 8[FE 2]: \* 700 0011.bced.e400 dynamic Yes 170 Po1

© 2013 Cisco and/or its affiliates. All rights reserved.

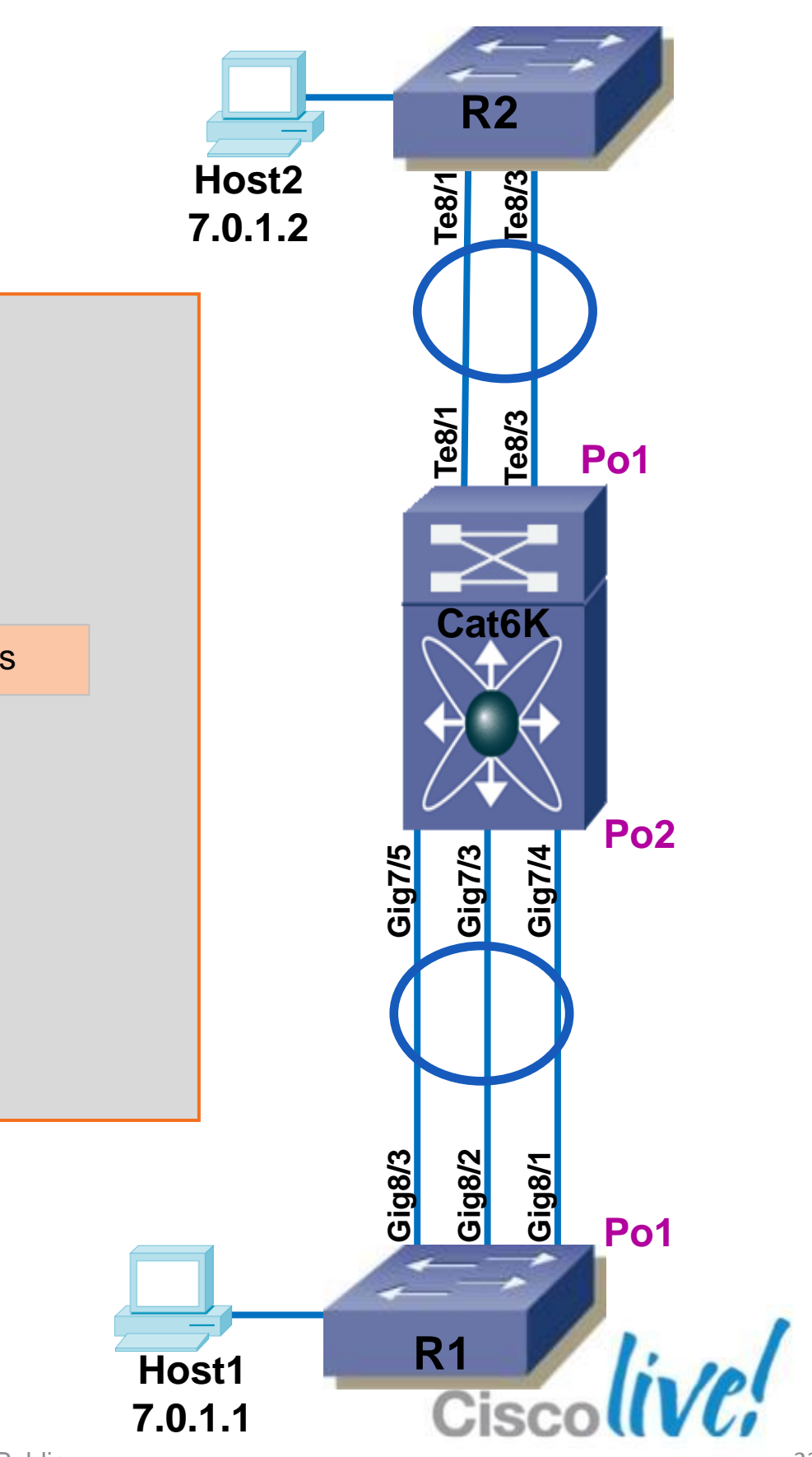

Verify that there is an entry for all fowarding engines (FE)

| Cat6K# <b>show mac-address</b> -<br>Legend: * - primary ent | <b>table addr</b><br>rv; age - | second | <b>0b.fca2.fe0</b><br>ls since las | <b>a vlan</b><br>t seen | 700 all |
|-------------------------------------------------------------|--------------------------------|--------|------------------------------------|-------------------------|---------|
| vlan mac address                                            | <br>type                       | learn  | age                                |                         | ports   |
| Module 1:                                                   | · · ·                          | I      |                                    |                         |         |
| 700 000b.fca2.fe0a<br>Active Supervisor                     | dynamic                        | Yes    | 170                                | Po2                     |         |
| 700 000b.fca2.fe0a                                          | dynamic                        | Yes    | 170                                | Po2                     |         |
| 700 Standby Supervisor:<br>700 000b.fca2.fe0a               | dynamic                        | Yes    | 170                                | Po2                     |         |
| * 700 000b.fca2.fe0a<br>Module 7[FE 2]:                     | dynamic                        | Yes    | 50                                 | Po2                     |         |
| * 700 000b.fca2.fe0a                                        | dynamic                        | Yes    | 170                                | Po2                     |         |
| 700 000b.fca2.fe0a<br>Module 8[FE 2]:                       | dynamic                        | Yes    | 170                                | Po2                     |         |
| 700 000b.fca2.fe0a                                          | dynamic                        | Yes    | 170                                | Po2                     |         |

Primary Entry

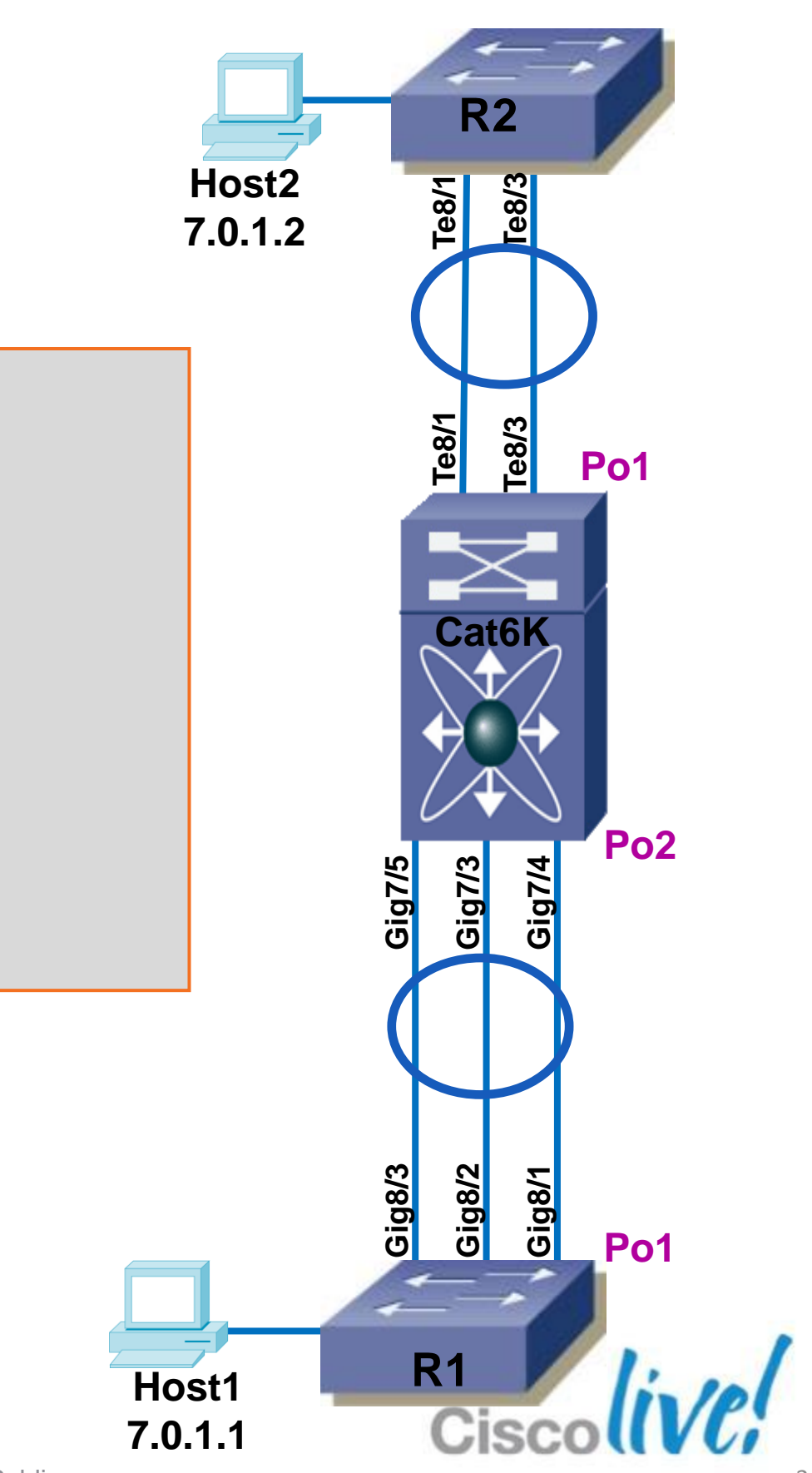

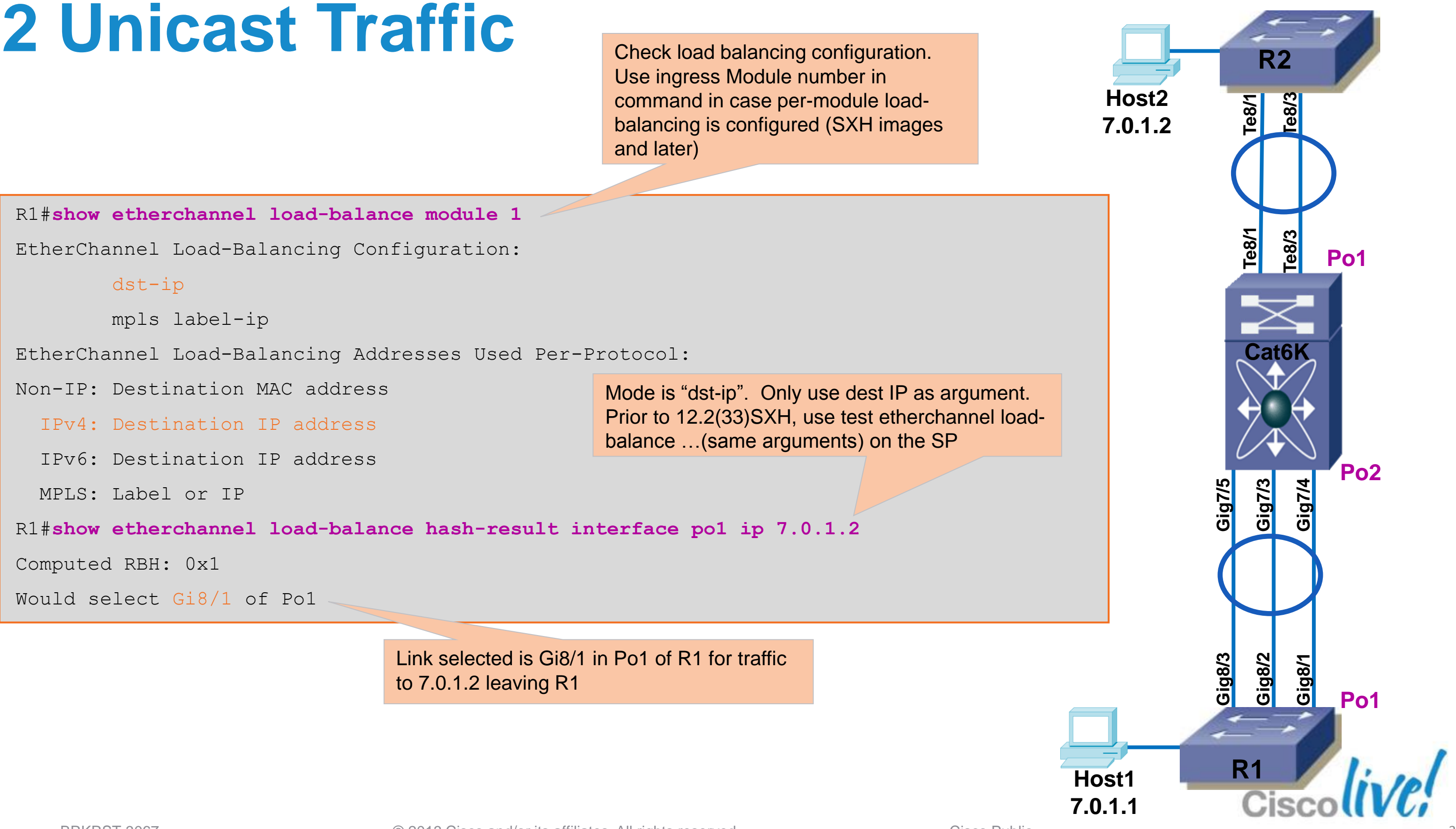

## L3 Packet Flow Troubleshooting

- Check L3/L4 tables
- Confirm HW and SW forwarding tables are synchronised

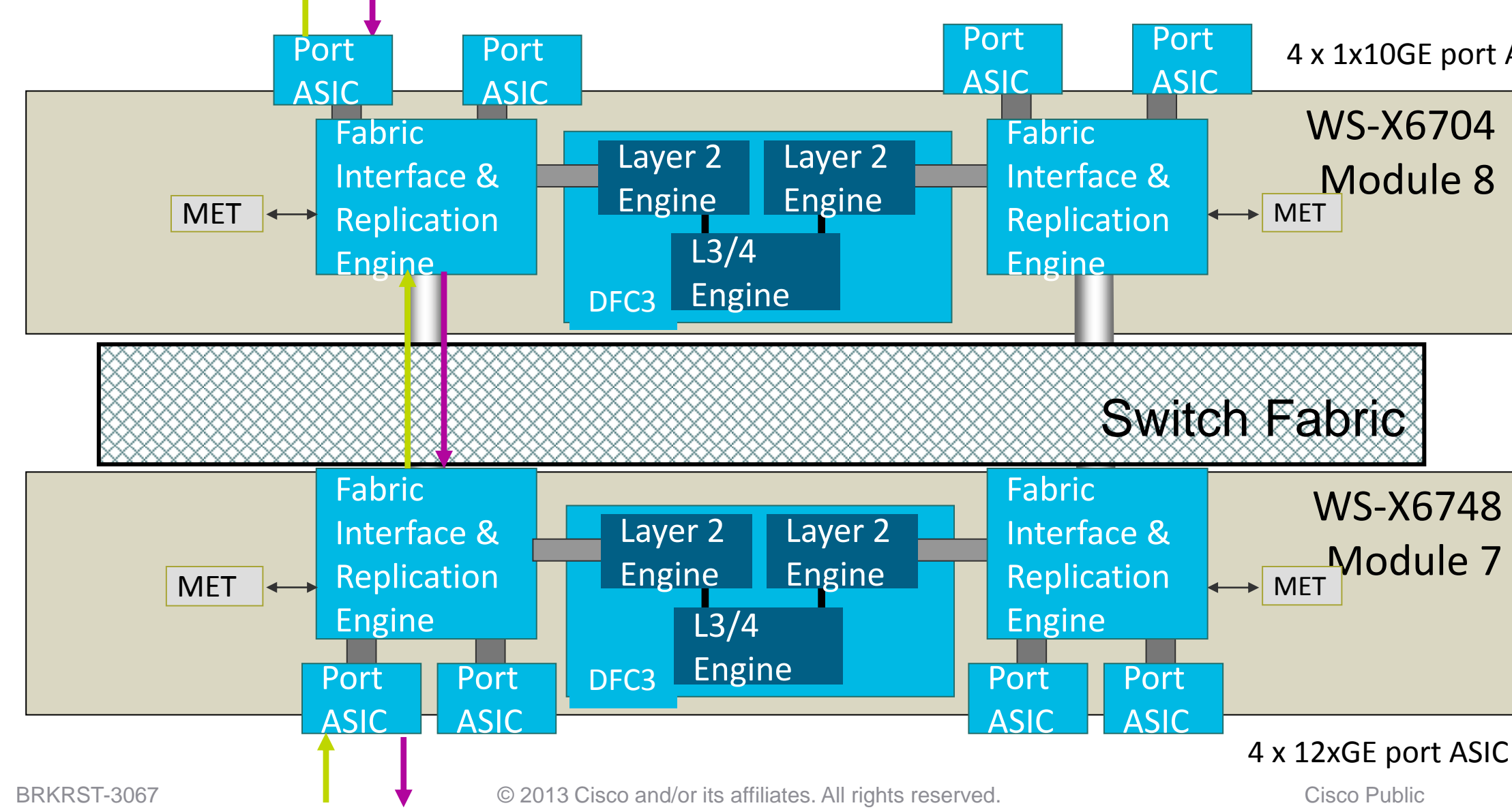

4 x 1x10GE port ASIC

WS-X6704 Module 8

WS-X6748 Module 7

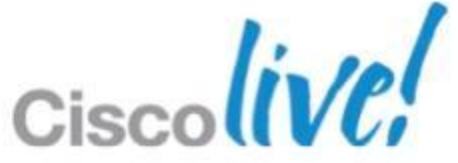
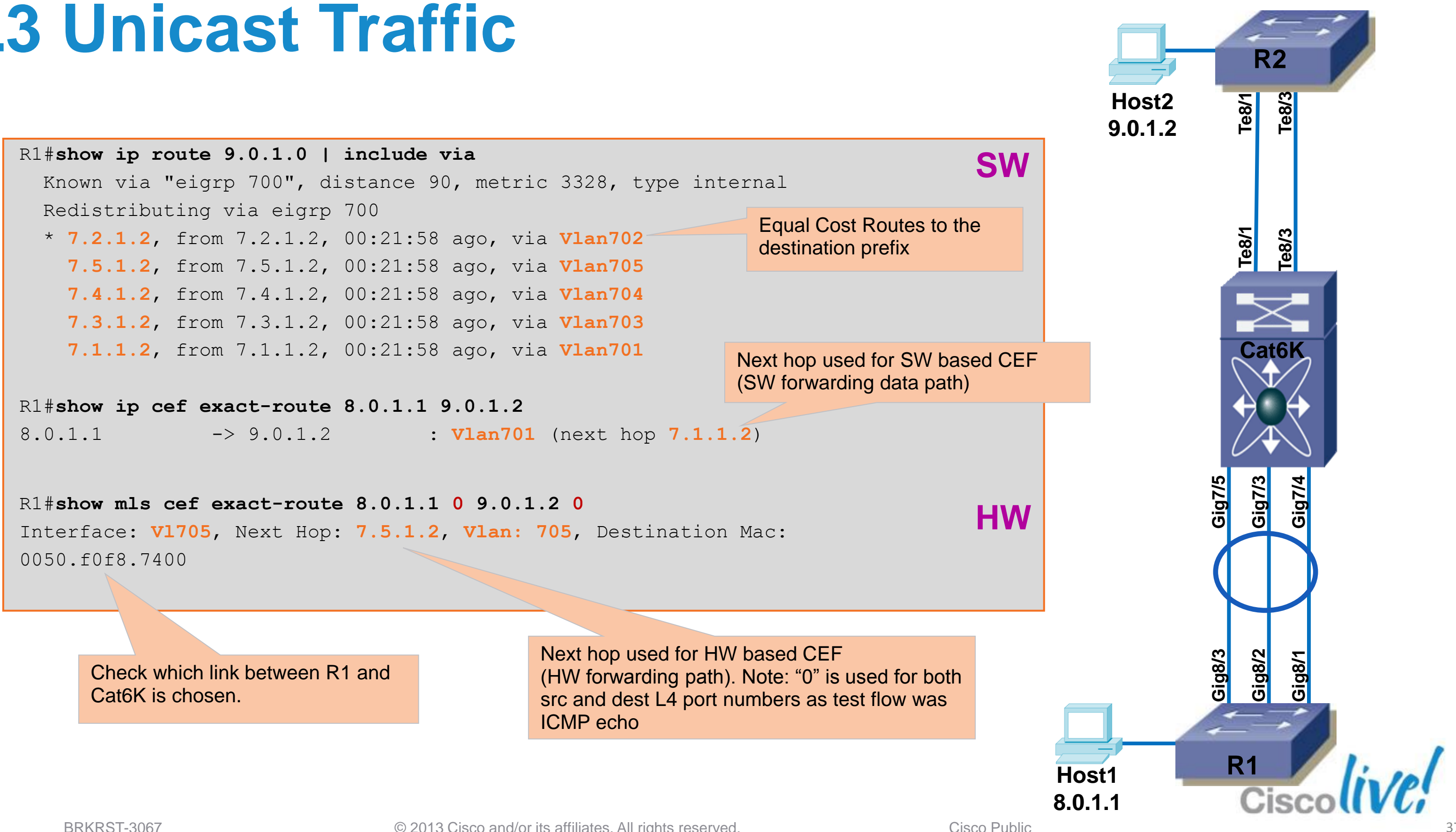

### **FIB/Adjacency Tables** L3 FIB Table Programming Flow

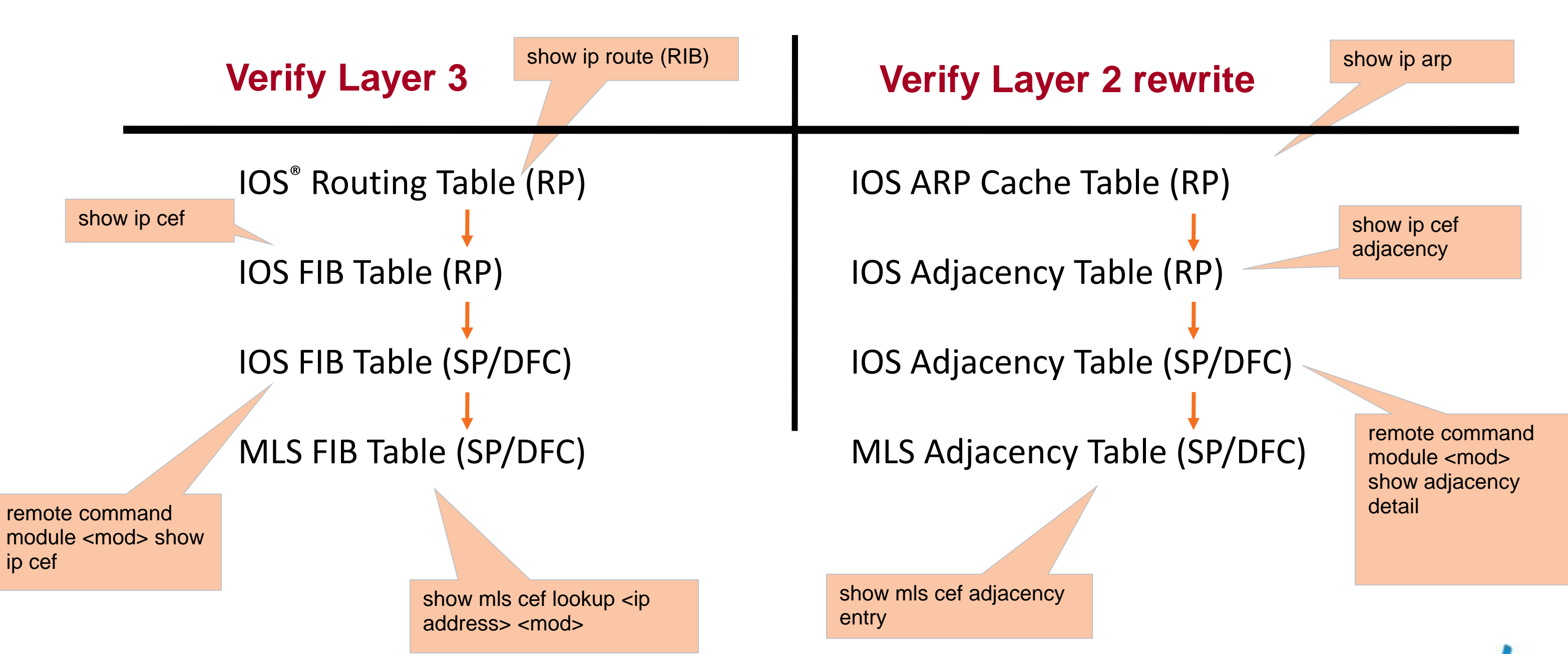

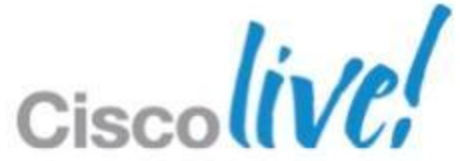

```
Cat6K#show ip route 9.0.1.0 | i via
 Known via "eigrp 700", distance 90, metric 3072, type internal
 Redistributing via eigrp 700
 * 7.7.1.2, from 7.7.1.2, 00:07:33 ago, via TenGigabitEthernet8/3
   7.6.1.2, from 7.6.1.2, 00:07:33 ago, via TenGigabitEthernet8/1
Cat6K#show vlan internal usage
[snip]
1090 TenGigabitEthernet8/3
                                                L3 Interface map internally to a "1-port"
1091 TenGigabitEthernet8/1
                                                VLAN
[snip]
```

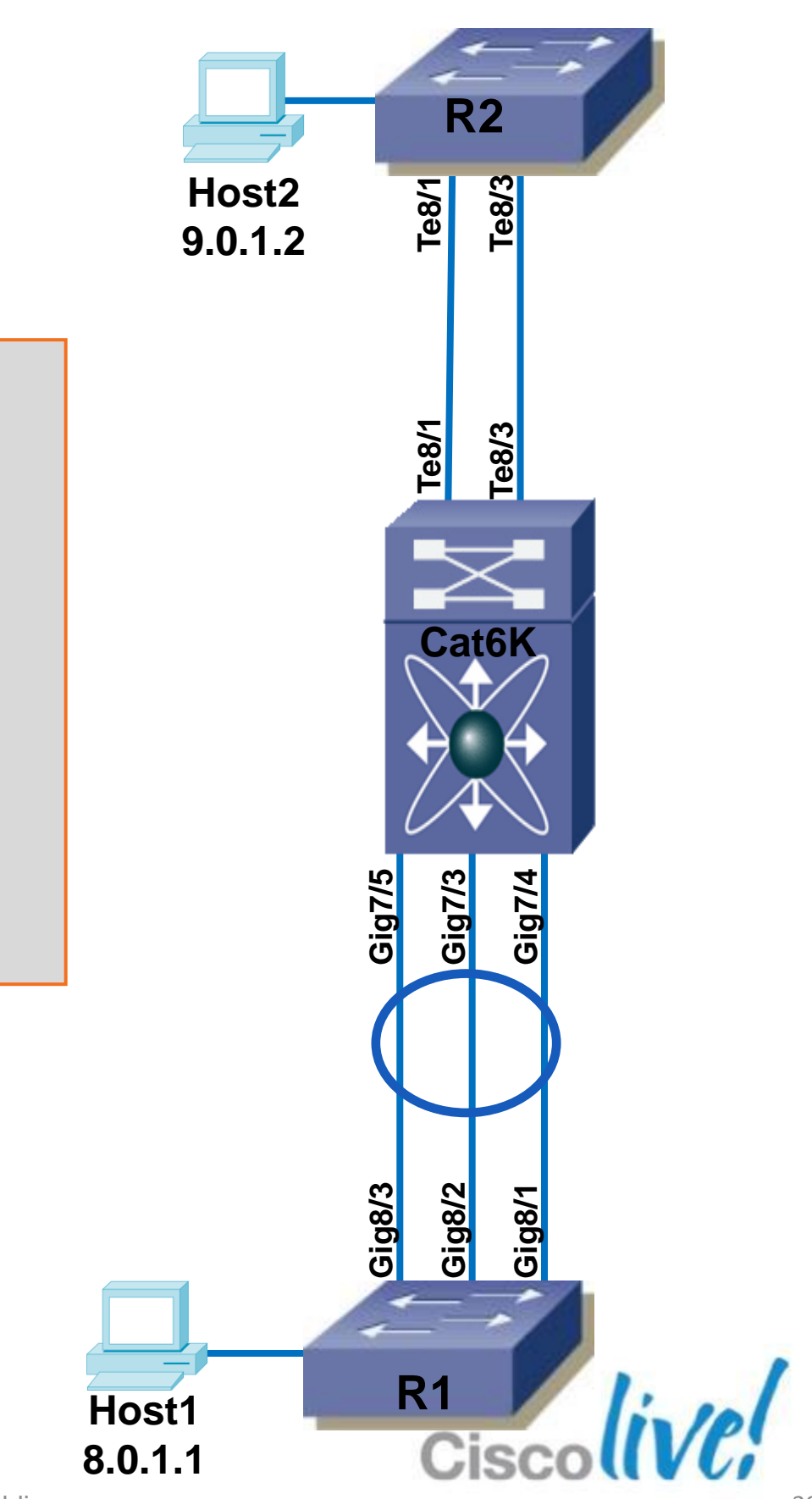

```
Cat6K#show ip cef 9.0.1.2
```

9.0.0.0/8

nexthop 7.6.1.2 TenGigabitEthernet8/1

nexthop 7.7.1.2 TenGigabitEthernet8/3

Cat6K#show ip cef exact-route 8.0.1.1 9.0.1.2

8.0.1.1  $\rightarrow$  9.0.1.2  $\Rightarrow$  IP adj out of TenGigabitEthernet8/1, addr 7.6.1.2

Cat6K#show ip cef adjacency TenGigabitEthernet 8/1 7.6.1.2

7.6.1.2/32

attached to TenGigabitEthernet8/1

9.0.0.0/8

nexthop 7.6.1.2 TenGigabitEthernet8/1

Cat6K#show mls cef lookup 9.0.1.2 mod 7 Codes: decap - Decapsulation, + - Push Label Index Prefix Adjacency Te8/1 108749 9.0.0.0/8 , 000f.f8e4.d000 (Hash: 007F) Те8/3 , 000f.f8e4.d000 (Hash: 7F80) Cat6K#show mls cef exact-route 8.0.1.1 0 9.0.1.2 0 module 7 Interface: Te8/3, Next Hop: 7.7.1.2, Vlan: 1090, Destination Mac: 000f.f8e4.d000

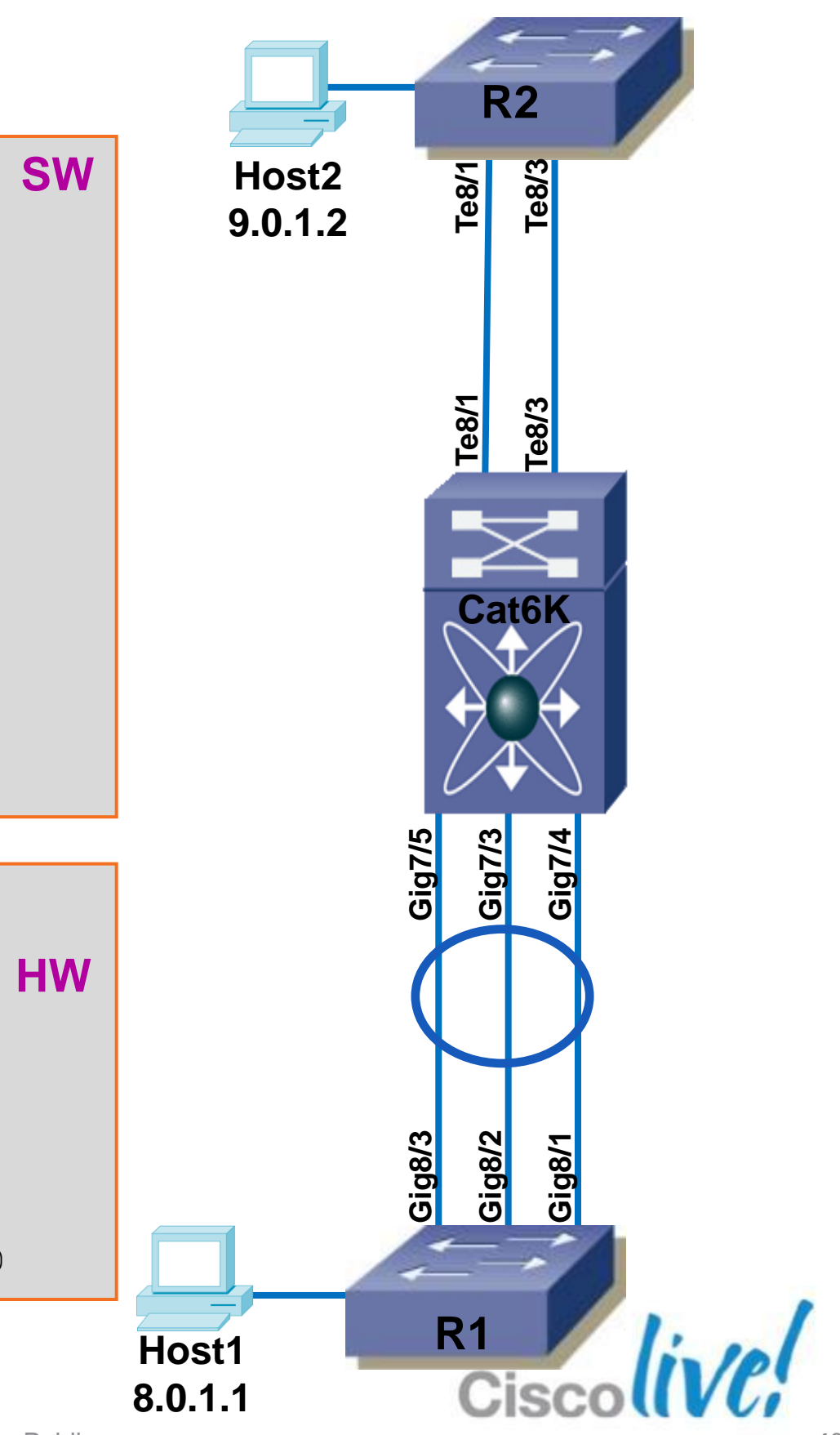

| Cat6K#show adjacency ten 8/3 7.7.1.2 detail |                                          |                                    |  |  |  |  |  |
|---------------------------------------------|------------------------------------------|------------------------------------|--|--|--|--|--|
| Protocol Interface                          | Address                                  |                                    |  |  |  |  |  |
| IP TenGigabitEthernet8/3                    | 7.7.1.2(17)                              | all p                              |  |  |  |  |  |
|                                             | 2001 packets, 228114 bytes               |                                    |  |  |  |  |  |
|                                             | epoch 0                                  | Rewrite                            |  |  |  |  |  |
|                                             | sourced in sev-epoch 774                 | (Dmac)                             |  |  |  |  |  |
|                                             | Encap length 14                          | with he                            |  |  |  |  |  |
|                                             | 000FF8E4D0000050F0F874000800             |                                    |  |  |  |  |  |
|                                             | ARP                                      | Т                                  |  |  |  |  |  |
|                                             |                                          | f                                  |  |  |  |  |  |
| Cat6K#show mls cef lookup 9.0.1.2           | detail mod 7                             |                                    |  |  |  |  |  |
| Codes: M - mask entry, V - value e          | entry, A – adjacency index, P – priori   | ty bit                             |  |  |  |  |  |
| D - full don't switch, m -                  | load balancing modnumber, B - BGP Buc    | ket sel                            |  |  |  |  |  |
| V0 - Vlan 0,C0 - don't comp                 | bit 0,V1 - Vlan 1,C1 - don't comp bi     | t 1                                |  |  |  |  |  |
| RVTEN - RPF Vlan table enab                 | ole, RVTSEL - RPF Vlan table select      |                                    |  |  |  |  |  |
| Format: IPV4_DA - (8   xtag vpn pi          | . cr recirc tos prefix)                  | Start adjacenci<br>adjacencies liv |  |  |  |  |  |
| Format: IPV4_SA - (9   xtag vpn pi          | cr recirc prefix)                        |                                    |  |  |  |  |  |
| M(108749): E   1 FFF 0 0 0 0 2              | 255.0.0.0                                |                                    |  |  |  |  |  |
| V(108749): 8   1 0 0 0 0 0 9                | 0.0.0.0 (A:294933 , P:1, D:0, m:14, B:0) | )                                  |  |  |  |  |  |

regate HW adjacency statistics / collects it from all DFC/PFC's for prefixes linked to this adjacency)

e information Smac|0800): verify it is conform xt hop rewrite info

To get HW adjacency statistic for this prefix on this module

cy pointer is 294933, 14 + 1 = 15 nked to the prefix

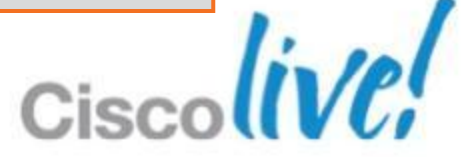

| Cat6K# <b>show mls</b> | cef adjacency entry 294933 to 294947 mod 7            |      |        |                                          |
|------------------------|-------------------------------------------------------|------|--------|------------------------------------------|
| Index: 294933          | <pre>smac: 0050.f0f8.7400, dmac: 000f.f8e4.d000</pre> |      |        |                                          |
|                        | mtu: 9234, vlan: 1091, dindex: 0x0, l3rw_vld          | : 1  |        |                                          |
|                        | packets: 0, bytes: 0                                  |      |        |                                          |
| Index: 294947          | <pre>smac: 0050.f0f8.7400, dmac: 000f.f8e4.d000</pre> |      |        | 15 HW adjacencie                         |
|                        | mtu: 9234, vlan: 1090, dindex: 0x0, l3rw_vld          | : 1  |        | prefix: which one is                     |
|                        | packets: 0, bytes: 0                                  |      |        |                                          |
| Cat6K# <b>show mls</b> | cef adjacency entry 294933 to 294947 mod 7            | i p  | acket  | ts                                       |
| 294933                 | packets: 0, bytes: 0                                  |      |        |                                          |
| 294934                 | packets: 0, bytes: 0                                  | Bas  | ed on  | the packet counts,                       |
| 294935                 | packets: 0, bytes: 0                                  | (ent | ry 294 | 936) is being used.                      |
| 294936                 | packets: 2001, bytes: 236118                          |      |        |                                          |
| 294937                 | packets: 0, bytes: 0                                  | ١    | /erify | that the rewrite infor                   |
| 294938                 | packets: 0, bytes: 0                                  | 6    | adjace | ncy.                                     |
| 294939                 | packets: 0, bytes: 0                                  |      |        |                                          |
| Cat6K# <b>show mls</b> | cef adjacency entry 294936 detail mod 7               |      |        |                                          |
| Index: 294936          | <pre>smac: 0050.f0f8.7400, dmac: 000f.f8e4.d000</pre> |      |        | Note counter is cle<br>when adjacency is |
|                        | packets: 0, bytes: 0                                  |      |        |                                          |

es linked to this s really used ?

we see that the 4th adjacency

rmation is correct for the

eared here; counter is cleared read.

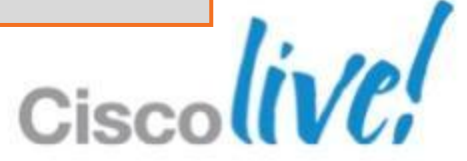

### **Troubleshooting High CPU Components Involved**

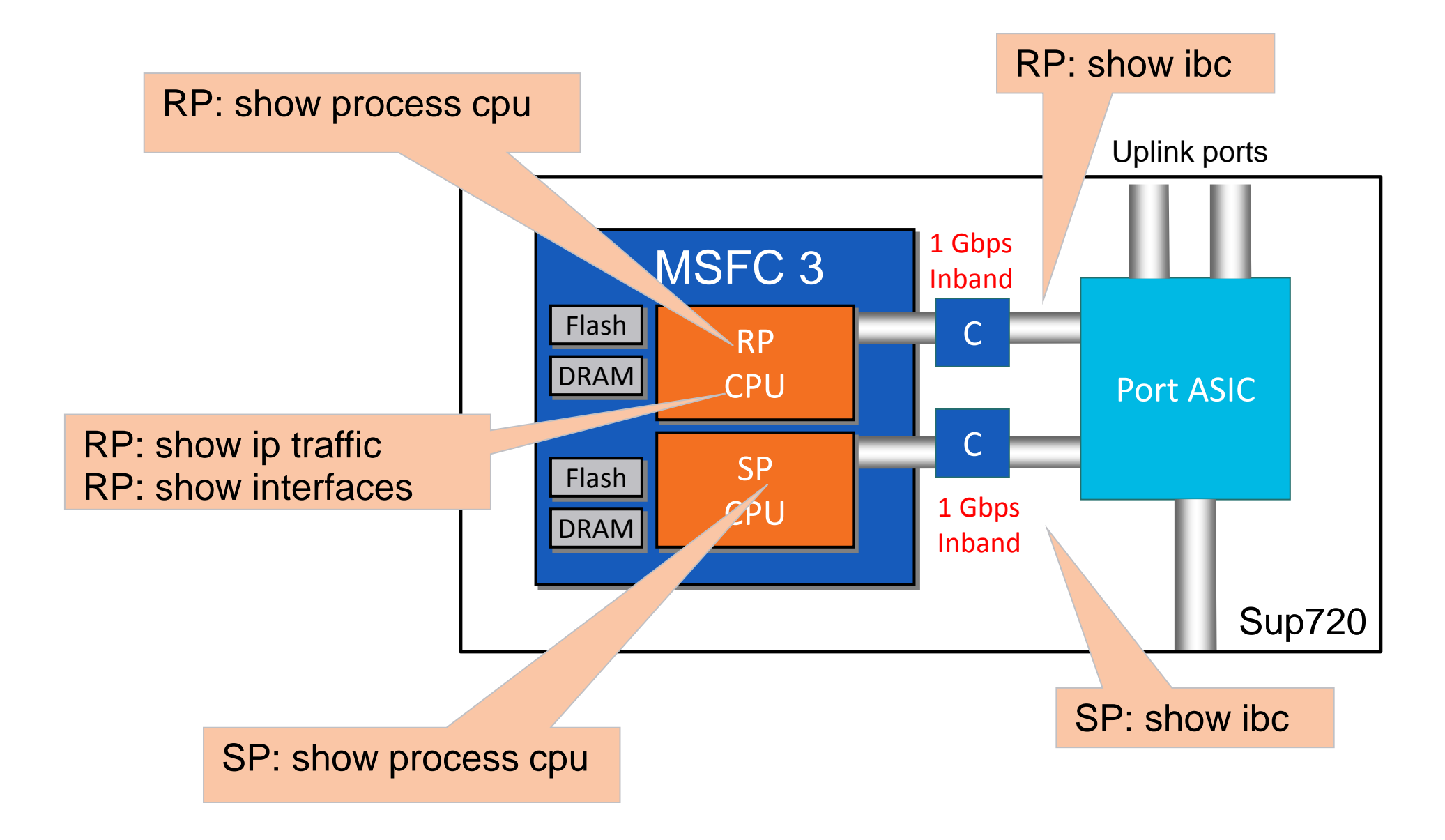

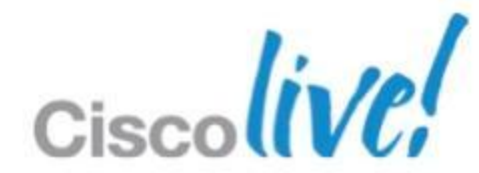

## **High CPU Utilisation - Process Process: ARP Input**

- Caused by ARP flooding
- Static route configured with next-hop interface instead of IP

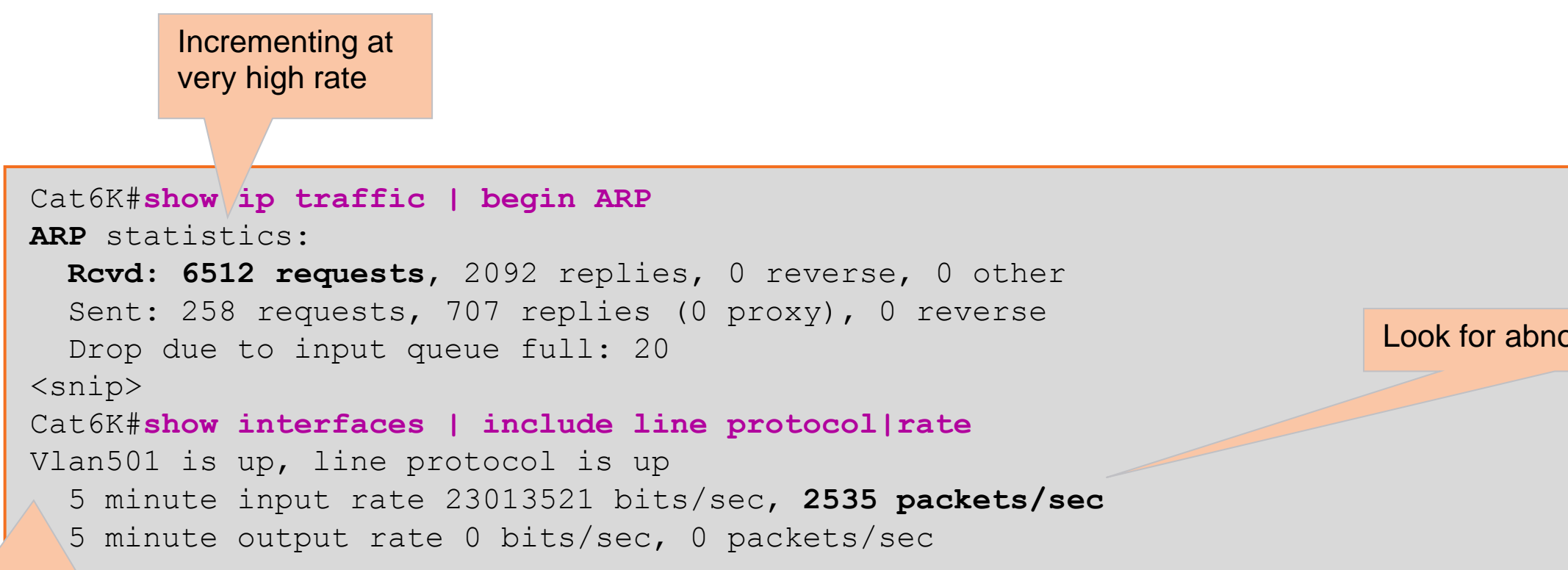

VLAN SVI is Virtual and counter gives only the amount/rate of processswitched or control-pane traffic

BRKRST-3067

© 2013 Cisco and/or its affiliates. All rights reserved.

Look for abnormal input rate

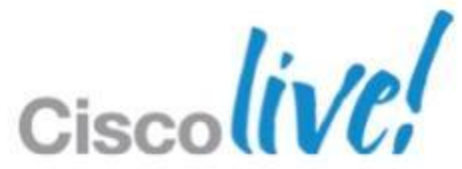

# **High CPU Utilisation**

### Identify if it is process driven or interrupts

| Total CPU usage (Process + Interrupt) CPU usage due to I               | nterrupt |
|------------------------------------------------------------------------|----------|
|                                                                        |          |
|                                                                        |          |
|                                                                        |          |
| DUT# show process cpu                                                  |          |
| CPU utilization for five seconds: 99%/90%; one minute: 9%; five minute | ≥s: 8%   |
| PID Runtime(ms) Invoked uSecs 5Sec 1Min 5Min TTY Process               |          |
| 2 720 88 8181 9.12% 1.11% 0.23% 18 Virtual Ex                          | kec      |

### Next Steps

- Process: recurring events, control plane process etc.
- Interrupts: incorrect switching path, system exceeding hardware resources

## **High CPU Utilisation - Process Process: IP Input**

- Caused by traffic that needs to be process switched or sent to the CPU
- Common Causes and Next Steps
  - Broadcast Storm
  - -Traffic with IP-Options enabled
  - -Traffic to which ICMP redirect or Unreachable required e.g., TTL=1, ACL Deny
  - -Traffic that needs further CPU processing e.g., ACL Logging

Find the source host and isolate. Consider per-port broadcast storm-control

Find the source host and isolate. **Consider HW Rate-limiters** 

**Under VLAN SVIs** configure: no ip unreachables no ip redirects no ip proxy-arp Consider HW Ratelimiters

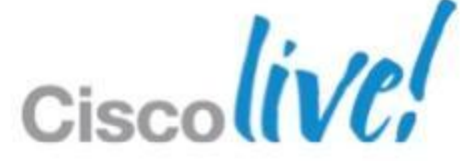

## **High CPU Utilisation - Process Process: Exec and Virtual Exec**

| Cat6K#show process cpu   include CPU Virtual  Exec |             |            |            |        |         |        |             |      |
|----------------------------------------------------|-------------|------------|------------|--------|---------|--------|-------------|------|
| CPU util                                           | ization for | five secor | nds: 30%/0 | %; one | minute: | 8%; fi | ve minutes: | 5%   |
| PID Run                                            | time(ms)    | Invoked    | uSecs      | 5Sec   | 1Min    | 5Min   | TTY Process |      |
| 3                                                  | 272         | 194        | 1402       | 29.00% | 2.12%   | 1.89%  | 0 Exec      |      |
| 54                                                 | 180         | 1443       | 124        | 0.00%  | 0.00%   | 0.00%  | 1 Virtual   | Exec |

High CPU when too many messages sent to console/vty

### Next steps

- -Check if any debug is enabled via "show debug". Issue "undebug all" if it is not needed
- Disable logging by "no logging console" or "no logging terminal"

### Responsible for tty lines (console, auxiliary)

Responsible for vty lines (telnet, SSH)

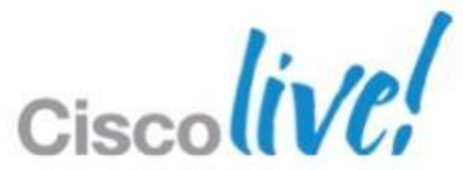

## **High CPU Utilisation - Traffic Analyse Input Buffer**

### Use when an input queue is oversubscribed

| Cat6K# <b>sh</b> | ow buffer:                | s assig          | gned         |                         |                                              |                          |            |                 |            |
|------------------|---------------------------|------------------|--------------|-------------------------|----------------------------------------------|--------------------------|------------|-----------------|------------|
| Header           | DataArea                  | Pool             | Rcnt         | Size                    | Link                                         | Enc                      | Flags      | Input           | Output     |
| 46FDBC14         | 8029784                   | Small            | 1            | 77                      | 36                                           | 1                        | 200        | Vl100           | None       |
| 46FE0010         | 802CBC4                   | Small            | 1            | 77                      | 36                                           | 1                        | 200        | V1100           | None       |
|                  |                           |                  |              |                         |                                              |                          |            |                 |            |
|                  |                           |                  |              |                         |                                              |                          |            |                 |            |
| Cat6K# <b>sh</b> | ow buffers                | s input          | t-inte       | rface                   | vlan                                         | 100 du                   | mp         |                 |            |
| Buffer i         | nformatio                 | n for B          | RxQ3 b       | uffer                   | at Ox                                        | 378B3E                   | 3C         |                 |            |
| data a           | rea 0x7C0                 | 5EFO, 1          | refcou       | nt 1,                   | next                                         | 0x0, f                   | lags 0x20  | 00              |            |
| linkt.v          | pe 7 (TP)                 | encts            | vpe 1        | (ARPA)                  | ).enc                                        | size 1                   | 4. rxt.vpe | - 1             |            |
| if inp           | $nt 0 \times 46C7$        | .68 <b>(v</b> ]  | /            | ), if                   | , <b>,</b> , , , , , , , , , , , , , , , , , | + 0x0                    | (None)     |                 |            |
| inputt           | ime 2d03h                 | (elang           | sed 00       | $\cdot 00 \cdot 0^{-1}$ | _0000p0<br>1 024)                            | 0 0 11 0                 | (110110)   |                 |            |
|                  | +ime 00.00                |                  | $) \cap (a)$ | anged                   | novor                                        |                          | umber 655  | 535             |            |
| dataar           | $c_{\text{IIII}} = 00.00$ |                  |              | tograf                  |                                              | $\int \int \partial q r$ | number 050 | 7000            |            |
| uatagr           |                           |                  | oo, ua       | tayrai                  |                                              |                          | aximum Siz | 26 2190         |            |
| mac_st           | art UX/CU:                | DE36, a          | adar_s       | tart (                  | JX/CU5                                       | F36, 1                   | nio_start  |                 |            |
| networ           | k_start 02                | x/CU5E'2         | 14, tr       | anspoi                  | rt_sta                                       | rt Ux/                   | CU5E58, C  | caller_po       | C UX6C1564 |
|                  |                           |                  |              |                         |                                              |                          |            |                 |            |
| source           | : 137.34.2                | 219.3,           | desti        | natio                   | <b>n:</b> 224                                | .0.0.2                   | 2, id: 0x0 | )000, tt]       | .: 1,      |
| TOS: 1           | 92 prot: 1                | 17 <b>, so</b> ı | irce p       | <b>ort</b> 19           | 985, <b>d</b>                                | estina                   | tion port  | <b>:</b> 1985 — |            |

### Find the interface that's holding most of the buffers

Packet details

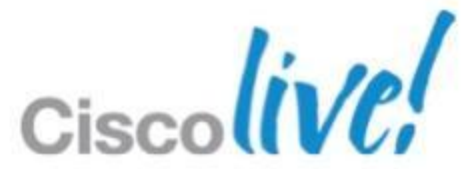

## **High CPU Utilisation - Traffic Debug Netdr Capture**

- Capture packets being received and sent by RP to buffer space
- Does not introduce extra CPU processing

### Cat6K#debug netdr cap ?

| acl                    | (11) Capture packets matching an acl                 |
|------------------------|------------------------------------------------------|
| and-filter             | (3) Apply filters in an and function: all must match |
| continuous             | (1) Capture packets continuously: cyclic overwrite   |
| destination-ip-address | (10) Capture all packets matching ip dst address     |
| dstindex               | (7) Capture all packets matching destination index   |
| ethertype              | (8) Capture all packets matching ethertype           |
| interface              | (4) Capture packets related to this interface        |
| or-filter              | (3) Apply filters in an or function: only one must   |
|                        | match                                                |
| rx                     | (2) Capture incoming packets only                    |
| source-ip-address      | (9) Capture all packets matching ip src address      |
| srcindex               | (6) Capture all packets matching source index        |
| tx                     | (2) Capture outgoing packets only                    |
| vlan                   | (5) Capture packets matching this vlan number        |
| <cr></cr>              |                                                      |
|                        |                                                      |

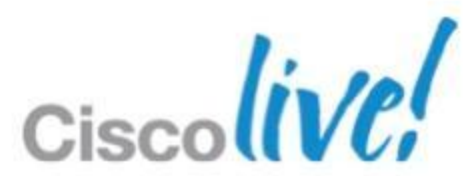

## **High CPU Utilisation - Traffic** Netdr Capture Output

### Cat6K#show netdr cap

A total of 10 packets have been captured The capture buffer wrapped 0 times Total capture capacity: 4096 packets

### Vlan

----- dump of incoming inband packet -----interface V110, routine draco2 process rx packet inline dbus info: src vlan 0xA(10), src indx 0xCO(192), len 0x76(118)bpdu 0, index dir 0, flood 0, dont lrn 0, dest indx 0x380(896) 08020401 000A0000 00C00000 76080000 00010428 0E000040 00000000 03800000 mistral hdr: req token 0x0(0), src index 0xC0(192), rx offset 0x76(118) requeue 0, obl pkt 0, vlan 0xA(10) destmac 00.23.04.18.F8.80, srcmac 00.13.7F.8B.84.C1, protocol 0800 protocol ip: version 0x04, hlen 0x05, tos 0x00, totlen 100, identifier 13202 df 0, mf 0, fo 0, ttl 255, src 10.10.10.1, dst 10.10.10.3 icmp type 8, code 0

----- dump of incoming inband packet ----interface V110, routine draco2 process rx packet inline dbus info: src vlan 0xA(10), src indx 0xCO(192), len 0x76(118)bpdu 0, index dir 0, flood 0, dont lrn 0, dest indx 0x380(896)

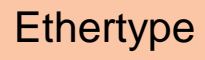

Source/Destination

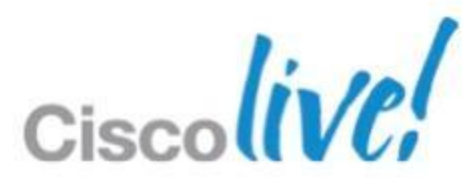

# Virtual Switch System (VSS)

Virtual Switching System consists of two Cisco Catalyst 6500 Series switches connected through a special etherchannel called a Virtual Switch Link (VSL) to become one logical entity.

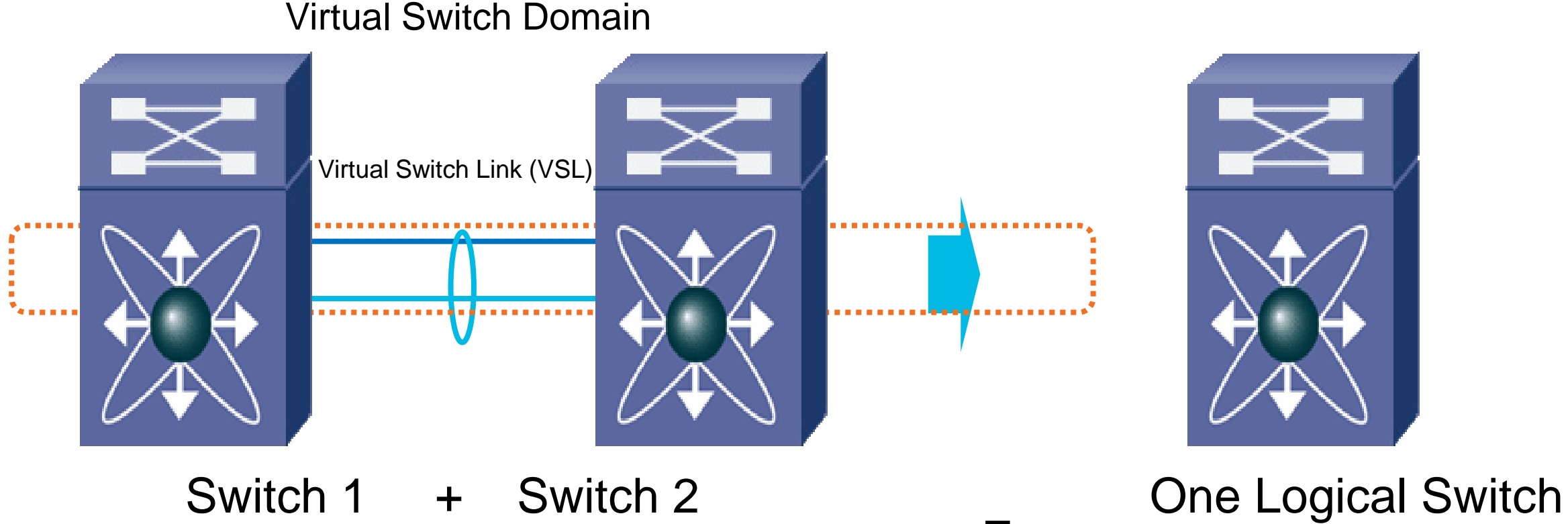

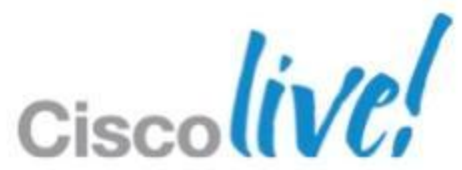

### **VSS Control Plane VSS Specific Protocols**

- VSL Protocol (VSLP) runs between active and standby switch over the VSL, and has two components:
  - LMP and RRP
- Link Management Protocol (LMP): Runs over each individual link in VSL
  - Bi-directionality; keepalives; connectivity (peer-to-peer)
- Role Resolution Protocol (RRP): Runs on each side (each peer) of the VSL port channel

– HW/SW compatibility; role negotiation; control-link selection

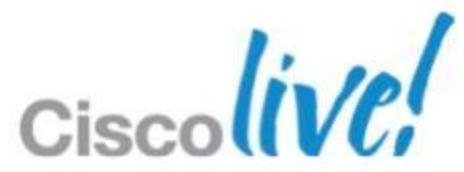

## **VSS Control Plane** VSS Configuration Check

| Cat6K# <b>show switch virtual role</b>                |         |           |            |            |         |        |        |  |  |
|-------------------------------------------------------|---------|-----------|------------|------------|---------|--------|--------|--|--|
| Switch                                                | Switch  | Status    | Preempt    | Priority   | Role    | Sessio | n ID   |  |  |
|                                                       | Number  |           | Oper(Conf) | Oper(Conf) | )       | Local  | Remote |  |  |
|                                                       |         | · <b></b> |            |            |         |        |        |  |  |
| LOCAL                                                 | 1       | UP        | TRUE (Y*)  | 200(200)   | ACTIVE  | 0      | 0      |  |  |
| REMOTE                                                | 2       | UP        | TRUE (Y*)  | 100(100)   | STANDBY | 2977   | 3643   |  |  |
| Standby configured preempt timer(switch 2): 5 minutes |         |           |            |            |         |        |        |  |  |
| Active configured preempt timer(switch 1): 5 minutes  |         |           |            |            |         |        |        |  |  |
| In dual                                               | -active | recover   | y mode: No |            |         |        |        |  |  |

| Cat6K#show switch virtual link port-channel |                     |          |                          |        |                          |                                        |  |  |  |
|---------------------------------------------|---------------------|----------|--------------------------|--------|--------------------------|----------------------------------------|--|--|--|
| Flags:                                      | D – down            | P - bund | led in port-ch           | hannel |                          |                                        |  |  |  |
| Group                                       | •••<br>Port-channel | Protocol | Ports                    |        | Interfaces<br>[switch#]/ | s are identified by<br>/[mod#]/[port#] |  |  |  |
|                                             | +                   | +        | +                        |        |                          |                                        |  |  |  |
| 256                                         | Po256 (RU)          | -        | Te1/3/3(P)<br>Te1/5/4(P) | Te1/3/ | 4(P)                     | Te1/3/6(P)                             |  |  |  |
| 255                                         | Po255 (RU)          | -        | Te2/2/3(P)<br>Te2/5/4(P) | Te2/2/ | 6(P)                     | Te2/2/8(P)                             |  |  |  |

### Switch 1 is active, switch 2 is standby, both are up

Switch 1 side of the VSL

> Switch 2 side of the VSL

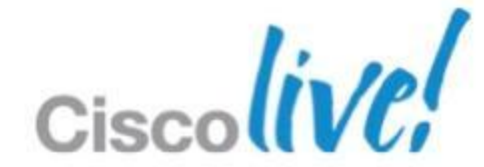

## **VSS Control Plane** VSS LMP Check

| Cat6K# <b>show switch virtual l</b>    | link                       |                  | Status and uptime of the VSL |  |  |  |  |  |  |  |
|----------------------------------------|----------------------------|------------------|------------------------------|--|--|--|--|--|--|--|
| VSL Status : UP                        |                            |                  |                              |  |  |  |  |  |  |  |
| VSL Uptime : 18 hours, 12 minutes      |                            |                  |                              |  |  |  |  |  |  |  |
| VSL SCP Ping : Pass                    |                            |                  |                              |  |  |  |  |  |  |  |
| VSL ICC Ping : Pass                    |                            |                  | nk carries EOBC and          |  |  |  |  |  |  |  |
| VSL Control Link : Te1/5/4             |                            |                  | IOI MESSAYES (SCF and        |  |  |  |  |  |  |  |
| Cat6K# <b>show switch virtual l</b>    | link port                  |                  |                              |  |  |  |  |  |  |  |
| LMP summary                            |                            |                  |                              |  |  |  |  |  |  |  |
| Link info: Confi                       | lgured: 4 Open             | rational: 4      |                              |  |  |  |  |  |  |  |
|                                        | Peer Peer                  | Peer Peer        | Timer(s)running              |  |  |  |  |  |  |  |
| Interface Flag State                   | Flag MAC                   | Switch Interface | (Time remaining)             |  |  |  |  |  |  |  |
|                                        |                            |                  |                              |  |  |  |  |  |  |  |
| Te1/5/4 <b>vf</b> s <b>operational</b> | <b>vf</b> s 0011.bc75.4400 | D 2 Te2/5/4      | T4(220ms)                    |  |  |  |  |  |  |  |
|                                        |                            |                  | T5(175s)                     |  |  |  |  |  |  |  |
| Te1/3/3 <b>vf</b> s <b>operational</b> | <b>vf</b> s 0011.bc75.4400 | D 2 Te2/2/6      | T4(220ms)                    |  |  |  |  |  |  |  |
|                                        |                            |                  | T5(175s)                     |  |  |  |  |  |  |  |
| Te1/3/4 <b>vf</b> s <b>operational</b> | <b>vf</b> s 0011.bc75.4400 | D 2 Te2/2/8      | T4(220ms)                    |  |  |  |  |  |  |  |
|                                        |                            |                  | T5(175s)                     |  |  |  |  |  |  |  |
| Te1/3/6 <b>vf</b> s <b>operational</b> | <b>vf</b> s 0011.bc75.4400 | D 2 Te2/2/3      | T4(768ms)                    |  |  |  |  |  |  |  |
|                                        |                            |                  | T5(175s)                     |  |  |  |  |  |  |  |
| Flags: <b>v - Valid flag set</b>       | f - Bi-dired               | ctional flag set | s - Negotiation flag se      |  |  |  |  |  |  |  |

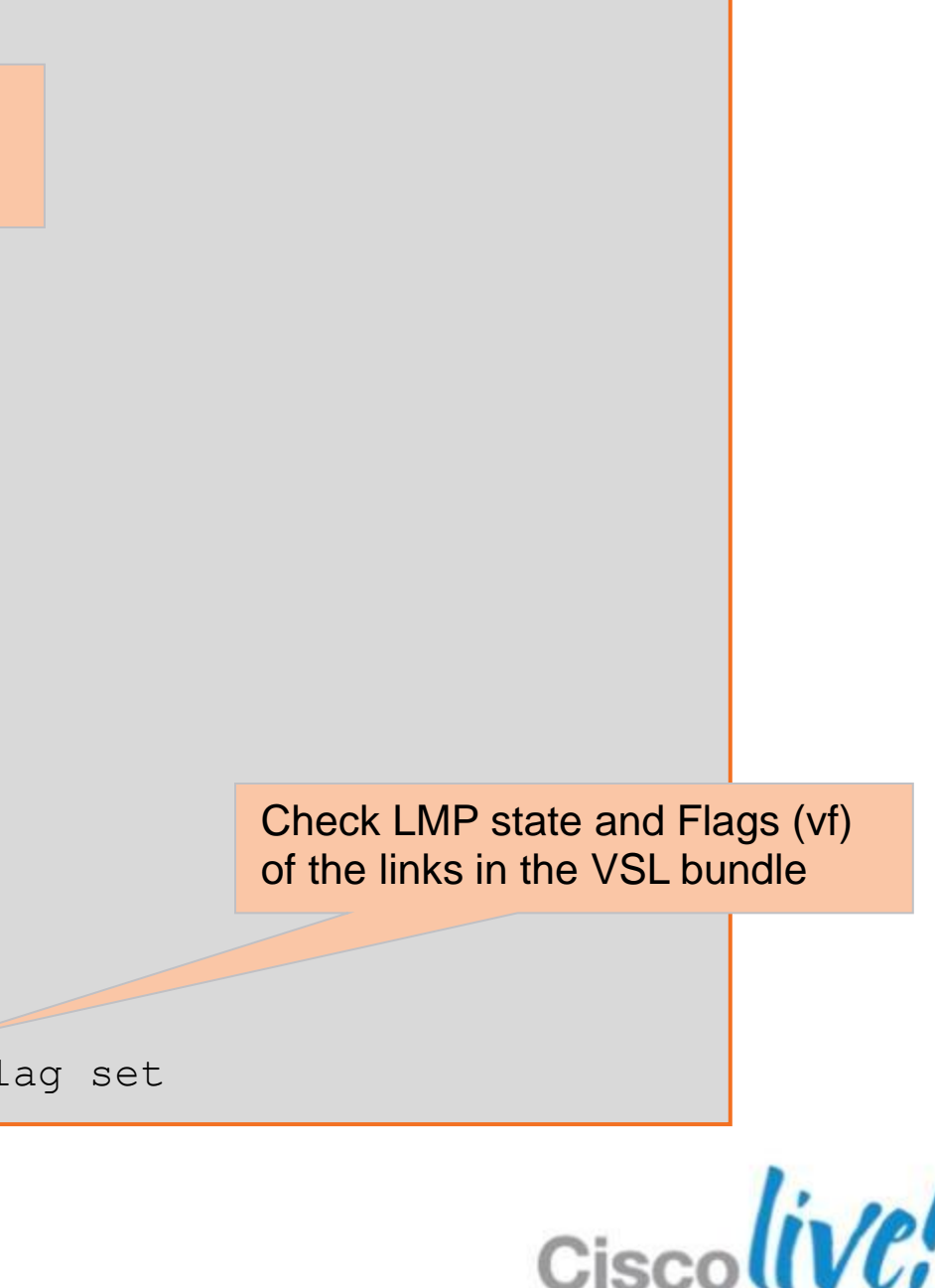

### **VSS Control Plane** VSS LMP Check

Indicates problem sending or receiving LMP packets from peer

|             | Tx       |          |         |     | Rx     |           |       |      |
|-------------|----------|----------|---------|-----|--------|-----------|-------|------|
| Interface   | ОК       | Fail     | Bidir   | Uni | Fail   | Bad       |       |      |
| <br>Te1/5/4 | 12649    | 0        | 12675   | 1   | 0      | 0         |       | Pad  |
| Te1/3/3     | 12000    | 0        | 12024   | 0   | 0      | 0         |       | with |
| Te1/3/4     | 11999    | 0        | 12024   | 0   | 0      | 0         |       | um   |
| Te1/3/6     | 12001    | 0        | 12025   | 0   | 0      | 0         |       |      |
|             |          | Rx error | details |     |        |           |       |      |
| Interface   | My info  | My info  | Bad MAC | Bad | switch | Domain id | Peer  | inf  |
|             | mismatch | absent   | Address | id  |        | mismatch  | misma | atch |
| <br>Te1/5/4 | 0        | 1        | 0       | 0   |        | 0         | 0     |      |
| Te1/3/3     | 0        | 0        | 0       | 0   |        | 0         | 0     |      |
| Te1/3/4     | 0        | 0        | 0       | 0   |        | 0         | 0     | Т    |
| To1/3/6     | 0        | 0        | $\cap$  | 0   |        | 0         | 0     | m    |

Indicates problem sending LMP packet to the VSL peer

ts received from VSL peer our info, proving the link is ctional at that moment

e errors usually indicate a onfiguration on one of the peers

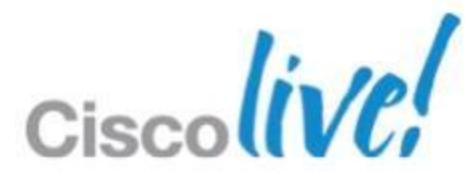

## **VSS Control Plane** VSS RRP Check

| Cat6K# <mark>s</mark> | how swit             | ch virtu            | al role de                       | ail                 |                          |                      |              |
|-----------------------|----------------------|---------------------|----------------------------------|---------------------|--------------------------|----------------------|--------------|
| Switch                | Switch               | Status              | Preempt Priority Role Session ID |                     |                          |                      |              |
|                       | Number               |                     | Oper(Conf)                       | Oper(Conf)          | Local                    | Remote               | Check 1 is a |
|                       |                      |                     |                                  |                     |                          |                      |              |
| LOCAL                 | 1                    | UP                  | TRUE (Y*)                        | 200(200) ACT        | <b>IVE</b> 0             | 0                    |              |
| REMOTE                | 2                    | UP                  | TRUE (Y*)                        | 100(100) <b>STA</b> | <b>NDBY</b> 2977         | 3643                 |              |
| Standby               | configu              | red pree            | empt timer(s                     | switch 2): 5 mi     | nutes                    |                      |              |
| Active                | configur             | ed preem            | npt timer(sv                     | vitch 1): 5 min     | utes                     |                      |              |
| RRP Co <sup>.</sup>   | unters:              |                     |                                  |                     |                          |                      |              |
|                       |                      |                     |                                  |                     |                          |                      |              |
| Inst. P               | eer Dire             | ction Re            | eq Acc                           | c Est               | Rsugg                    | Racc                 |              |
|                       |                      |                     |                                  |                     |                          |                      | State mac    |
| 1                     | 1 T:                 | x 0                 | 2                                | 2 0                 | 2                        | 6                    | current sta  |
| 1                     | 1 R:                 | x 2                 | . (                              | ) 2                 | 0                        | 6                    |              |
| RRP FSI               | M info               |                     |                                  |                     |                          |                      |              |
|                       |                      |                     |                                  |                     |                          |                      |              |
| sm(vslp               | _rrp <b>RRP</b>      | SM info             | rmation for                      | Instance 1, P       | eer 1), <mark>run</mark> | ning yes, sta        | te role_re   |
| Last tra<br>role_ne   | ansition<br>g (racc) | recorde<br>-> role_ | d: (req)-><br>res (srt           | hold (srt_exp)      | -> hold (es              | t)-> role_neg        | (srt_exp)    |
| <br>In dual           | -active :            | recovery            | mode: No                         |                     | Switch is no             | ot in dual active re | ecovery mode |
|                       |                      |                     |                                  |                     |                          |                      |              |

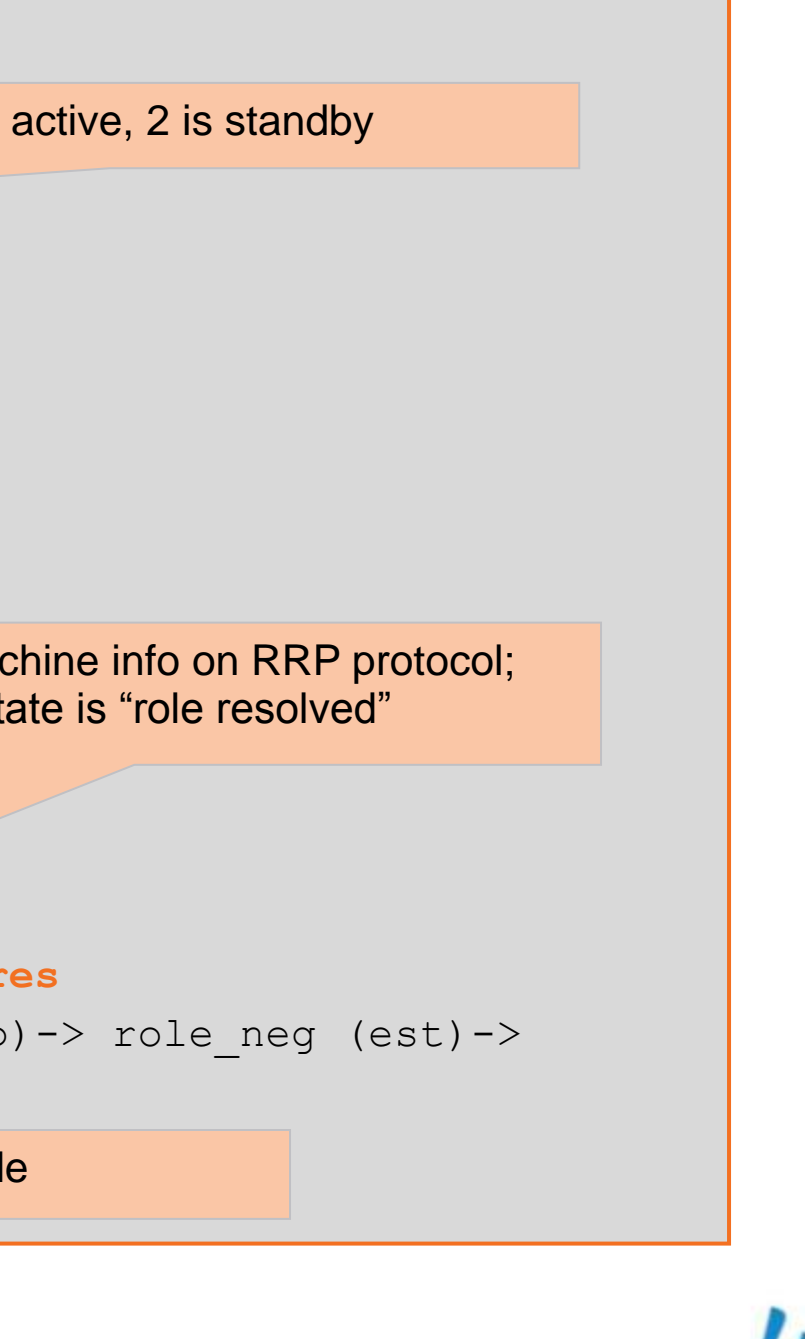

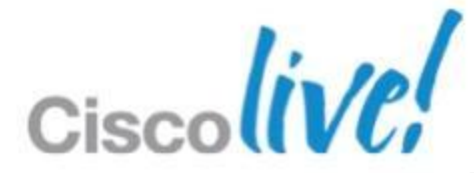

# **VSS L2/L3 Forwarding Path**

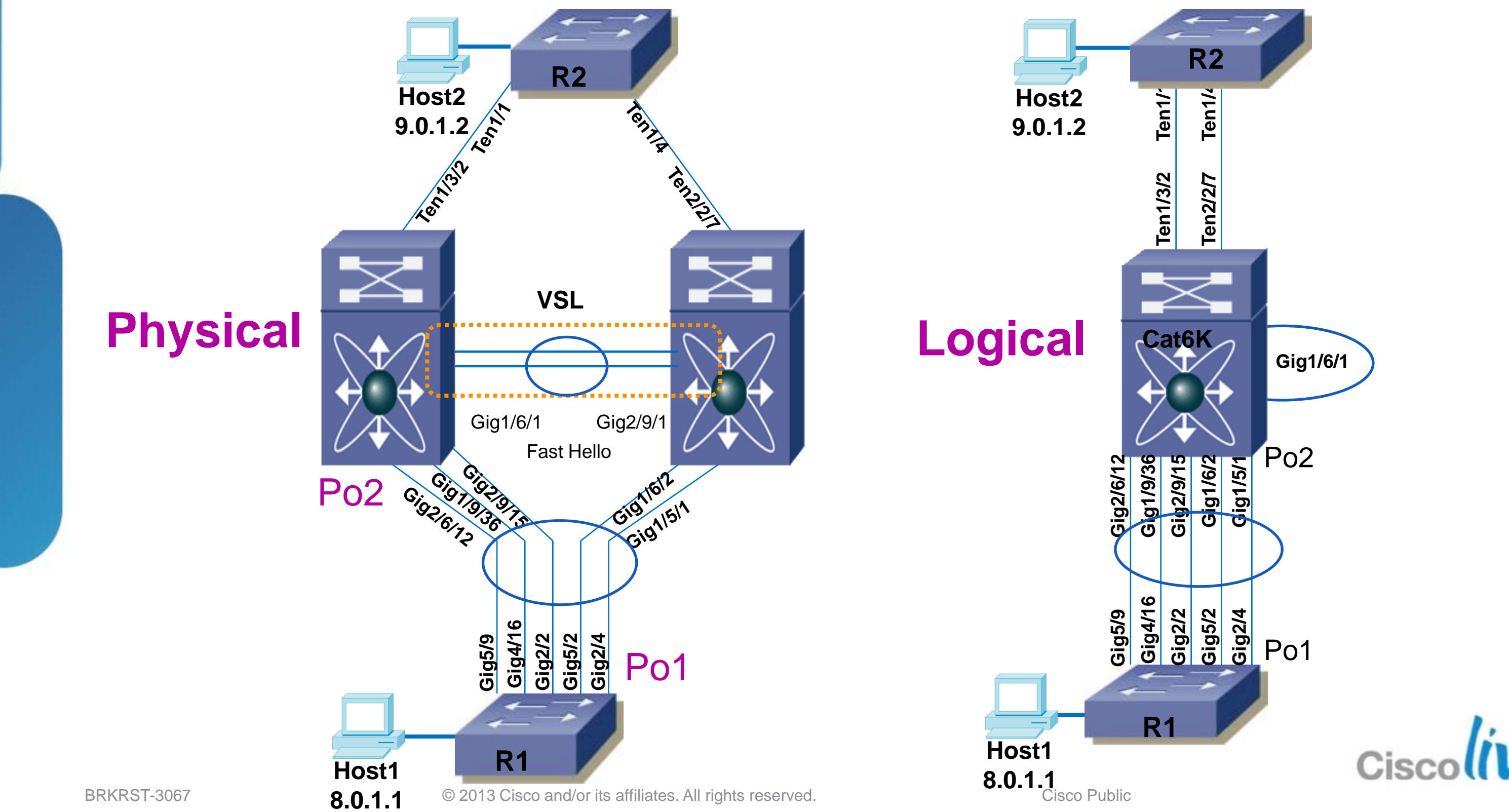

### VSS Data Plane Forwarding Path VSS Data Plane Design: Minimise Load on VSL

Multi-chassis Ether Channel (MEC):

 Channel hash is modified on VSS so that local links in the MEC are preferred over links on remote switch

Equal Cost Multi Path (ECMP):

 Adjacency table is modified on VSS to prefer next hops attached to local switch

![](_page_57_Picture_8.jpeg)

![](_page_57_Picture_9.jpeg)

![](_page_57_Picture_10.jpeg)

### VSS L2/L3 Forwarding VSS Data Plane Troubleshooting L2 MEC

### Verify the load-balancing algorithm used

```
Cat6K#show etherchannel load-balance switch 2 module 2
EtherChannel Load-Balancing Configuration:
        src-dst-ip enhanced
        mpls label-ip
EtherChannel Load-Balancing Addresses Used Per-Protocol:
Non-IP: Source XOR Destination MAC address
  IPv4: Source XOR Destination IP address
  IPv6: Source XOR Destination IP address
  MPLS: Label or IP
```

### - Identify the physical path for flow from host $2 \rightarrow 1$ host 1

```
Cat6K#show etherchannel load-balance hash-result interface Port-channel 2 switch 1 ip 9.0.1.2 vlan 705
8.0.1.1
                                                                  Important: Only use parameters consistent with the
                                                                  configured load-balancing algorithm. Command uses
Computed RBH: 0x6
                                                                  all the specified arguments to calculate the hash.
Would select Gi1/6/2 of Po2
Cat6K#show etherchannel load-balance hash-result interface Port-channel 2 switch 2 ip 9.0.1.2 vlan 705
8.0.1.1
Computed RBH: 0x6
Would select Gi2/9/15 of Po2
```

### VSS specific commands augmented with switch id

# VSS L2/L3 Forwarding

### Routing table shows two equal cost paths to 9.0.0/8

Cat6K#show ip route 9.0.0.0 | i via Known via "eigrp 101", distance 90, metric 3072, type internal Redistributing via eigrp 101 7.7.1.2, from 7.7.1.2, 1d00h ago, via TenGigabitEthernet2/2/7

\* 7.6.1.2, from 7.6.1.2, 1d00h ago, via TenGigabitEthernet1/3/2

### Looking at the HW table shows next hop directly attached to local switch is preferred

| Cat6K#show mls cef lookup        | 9.0.1.0 switch 3               | 1 mod 3                           | Packet coming in on switch 1 m                                       |
|----------------------------------|--------------------------------|-----------------------------------|----------------------------------------------------------------------|
| Codes: decap - Decapsulat        | ion, + - Push Lał              | bel                               | hop attached to local switch id 1                                    |
| Index Prefix                     | Adjacency                      |                                   |                                                                      |
| 108775 9.0.0.0/8                 | Te1/3/2                        | , 000f.35ed.7d                    | 200                                                                  |
| Cat6K#show mls cef lookup        | 9.0.1.0 switch 2               | 2 mod 2                           |                                                                      |
| Codes: decap - Decapsulat        | ion, + - Push Lak<br>Adjacency | bel                               | Packet coming in on switch 2 mo<br>hop attached to local switch id 2 |
| 108775 9.0.0.0/8                 | Te2/2/7                        | , 000f.35ed.7d                    | 200                                                                  |
| Cat6K#show mls cef exact-        | route 8.0.1.1 0 9              | 9.0.1.2 0 switch                  | n 1 mod 3                                                            |
| Interface: <b>Tel/3/2</b> , Next | Hop: 7.6.1.2, Vla              | an: 4064, Destir                  | nation Mac: 000f.35ed.7c0                                            |
| Cat6K#show mls cef exact-        | route 8.0.1.1 0 9              | 9.0.1.2 0 switch                  | n 2 mod 2                                                            |
| Interface: <b>Te2/2/7,</b> Next  | Hop: 7.7.1.2, Vla              | an: 4056, Destir                  | nation Mac: 000f.35ed.7c0                                            |
| BRKRS1-3067                      | © 2013 Cisco and/              | or its attillates. All rights res | ervea. Cisco                                                         |

odule 3, for 9.0.0.0/8 prefers next

odule 2, for 9.0.0.0/8 prefers next

![](_page_59_Picture_9.jpeg)

![](_page_59_Picture_10.jpeg)

![](_page_59_Picture_11.jpeg)

## **VSS Dual-Active Detection VSL** Failure

- Both switches assume the active role
- Leads to two independent routers with identical configurations
- Three methods for detection and recovery -VSLP Fast Hello
  - Enhanced Port Aggregation Protocol (ePAgP)
  - -Bi-directional Forwarding Detection (BFD)

![](_page_60_Picture_6.jpeg)

![](_page_60_Picture_11.jpeg)

**VSS Dual Active Detection Methods** 

- VSLP Fast Hello: (available in 12.2(33)SXI onwards)
  - Uses a dedicated heartbeat link between the VSL peers to send periodic hellos
  - Received hellos contain remote VSL peer's current state and role

### Enhanced PAgP

- Uses new Type-Length-Value (TLV) field in PAgP packets. contains the ID of the active switch
- Requires Multi-chassis EtherChannel (MEC) switch support ePAgP

### BFD

- Uses a dedicated connection between VSL peers
- Requires IP addresses in different subnet on the interfaces in the BFD link

![](_page_61_Picture_18.jpeg)

**VSS Dual Active Detection Setup** 

![](_page_62_Figure_2.jpeg)

Logical

![](_page_62_Figure_5.jpeg)

VSS Dual Active Detection Troubleshooting

```
Cat6K#show startup-config | begin switch virtual
switch virtual domain 1
                                            BFD Dual Active detection is explicitly disabled
switch mode virtual
 . . .
no dual-active detection bfd
                                                                   Enhanced PAgP messages are only sent on channels
                                                                   configured in trust mode
dual-active detection pagp trust channel-group 2
dual-active exclude interface GigabitEthernet1/5/3
dual-active exclude interface GigabitEthernet2/5/3
. . .
interface GigabitEthernet1/6/1
                                             Interfaces can be excluded from recovery mode. They will
                                             not go down when the switch goes into recovery mode
no switchport
no ip address
dual-active fast-hello
. . .
interface GigabitEthernet2/9/1
no switchport
no ip address
dual-active fast-hello
```

![](_page_63_Picture_6.jpeg)

![](_page_63_Picture_7.jpeg)

VSS Dual Active Detection Troubleshooting

| Cat6K# <b>show</b>                                                                  | switch virtual  | dual-active summary  |      |       |         |                                                       |            |  |
|-------------------------------------------------------------------------------------|-----------------|----------------------|------|-------|---------|-------------------------------------------------------|------------|--|
| Pagp dual-active detection enabled: Yes                                             |                 |                      |      |       |         | Shows that both enhance hello methods of dual enabled |            |  |
| Fast-hello dual-active detection enabled: Yes                                       |                 |                      |      |       |         |                                                       |            |  |
| Interfaces                                                                          | excluded from s | shutdown in recovery | mode | e :   |         |                                                       |            |  |
| Gi1/5/3                                                                             | Gi1/5/3         |                      |      |       |         |                                                       |            |  |
| Gi2/5/3                                                                             |                 |                      |      |       |         |                                                       |            |  |
| In dual-active recovery mode: No Port channel 2 is tr                               |                 |                      |      |       |         | usted for En                                          | hanced PAC |  |
| Cat6K#show switch virtual dual-active pagp active detection at least 1 trusted port |                 |                      |      |       |         |                                                       |            |  |
| PAgP dual-active detection enabled: Yes                                             |                 |                      |      |       |         |                                                       |            |  |
| PAgP dual-active version: 1.1                                                       |                 |                      |      |       |         |                                                       |            |  |
| Channel group 2 dual-active detect capability w/nbrs                                |                 |                      |      |       |         |                                                       |            |  |
| Dual-Active trusted group: Yes                                                      |                 |                      |      |       |         |                                                       |            |  |
| D                                                                                   | ual-Active      | Partner              | Par  | rtner | Partner |                                                       |            |  |
| Port D                                                                              | etect Capable   | Name                 | Por  | t     | Version |                                                       | Check tha  |  |
| Gi1/5/1 Y                                                                           | es              | R1                   | Gi2  | 2/4   | 1.1     |                                                       | if not, n  |  |
| Gi1/6/2 Y                                                                           | es              | R1                   | Gi5  | 5/2   | 1.1     |                                                       |            |  |
|                                                                                     |                 |                      |      |       |         |                                                       |            |  |

nced PAgP and fast active detection are

GP dual hannel

t the neighbour runs a SW at supports Enhanced PAGP o dual active detection !!

![](_page_64_Picture_9.jpeg)

### **VSS Dual-Active Detection** VSS Dual Active Detection Troubleshooting

Recovery Mode: all non-VSL and all non-excluded ports will be internally shutdown

![](_page_65_Figure_2.jpeg)

I lost my VSL. Let me take over as Active!

![](_page_65_Picture_9.jpeg)

VSS Dual Active Detection Troubleshooting

### Trigger dual active situation by bringing down the VSL

\*Apr 1 12:40:22.885 CET: %PAGP DUAL ACTIVE-SW1 SP-1-RECOVERY: PAgP running on Gi1/5/1 triggered dualactive recovery: active id 0011.bc75.4400 received, expected 0011.5d54.6800

\*Apr 1 12:40:22.945 CET: %DUAL ACTIVE-SW1 SP-1-DETECTION: Dual-active condition detected: all non-VSL and non-excluded interfaces have been shut down

> Original active switch (switch 1 in example) goes into recovery mode

### On switch in recovery mode, do "show ip interface brief | inc up" to check the interfaces that are up

Apr 1 12:40:20.096 CET: %VSLP-SW2 SPSTBY-2-VSL DOWN: All VSL links went down while switch is in Standby role

\*Apr 1 12:40:20.096 CET: %DUAL ACTIVE-SW2 SPSTBY-1-VSL DOWN: VSL is down switchover, or possible dualactive situation has occurred

\*Apr 1 12:40:20.100 CET: %PFREDUN-SW2 SPSTBY-6-ACTIVE: Initializing as Virtual Switch ACTIVE processor

Original Standby switch goes into Active mode

Enhanced PAGP detected both switch ids were active at the same time

![](_page_66_Picture_16.jpeg)

VSS Dual Active Detection Troubleshooting

| Cat6K#show switch virtual role                                                                                      |        |        |            |           |                               |                                         |      |        |    |             |
|----------------------------------------------------------------------------------------------------|--------|--------|------------|-----------|-------------------------------|-----------------------------------------|------|--------|----|-------------|
| Switch                                                                                                    | Switch | Status | Preempt    | Priority  | Role                          | Ses                                     | sion | ID     | 0  | n switch id |
|                                                                                                    | Number |        | Oper(Conf) | Oper(Conf | )                             | Loc                                     | al 1 | Remote | re | covery mo   |
|                                                                                                    |        |        |            |           |                               |                                         |      |        |    |             |
| LOCAL                                                                                                    | 1      | UP     | TRUE (Y*)  | 200(200)  | ACT                           | IVE O                                   |      | 0      |    | Does no     |
| Active configured preempt timer(switch 1): 5 minutes (as VSL                                                        |        |        |            |           |                               |                                         |      |        |    |             |
| In dual-active recovery mode: <b>Yes</b>                                                                            |        |        |            |           |                               |                                         |      |        |    |             |
| Triggered by: PAgP detection                                                                                        |        |        |            |           |                               | Mechanism that detected dual active was |      |        |    |             |
| Triggered on interface: Gi1/5/1                                                                                     |        |        |            |           | Enhanced PAgP, via link 1/5/1 |                                         |      |        |    |             |
| <snip< td=""><td>&gt;</td><td></td><td></td><td></td><td></td><td></td><td></td><td></td><td></td><td></td></snip<> | >      |        |            |           |                               |                                         |      |        |    |             |

| Cat6K#show switch virtual role                       |         |         |                   |            |        |        |        |                        |  |
|------------------------------------------------------|---------|---------|-------------------|------------|--------|--------|--------|------------------------|--|
| Switch                                               | Switch  | Status  | Preempt           | Priority   | Role   | Sessic | n ID   |                        |  |
|                                                      | Number  |         | Oper(Conf)        | Oper(Conf) |        | Local  | Remote |                        |  |
|                                                      |         |         |                   |            |        |        |        |                        |  |
| LOCAL                                                | 2       | UP      | TRUE (Y*)         | 100(100)   | ACTIVE | 0      | 0      |                        |  |
| Active configured preempt timer(switch 2): 5 minutes |         |         |                   |            |        |        |        | Switch id 2 is now the |  |
| In dual                                              | -active | recover | y mode: <b>No</b> |            |        |        |        | doesn't see switch id  |  |

![](_page_67_Figure_7.jpeg)

## **VSS Dual-Active Detection** Bringing up the VSL

- \*Apr 1 12:49:29.513 CET: %DUAL ACTIVE-1-VSL RECOVERED: VSL has Reloading switch 1
- \*Apr 1 12:49:29.513 CET: %VS GENERIC-5-VS CONFIG DIRTY: Configuration has changed. Ignored reload request until configuration is saved
- \*Apr 1 12:49:32.781 CET: %LINK-SW2 SP-3-UPDOWN: Interface TenGigabitEthernet2/5/4 changed state to up
- \*Apr 1 12:49:49.128 CET: %VSLP-SW2 SP-5-VSL UP: Ready for Role Resolution with Switch=1, MAC=0011.5d54.6800 over Te2/2/6
- \*Apr 1 12:49:50.320 CET: Initializing as Virtual Switch ACTIVE processor
- \*Apr 1 12:49:52.140 CET: %VSLP-SW2 SP-5-RRP MSG: Peer Switch with unsaved configurations needs to be reloaded. Please save relevant configurations on the peer switch and reload it.
- Configuration deemed "DIRTY" since configuration mode was entered and configuration was not written. Do NOT change configuration when the switch is in Recovery mode.
- Configuration must be saved MANUALLY and reloaded to bring the switch back up into the VSS

recovered during dual-active situation:

![](_page_68_Picture_18.jpeg)

# **Supervisor 2T/PFC4 Architecture**

![](_page_69_Figure_1.jpeg)

BRKRST-3067

© 2013 Cisco and/or its affiliates. All rights reserved.

Cisco Public

![](_page_69_Picture_5.jpeg)

![](_page_70_Figure_0.jpeg)

![](_page_70_Picture_4.jpeg)

# **Sup2T Overview**

- Integrated with Control Management Processor (CMP)
- USB-based console and flash support
- Key improvement: Single-Cycle Input & Output Processing
- Has superior Control-Plane protection
- Supports all Sup720 features, including VSS

![](_page_71_Picture_11.jpeg)
### L3 Packet Flow Troubleshooting Verify IP Route

```
Sup2T#show ip route 192.168.200.5
Routing entry for 192.168.200.4/30
 Known via "static", distance 1, metric 0
 Routing Descriptor Blocks:
   192.168.25.5
     Route metric is 0, traffic share count is 1
 * 192.168.25.1
     Route metric is 0, traffic share count is 1
Sup2T#show ip route 192.168.200.9
Routing entry for 192.168.200.8/30
 Known via "static", distance 1, metric 0
 Routing Descriptor Blocks:
   192.168.100.5
     Route metric is 0, traffic share count is 1
 * 192.168.100.1
     Route metric is 0, traffic share count is 1
```

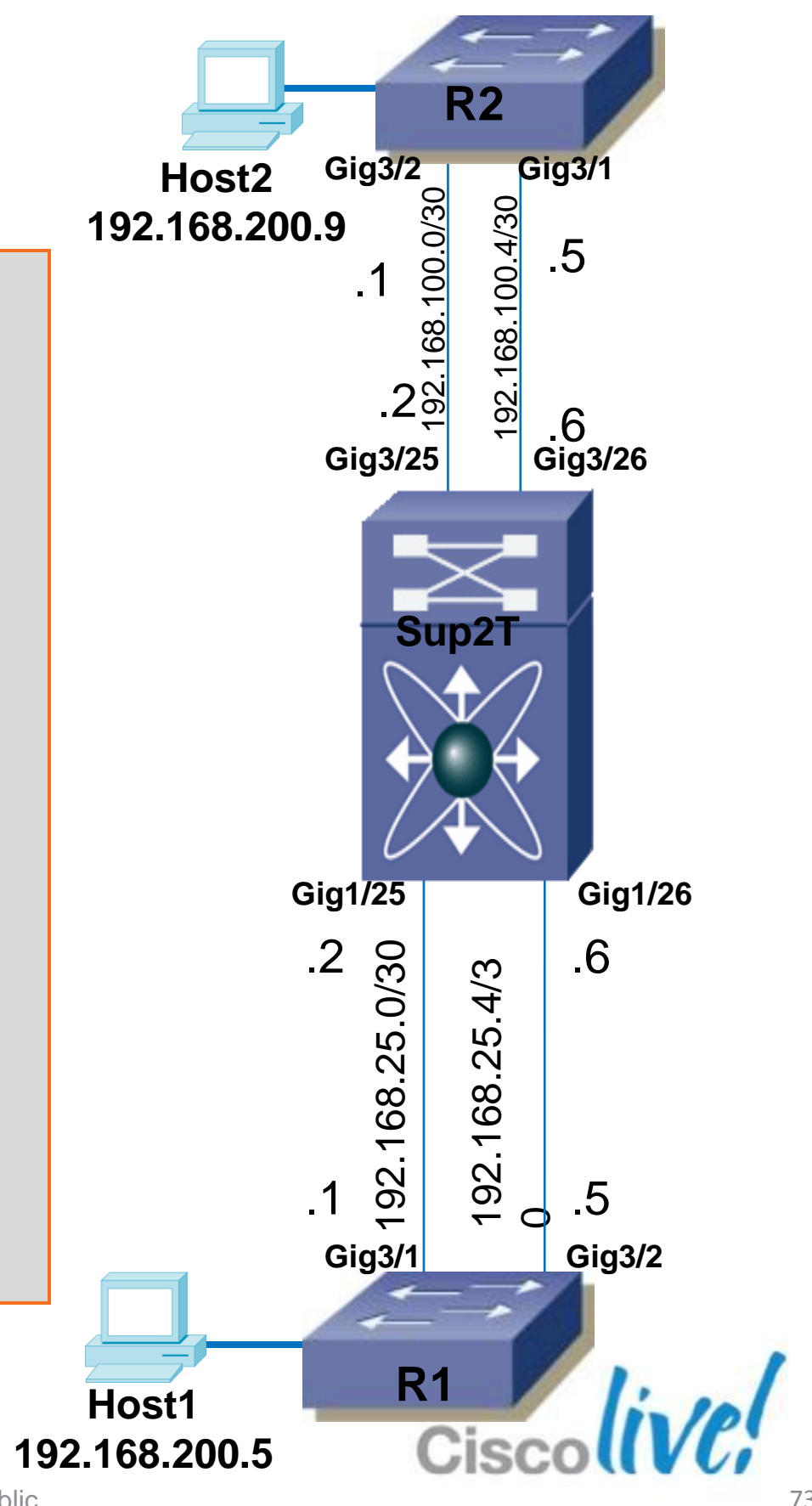

### L3 Packet Flow Troubleshooting

```
Sup2T#show ip cef 192.168.200.9

192.168.200.8/30

nexthop 192.168.100.1 GigabitEthernet3/25

nexthop 192.168.100.5 GigabitEthernet3/26

Sup2T#show ip cef exact-route 192.168.200.5 192.168.200.9

192.168.200.5 -> 192.168.200.9 => IP adj out of GigabitEthernet3/25, addr 192.168.100.1

Sup2T#show ip cef adjacency GigabitEthernet 3/25 192.168.100.1

192.168.100.1/32

attached to GigabitEthernet3/25

192.168.200.8/30

nexthop 192.168.100.1 GigabitEthernet3/25

No more MLS. Use "platform
```

hardware".

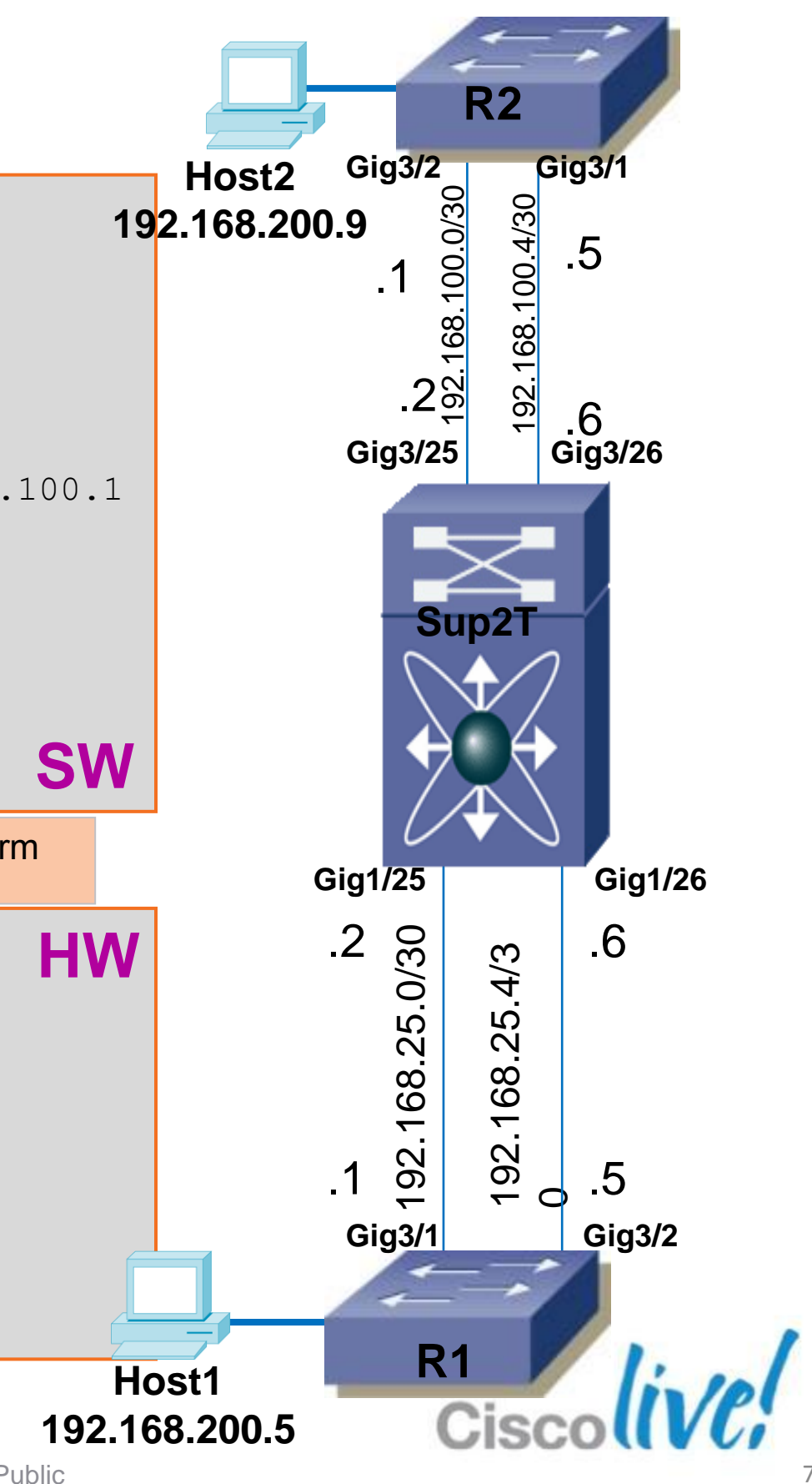

# L3 Packet Flow Troubleshooting

#### L3 FIB Counters and Tables

| Sup2T#show adjacency Gig3/25 192.168.100.1 detail |                                      |  |  |  |
|---------------------------------------------------|--------------------------------------|--|--|--|
| Protocol Interface                                | Address                              |  |  |  |
| IP GigabitEthernet3/25                            | 192.168.100.1(13)                    |  |  |  |
|                                                   | 2001 packets, 11682 bytes            |  |  |  |
|                                                   | epoch 2                              |  |  |  |
|                                                   | sourced in sev-epoch 29              |  |  |  |
|                                                   | Encap length 14                      |  |  |  |
|                                                   | 001DE656CC00001DE65828000800         |  |  |  |
|                                                   | L2 destination address byte offset 0 |  |  |  |
|                                                   | L2 destination address byte length 6 |  |  |  |
|                                                   | Link-type after encap: ip            |  |  |  |
|                                                   | ARP                                  |  |  |  |
|                                                   |                                      |  |  |  |

Rewrite information (Dmac|Smac|0800): verify it is conform with next hop rewrite info

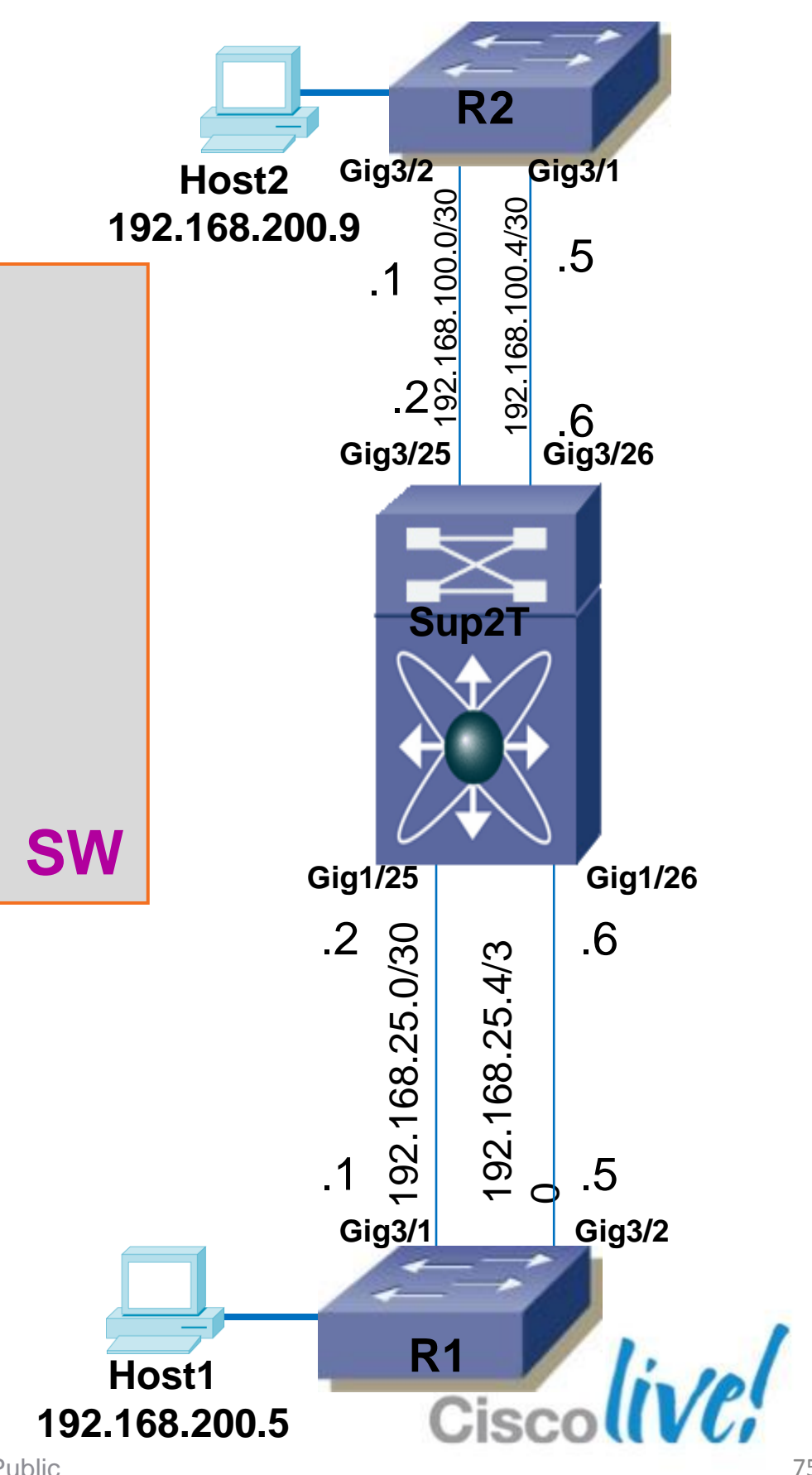

### L3 Packet Flow Troubleshooting L3 FIB Counters and Tables

```
Sup2T#show platform hardware cef ip 192.168.100.5 detail
Codes: M - mask entry, V - value entry, A - adjacency index, NR- no route bit
      LS - load sharing count, RI - router ip bit, DF: default bit
       CP - copy_to_cpu bit, AS: dest AS number, DGTv - dgt valid bit
       DGT: dqt/others value
Format: IPV4 (valid class vpn
                              prefix)
M(54794): 1
                        3FFF 255.255.255.255
                   F
V(54794): 1
                             192.168.100.5
                    0
                        0
                              (A:376833, LS:0, NR:0, RI:0, DF:0 CP:0 DGTv:1, DGT:0)
```

Start adjacency pointer is 376833

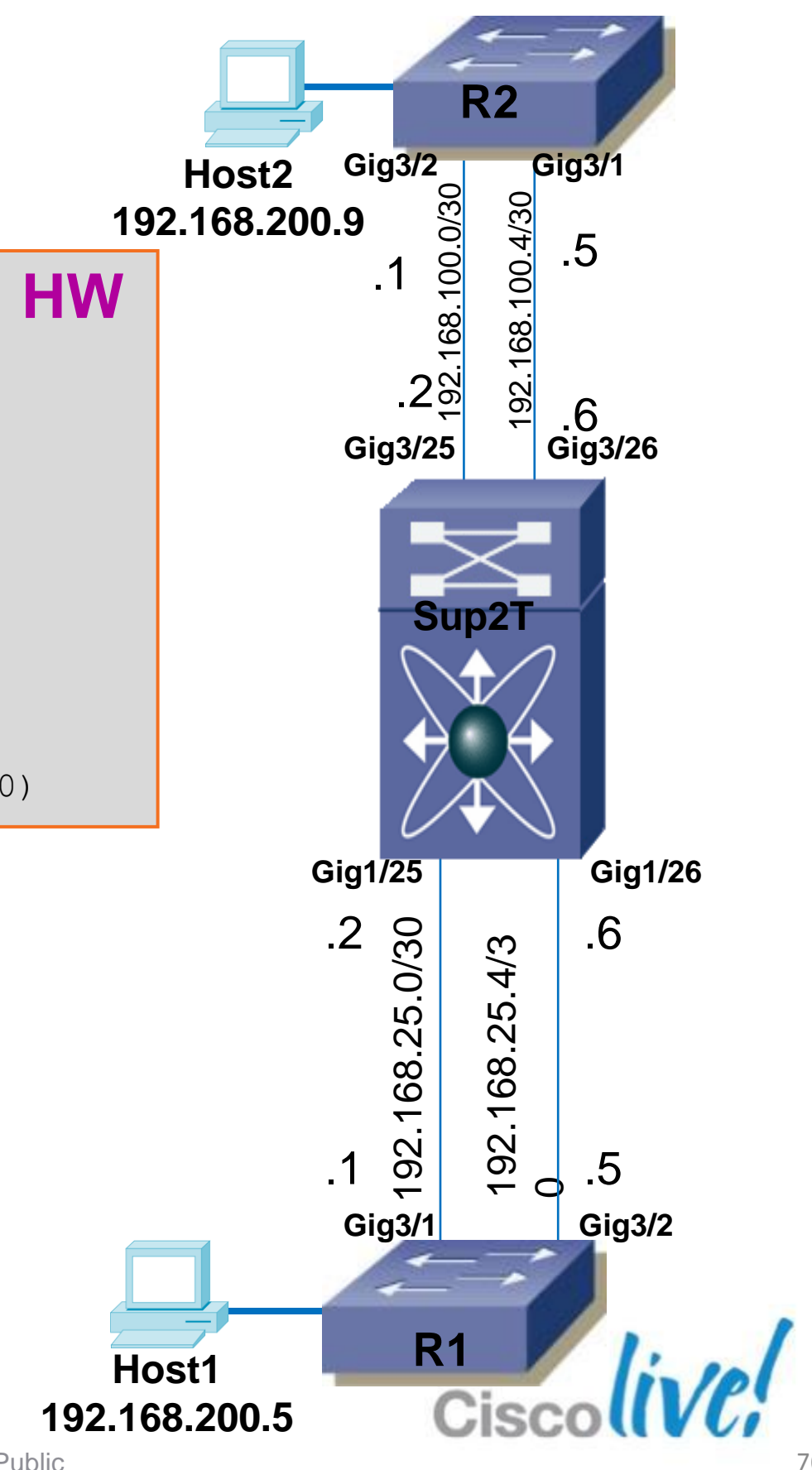

## L3 Packet Flow Troubleshooting

L3 FIB Counters and Tables

Sup2T#show platform hardware cef adjacencies entry 376833 detail Index: 376833 -- Valid entry (valid = 1) -Adjacency fields:

| fwd_stats = EN                      | trig = 0<br>                                                                                                    |
|-------------------------------------|----------------------------------------------------------------------------------------------------|
| 13_enable = ON (classify as Layer3) |                                                                                                    |
| <br>  rdt = ON                      | <br>  ignr_emut = 0<br>                                                                                                |
| elif = 0x411B                       | ri = 3                                                                                                    |
| zone_enf = OFF                      | fltr_en = OFF                                                                                                    |
| idx_sel = 0                         | tnl_encap = 0                                                                                                    |
| <br>  ttl_control = 4               | '<br> <br>                                                                                                    |
|                                     | <pre>fwd_stats = EN Lassify as Layer3) rdt = ON l elif = 0x411B l zone_enf = OFF l idx_sel = 0 l ttl_control = 4</pre> |

. . . Continued . . .

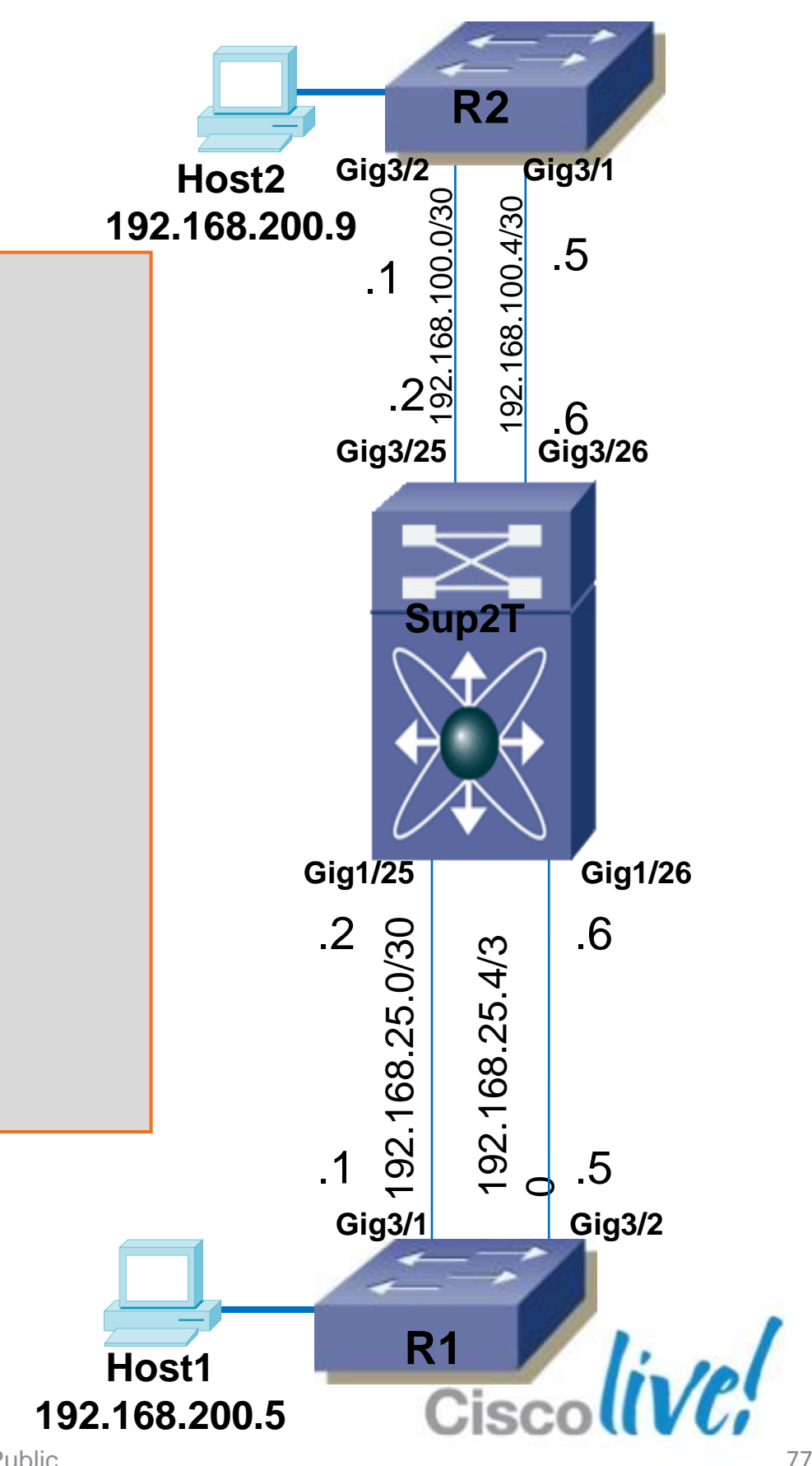

# L3 FIB Counters and Tables

| Continued               |                              |                         |                  |
|-------------------------|------------------------------|-------------------------|------------------|
| RIT fields: The entry   | y has a <b>Layer2 Form</b> a | at                      |                  |
| decr_ttl = YES          | pipe_ttl = 0                 | utos = 0                |                  |
| $ 12_fwd = 0 $          | rmac = 0                     | ccc = L3_REWRITE        |                  |
| rm_null_lbl = YES       | <pre>rm_last_lbl = YES</pre> | pv = 0                  |                  |
| <br> add_shim_hdr= NO   | rec_findex = N/A             | rec_shim_op = N/A       |                  |
| <br> rec_dti_type = N/A | A                            | <br>  rec_data = N/A    |                  |
| <br> modify_smac = YES  | modify_dmac = YES            | <br>  egress_mcast = NO |                  |
| <br> ip_to_mac = NO     |                              | l                       | Rewrite MAC info |
| <br> dest_mac = 001d.e0 | 556.cc00   src_mac           | c = 001d.e658.2800      |                  |
| Ctatictica, Dackata     | - 1120                       | Statistics              |                  |
| Bytes =                 | = 569016                     |                         |                  |

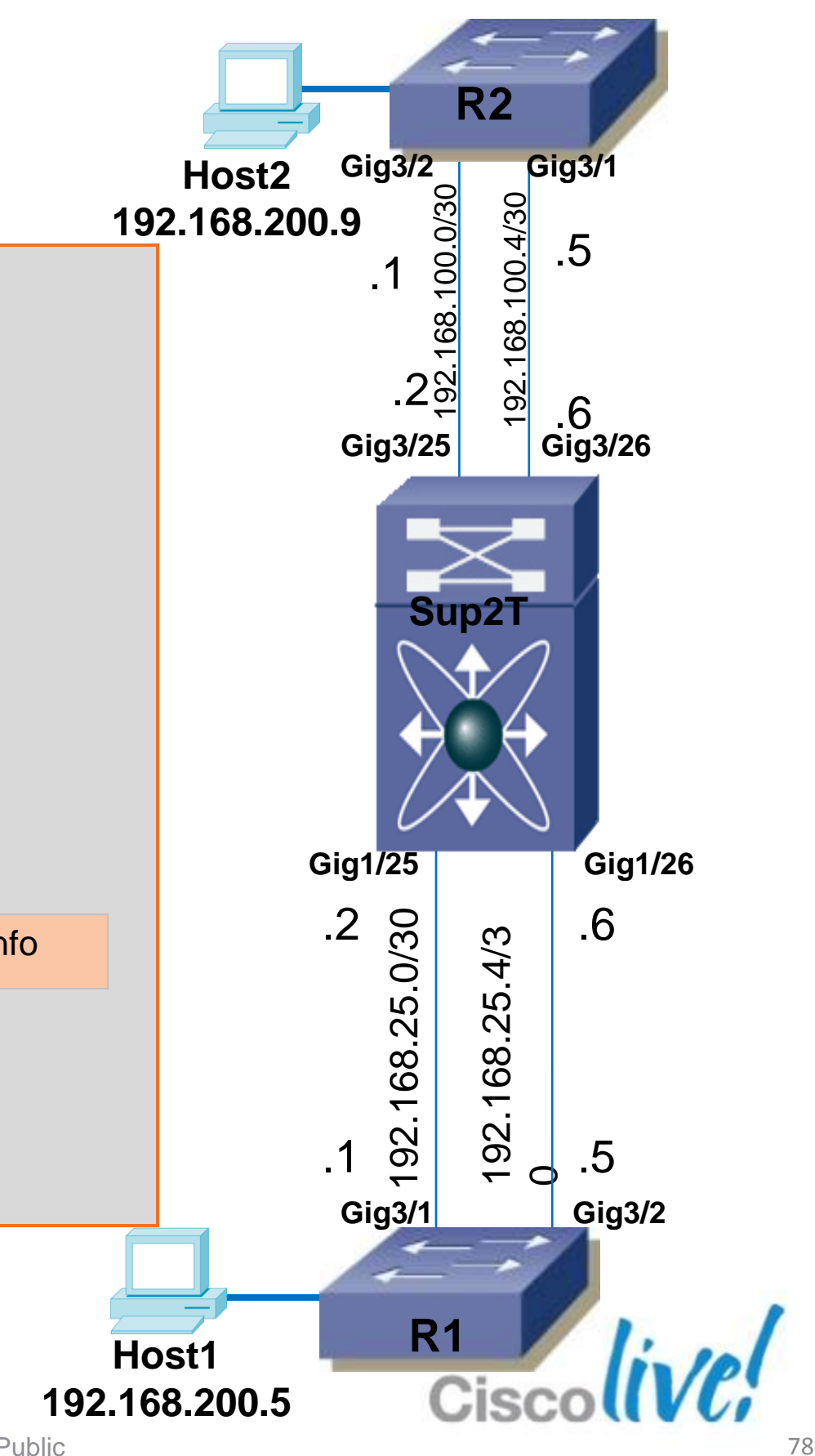

### **Summary**

- Troubleshooting Catalyst 4500
- Troubleshooting Catalyst 6500
- Sup-720 and Sup-2T
- Troubleshooting High CPU
- Troubleshooting VSS

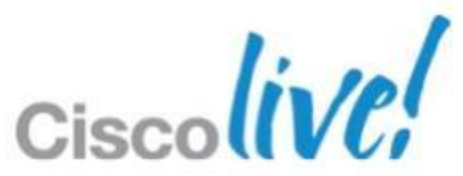

# Q & A

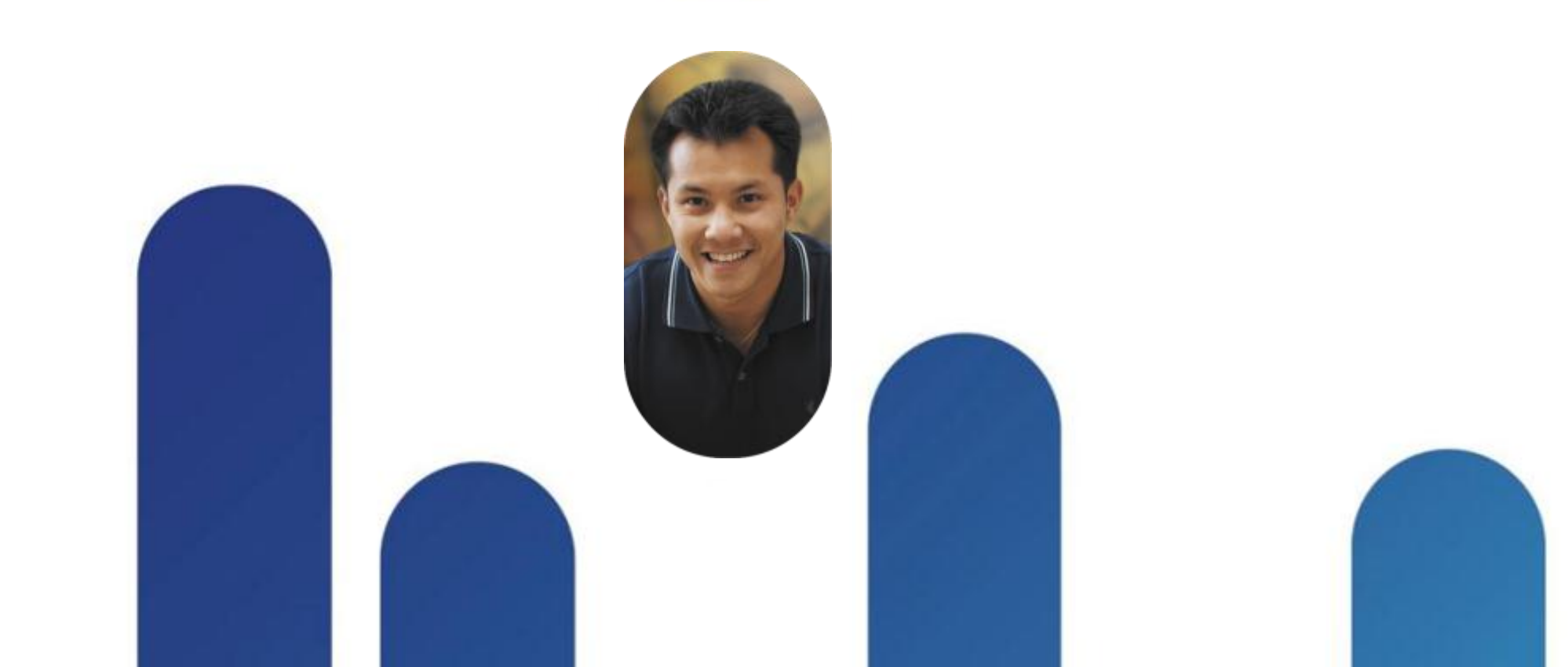

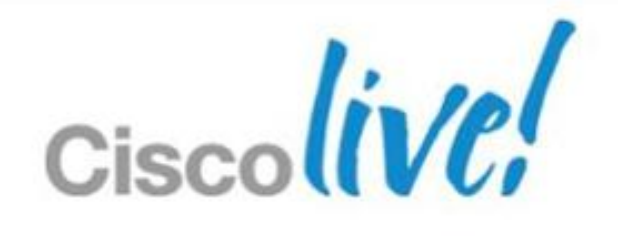

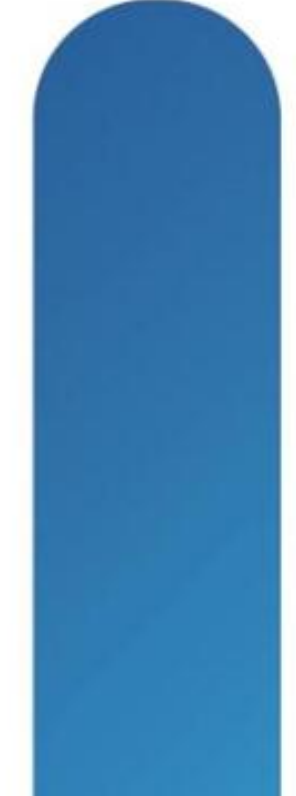

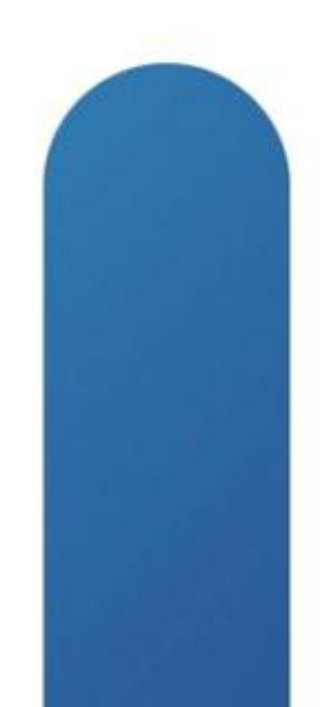

## **Complete Your Online Session Evaluation**

#### Give us your feedback and receive a Cisco Live 2013 Polo Shirt!

Complete your Overall Event Survey and 5 Session Evaluations.

- Directly from your mobile device on the **Cisco Live Mobile App**
- By visiting the Cisco Live Mobile Site www.ciscoliveaustralia.com/mobile
- Visit any Cisco Live Internet Station located throughout the venue

Polo Shirts can be collected in the World of Solutions on Friday 8 March 12:00pm-2:00pm

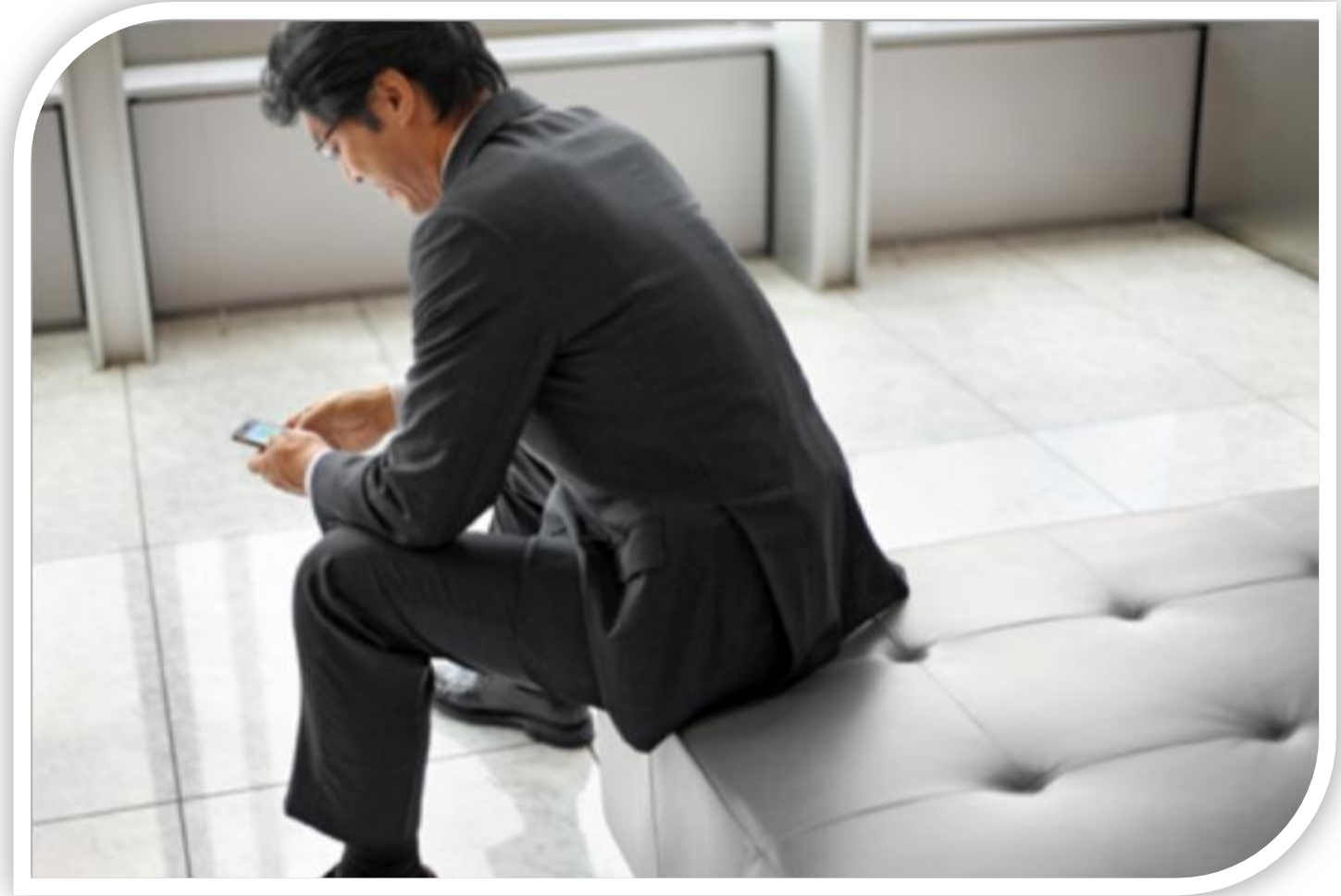

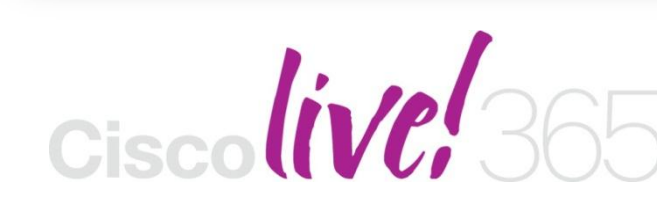

communities, and on-demand and live activities throughout the year. Log into your Cisco Live portal and click the "Enter Cisco Live 365" button. www.ciscoliveaustralia.com/portal/login.ww

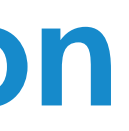

Don't forget to activate your Cisco Live 365 account for access to all session material,

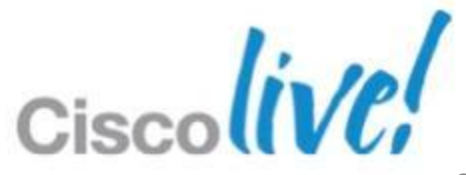

# CISCO

© 2013 Cisco and/or its affiliates. All rights reserved.

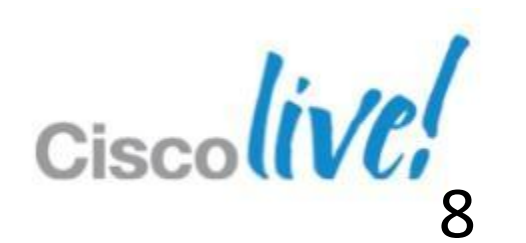